# MOBILE BASED FOR INVENTORY SYSTEM (MBIS)

# CHE NORMADIAA BINTI IBRAHIM

# Bachelor of Software Engineering with Honors

UNIVERSITI MALAYSIA PAHANG

# UNIVERSITI MALAYSIA PAHANG

| DECLARATION OF THESIS AND COPYRIGHT                            |                                                                                                 |  |
|----------------------------------------------------------------|-------------------------------------------------------------------------------------------------|--|
| Author's Full Name                                             | : CHE NORMADIAA BINTI IBRAHIM                                                                   |  |
| Date of Birth                                                  | : 15 AUGUST 1996                                                                                |  |
| Title                                                          | : MOBILE BASED FOR INVENTORY SYSTEM (MBIS)                                                      |  |
|                                                                |                                                                                                 |  |
|                                                                |                                                                                                 |  |
| Academic Session                                               | : SEM II 2017/2018                                                                              |  |
| I declare that this thesi                                      | ic is classified as                                                                             |  |
| i declare that this thesi                                      | is is classified as:                                                                            |  |
|                                                                | (Contains confidential information under the Official Secret Act 1997)*                         |  |
|                                                                | (Contains restricted information as specified by the                                            |  |
| ☑ OPEN ACCESS                                                  | organization where research was done)*<br>I agree that my thesis to be published as online open |  |
|                                                                | access (Full Text)                                                                              |  |
| I acknowledge that Uni                                         | iversiti Malaysia Pahang reserves the following rights:                                         |  |
| 1. The Thesis is the Pro                                       | operty of Universiti Malaysia Pahang                                                            |  |
| <ol><li>The Library of Unive<br/>the purpose of rese</li></ol> | ersiti Malaysia Pahang has the right to make copies of the thesis for arch only.                |  |
| 3. The Library has the                                         | right to make copies of the thesis for academic exchange.                                       |  |
| Certified by:                                                  |                                                                                                 |  |
|                                                                |                                                                                                 |  |
|                                                                |                                                                                                 |  |
| (Student's Signa                                               | ture) (Supervisor's Signature)                                                                  |  |
| 960815-11-507                                                  | 78 FAUZIAH BINTI ZAINUDDIN                                                                      |  |
| New IC/Passport N                                              | Iumber     Iumber                                                                               |  |

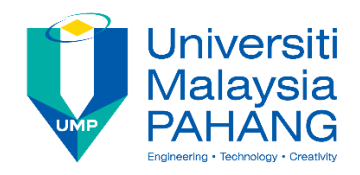

## SUPERVISOR'S DECLARATION

I hereby declare that I have checked this thesis and in my opinion, this thesis is adequate in terms of scope and quality for the award of the degree of Bachelor of Software Engineering with Honors.

(Supervisor's Signature) Full Name : FAUZIAH BINTI ZAINUDDIN Position : LECTURER Date :

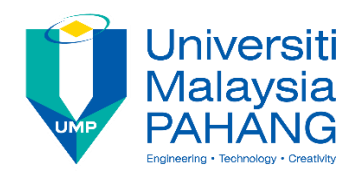

## **STUDENT'S DECLARATION**

I hereby declare that the work in this thesis is based on my original work except for quotations and citations which have been duly acknowledged. I also declare that it has not been previously or concurrently submitted for any other degree at University Malaysia Pahang or any other institutions.

(Student's Signature) Full Name : CHE NORMADIAA BINTI IBRAHIM ID Number : CB15070 Date :

# MOBILE BASED FOR INVENTORY SYSTEM (MBIS)

## CHE NORMADIAA BINTI IBRAHIM

Thesis submitted in fulfillment of the requirements for the award of the degree of Bachelor of Software Engineering with Honors

Faculty of Computer System and Software Engineering

UNIVERSITI MALAYSIA PAHANG

MAY 2018

#### ACKNOWLEDGEMENTS

First and foremost, praise to Almighty Allah for all his blessing for giving me patience and good health throughout the duration of this project, Mobile Based for Inventory System. I would like to dedicate my highest gratitude for those who have involved directly or indirectly during this project. A million thanks to Madam Fauziah Binti Zainuddin, my supervisor in helpful and supporting me in prepared the document, supervision, suggestion, ideas and all the given guidelines for me to complete the project successfully. Do not forget also to my parents, family and friends, sincere thanks for their affectionate support, valuable information and advices in order to help from start to finish preparation of the report and develop the system. Thank you very much to supporter and helper that give me encouragement to continue with this project. May Allah bless al of you.

#### ABSTRAK

Tajuk projek ini adalah Aplikasi Mobil untuk Sistem Inventori (MBIS). Sistem ini memainkan peranan penting untuk membantu penjual terutama stokis untuk menguruskan inventori mereka, masuk dan keluar produk dan menjejak stok produk yang tersedia. Sebelum ini, kebanyakan penjual merekodkan inventori mereka hanya dalam buku log sahaja. Dengan cara ini, kebarangkalian kehilangan data mungkin berlaku dan terus perkara ini dapat mempengaruhi inventori mereka. Oleh itu, objektif untuk membangunkan sistem ini adalah untuk menganalisis masalah sistem semasa dengan menghasilkan Aplikasi Mobil untuk Sistem Inventri, untuk merekabentuk dan membangunkan sistem prototaip kepada Aplikasi Mobil untuk Sistem Inventori menggunakan Google Excel sebagai pengurusan pangkalan data sistem dan untuk menguji aliran prototaip Aplikasi Mobil untuk Sistem Inventori. MBIS dicipta menggunakan Android Studio dengan Bahasa program iaitu Java. Di samping itu, pengkomputeran awan akan digunakan untuk menyokong pengurusan pangkalan data sistem dan membuat sistem lebih mesra. Metodologi yang digunakan dalam membangunkan sistem ini ialah Metodologi Agile yang terdiri daripada lima fasa iaitu merancang, kehendak, reka bentuk, membangukan dan ujian yang membolehkan sistem dibangunkan dengan cepat dan mudah melaksanakan perubahan walaupun semasa pembangunan sistem. Sebelum menyampaikan sistem, ujian penuh ke atas sistem akan dilakukan untuk memastikan sistem memenuhi keperluan pengguna dan objektif.

#### ABSTRACT

The title of this project is Mobile Based for Inventory System (MBIS). This system plays an important role to help seller especially stockist to manage their inventory, inbound and outbound of the product and track the availability of product. Before this, most of the seller recorded their inventory just in log book only. With this way, the probability loses of data may happen and directly this matter can effected their inventory. So, the objectives of developing this system is to analyse the problem of current system by produce Mobile Based for Inventory System, to design and develop prototype system for Mobile Based for Inventory System using Google Excel as a system database management and to test the prototype of Mobile Based for Inventory System. MBIS is developed by using Android Studio with Java language. In addition, cloud computing will be used to support a system database management and make a system more friendly. The methodology used in developing this system is Agile Methodology that consist of five phases which are planning, requirement, design, building and testing that allows the system to be developed quickly and easily implement the changes even during the development of the system. Before deliver the system, full testing toward the system will be performed to ensure the system has meet the user requirements and objectives.

# TABLE OF CONTENT

| DECLARATION                      |      |
|----------------------------------|------|
| TITLE PAGE                       |      |
| ACKNOWLEDGEMENTS                 | ii   |
| ABSTRAK                          | iii  |
| ABSTRACT                         | iv   |
| TABLE OF CONTENT                 | v    |
| LIST OF TABLES                   | viii |
| LIST OF FIGURES                  | ix   |
| LIST OF SYMBOLS                  | x    |
| LIST OF ABBREVIATIONS            | xi   |
| CHAPTER 1 INTRODUCTION           | 17   |
| 1.1 BACKGROUND OF STUDY          | 17   |
| 1.2 PROBLEM STATEMENT            | 18   |
| 1.3 OBJECTIVE                    | 19   |
| 1.4 SCOPE                        | 19   |
| 1.5 THESIS ORGANIZATION          | 20   |
| CHAPTER 2 LITERATURE REVIEW      | 21   |
| 2.1 INTRODUCTION                 | 21   |
| 2.2 EXISTING SYSTEM              | 21   |
| 2.2.1 MY BUSINESS                | 22   |
| 2.2.2 SMART INVENTORY MANAGEMENT | 23   |

|                                                            | 2.2.3  | SMART INVENTORY SYSTEM                   | 28 |
|------------------------------------------------------------|--------|------------------------------------------|----|
| 2.3                                                        | COMPA  | ARING EXISTING SYSTEM                    | 33 |
| CHA                                                        | PTER 3 | 3 METHODOLOGY                            | 38 |
| 3.1 I                                                      | (NTRO  | DUCTION                                  | 38 |
| 3.2 8                                                      | SOFTW  | ARE DEVELOPMENT METHODOLOGY              | 38 |
|                                                            | 3.2.1  | Context Diagram                          | 41 |
|                                                            | 3.2.2  | Use Case Diagram                         | 42 |
|                                                            | 3.2.3  | Overall System Activity Diagram          | 43 |
|                                                            | 3.2.4  | Class Diagram                            | 45 |
|                                                            | 3.2.5  | Entity Relationship Diagram (ERD)        | 44 |
|                                                            | 3.2.6  | Propose System Interface                 | 46 |
|                                                            | 3.2.7  | Modules / Functions of the System        | 47 |
|                                                            | 3.2.8  | Software Requirement Specification (SRS) | 48 |
|                                                            | 3.2.9  | Software Design Document (SDD)           | 48 |
| 3.3 I                                                      | HARDV  | VARE AND SOFTWARE                        | 49 |
|                                                            | 3.3.1  | Software Items                           | 49 |
|                                                            | 3.3.2  | Hardware Items                           | 50 |
| 3.4 (                                                      | GANTT  | CHART                                    | 45 |
| CHAPTER 4 IMPLEMENTATION, TESTING AND RESULT DISCUSSION 51 |        | 51                                       |    |
| 4.1 INTRODUCTION 5                                         |        | 51                                       |    |
| 4.2 I                                                      | MPLE   | MENTATION                                | 51 |
|                                                            | 4.2.1  | Development Environment                  | 52 |

х

|            | 4.2.2    | System Functionality     | 58 |
|------------|----------|--------------------------|----|
| 4.3        | TESTIN   | IG AND RESULT DISCUSSION | 70 |
|            | 4.3.1    | Functional Testing       | 70 |
|            | 4.3.2    | User Acceptance Testing  | 76 |
| 4.4        | USER N   | IANUAL                   | 76 |
| CHA        | APTER 5  | 5 CONCLUSION             | 77 |
| 5.1        | INTRO    | DUCTION                  | 77 |
| 5.2        | PROJE    | CT CONSTRAINTS           | 79 |
| 5.3        | FUTUR    | E WORK                   | 79 |
| REF        | FERENC   | ES                       | 80 |
| APP        | PENDIX . | Α                        |    |
| APPENDIX B |          |                          |    |
| APPENDIX C |          |                          |    |
| APP        | PENDIX   | D                        |    |
|            |          |                          |    |

xi

**APPENDIX E** 

# LIST OF TABLES

| Table 2.1 Advantages and disadvantages for My Business                | 24 |
|-----------------------------------------------------------------------|----|
| Table 2.2 Advantages and disadvantages for Smart Inventory Management | 27 |
| Table 2.3 Advantages and disadvantages for Smart Inventory System     | 31 |
| Table 2.4 Comparison between three (3) existing system                | 33 |
| Table 3.1 Software Items                                              | 49 |
| Table 3.2 Hardware Items                                              | 50 |
| Table 4.1 Test Cases in Functional Testing                            | 70 |

## LIST OF FIGURES

| Figure 2.1 Main Interface for My Business system                           | 22 |
|----------------------------------------------------------------------------|----|
| Figure 2.2 Main interface of Smart Inventory Management                    | 25 |
| Figure 2.3 Home page for Smart Inventory System                            | 29 |
| Figure 2.4 Scanner mode page                                               | 30 |
| Figure 2.5 Notification of item lower than critical leve                   | 31 |
| Figure 3.1 Illustration of agile development model                         | 39 |
| Figure 3.2 Context diagram for Mobile Based for Inventory System           | 41 |
| Figure 3.3 : Use case diagram of Mobile Based for Inventory System         | 42 |
| Figure 3.4 Overall System Activity Diagram of Mobile Based for Inventory   |    |
| System                                                                     | 43 |
| Figure 3.5 Class diagram of Mobile based for Inventory System              | 44 |
| Figure 3.6 Entity Relationship Diagram (ERD) of Mobile Based for Inventory |    |
| System                                                                     | 45 |
| Figure 3.7 Dialog Diagram for Mobile Based for Inventory System            | 46 |
| Figure 4.1 Android Studio Environment Interface for Design Layout          | 51 |
| Figure 4.2 Android Studio Environment Interface for Text Layout            | 52 |
| Figure 4.3 Android Studio Environment Interface for Java Layout            | 53 |
| Figure 4.5 Google Excel Environment Interface                              | 54 |
| Figure 4.6 Google Apps Script Environment Interface                        | 55 |
| Figure 4.7 Product Configuration Interface                                 | 56 |
| Figure 4.8 Login Interface                                                 | 57 |
| Figure 4.9 Register Interface                                              | 58 |
| Figure 4.10 Product Interface                                              | 59 |

| Figure 4.11 Add Product Information Interface   | 59 |
|-------------------------------------------------|----|
| Figure 4.12 Update and Delete Product Interface | 60 |
| Figure 4.13 Sale Interface                      | 61 |
| Figure 4.14 Add Sale Information Interface      | 61 |
| Figure 4.15 Sale History Interface              | 62 |
| Figure 4.16 Purchase Interface                  | 63 |
| Figure 4.17 Add Purchase Information Interface  | 63 |
| Figure 4.18 Purchase History Interface          | 64 |
| Figure 4.19 Customer Interface                  | 65 |
| Figure 4.20 Add Customer Information Interface  | 65 |
| Figure 4.21 Update and Delete Interface         | 66 |
| Figure 4.22 Supplier Interface                  | 67 |
| Figure 4.23 Add Supplier Information Interface  | 67 |
| Figure 4.24 Update and Delete Interface         | 68 |

# LIST OF APPENDIX

| Appendix A | Gantt Chart                              |
|------------|------------------------------------------|
| Appendix B | Software Requirement Specification (SRS) |
| Appendix C | Software Design Document (SDD)           |

# LIST OF ABBREVIATIONS

| MBIS | Mobile Based for Inventory System   |
|------|-------------------------------------|
| SRS  | Software Requirement Specifications |
| SDD  | Software Design Document            |
| iOS  | iPhone OS                           |
| PC   | Personal Computer                   |
| CSV  | Comma Separated Values              |
| SDLC | System Development Life Cycle       |
| GUI  | Graphical User Interface            |
|      |                                     |

#### **CHAPTER 1**

#### **INTRODUCTION**

## 1.1 BACKGROUND OF STUDY

In the era of technology, business is a competitive and creative activity that continuously contributes to the shaping of society and plays a major role. Business are not only important because provide goods services for consumers, but it also the ways of the companies conducting the business. Before this, most of the companies or sellers used manual book to manage or record the sales of their business. Therefore, Mobile Based for Inventory System is new approach of the system application that will be developed to help the stockist to manage their business more efficient and effective in the systematic ways. For examples can track the costs of the inventory throughout the manufacture and sales process, tell the seller when to add stock, allow to track profits and used to forecast inventory levels.

As we known, inventory management system are central on how companies or seller track and control the inventories. It is the process of overseeing and controlling the flow of inventory units a business uses in the manufacture of good for sale or distribution. The different types of the inventory have different function in terms of the input, process, output and the storage. In this project, the focus will be on implementing and developing the inventory system by using Google Excel as system database management where it is one of the medium that provided high-level services where separates a physical computing devices into one or more virtual devices that can make it easier to used and manage to perform computing task everywhere and anytime. To access the system database, the user need to active the internet connection because it is secure and private network which is the user need to have the active google account to access the Google Excel to prevent an unauthorized access. The proposed system can help seller to manage stock, store and retrieved data with efficient inventory control and high accuracy.

So, Mobile Based for Inventory System (MBIS) developed to help the stockist to manage and handling their business properly using Google Excel to save, retrieve, update, view the availability stock, manage sale, manage purchase and manage customer and supplier.

## **1.2 PROBLEM STATEMENT**

Today there are a lot of inventory systems that have been developed in order to help seller to manage their inventory or business. Mostly, of the existing system that seller used are web-based system which mean they only can access to the system by using laptop or computer only. Thus, it is not efficient to do the work at outside because they need to bring the laptop around. But, each system have their advantages and disadvantages itself to make the system working properly. So in this project, three existing application will be choose to study on how it working and the process. After studies this three systems, then will be analyse the advantages and disadvantages of the system that can be apply into the Mobile Based for Inventory System.

Besides that, several stores used manual forms of a log book to keep record of product available in stock and transaction made. In this situation, the seller facing some difficulty while handling inbound and outbound of the products and sometimes the stock is out of control and difficult to trace. Moreover, this method also has a high risk of data loss due to difficulty of making backup because all the data are in the form of hard copy. In order to solve this problem, Mobile Based for Inventory System will be develop to enhance buying and selling process with the customers and save more time in order to identify items and product existing because any unpredictable mistakes can increase cost losses to the companies. Lastly, the process of inventory is difficult to track inbound, outbound and availability of the product using manual log book and tendency to gain error or mistake during calculation. It is difficult to the seller or user to trace and aware the availability of stock. In addition, the computerized system is more efficient and accurate in calculation such as calculate price of sale, purchase, profit, and loss and sometimes need to apply several formula to calculate all of that compare to human energy that have a lot of difficulties in calculate price.

### **1.3 OBJECTIVE**

The purpose in developing this Mobile Based for Inventory System (MBIS) is based on several objectives. Main objectives of this project are :

- i. To analyse the problem of current system by produce Mobile Based for Inventory System.
- To design and develop prototype system for Mobile Based for Inventory System using Google Excel as a system database management.
- iii. To test the prototype of Mobile Based for Inventory System.

## 1.4 SCOPE

In this section, scopes of Mobile Based for Inventory System (MBIS) are defined. There are several elements that involves which is user, system and database. These elements are important to make sure that the scope of the system not override the boundaries of the system. Only one person that involve in Mobile Based for Inventory System (MBIS) which is user named stockist. This system is mobile application that is easier to the user to access. In addition, this system will be developed using Android Studio for develop Java language. Then, Google Excel will be used to support a system database management and make a system more friendly to seller to check stock and view the history by getting the requirement from the client.

#### 1.5 THESIS ORGANIZATION

This thesis consists of 5 chapters and each chapter discuss different issue of project. Chapter 1 elaborates the introduction of the Mobile Based for Inventory System that is about the overall overview of the system. It include introduction, problem statement, objective, scope and thesis organization which is objective and scope will be defined based on problem statement. Chapter 2 discuss about the literature review which is supposed to elaborate and compare the current system and previous system. Meanwhile, methodology in chapter 3, where explained about the process, approach and method used to build a project. In the same time, introduction, Gantt chart, software development tools and module/function also explained in this chapter. Next, chapter 4 consist of implementation or development of the project. Lastly, chapter 5 summarize overall from chapter 1 to chapter 4 and give the conclusion about the system.

## **CHAPTER 2**

#### LITERATURE REVIEW

## 2.1 INTRODUCTION

In this chapter will describe the comparison of the existing system. There are three inventory system that already existing will be compare in this project which is My Business, Smart Inventory Management and Smart Inventory System. This chapter consist of three parts. First part of this chapter is a review of the inventory system. Three inventory system or existing system that will be review which are My Business, Smart Inventory Management and Smart Inventory System. After describe a review between three existing system, the advantages and disadvantages will come out in this part too where to enhance Mobile Based for Inventory System. Second part of this chapter is make the comparison between three existing system. Last part will be concerns on techniques, hardware and tools used within three existing inventory system.

## 2.2 EXISTING SYSTEM

Nowadays, many companies used the inventory management system to avoid the product out of stock and handling inbound and outbound of the product. The following are three existing system that can be differentiate based on feature that provided.

#### 2.2.1 MY BUSINESS

My Business is one of the inventory system that have been used by sellers for small business administration where have a point of sales (Green, 2018) This application has an inventory section where seller can add product, update and check the products that are in minimum stock quantity. In addition, My Business also has a section to manage sales, purchases, revenue, extra expenses, and generate report and graphs. Then, seller can create receipts for sales and create sales receivables.

My Business inventory system is a mobile application. This system is offline control which is offline management system software that take care of the inventory such as sales orders, payments, buying the product and fulfilment orders efficiently and faster. Figure 2.1 shows main interface of My Business system.

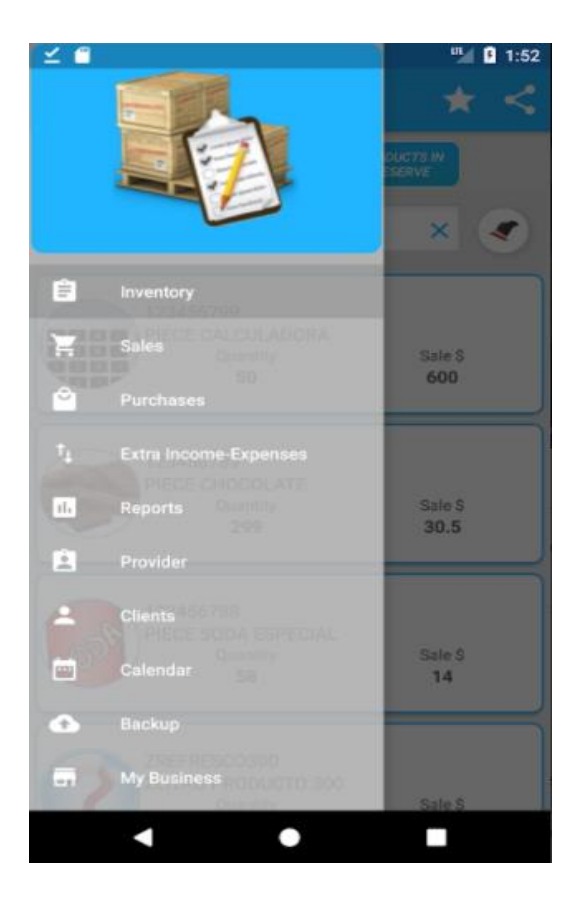

Figure 2.1 Main Interface for My Business system

On the whole, there are 4 modules in this system which is manage sales, purchases, revenue, and generate report and graphs. First module is manage sales. Before that, seller are must add their product into the list in order to make them easier to manage sales for each product. They can added and search their product by insert the barcode while can using barcode reader to get the product easily same as in the sales. In the sales section, seller can add sales, check their sales history and add the quotation. For each sale, seller need to insert quantity of availability of the product, sale for each product and for all. In the same time, the user can set the customer payment whether paid or receivables in order to separate them in report and to make seller easier to track debtors. Then, every transaction occur between customer and seller will be recorded in the sales history.

Second module is purchases. Once sales occurred, the availability of the items or product will decrease and sometimes out of stock. Because in this system does not apply alert system, so seller need to aware every time about the availability of the products. In the purchases section of My Business, the method and form used same as when the seller need to add the new items. But a little bit different, the seller can search the product that they want to add and the information automatically filled, just seller need to insert the quantity of the added product only. The seller also can check and review back their history of purchases.

Third module is manage revenue. To make easier for sellers to know their profit and amount losses for the whole, My Business separated revenue into extra incomes and expenses. Example the extra incomes is investment, rental building and other while extra expenses like clothes, food gasoline and others. In this situation, seller can manage their budget and the amount of incomes and expenses also provided in the report to make the user easier to track and check the date, time and total of the transaction.

Lastly, generate report and graphs. The are many categories of report in My Business such as report of transaction per day, total transaction, sales receivables, purchases payable, extra income receivable, extra expenses payable, transaction by product, top product, product details, inventory report, sales per day, ABC analysis, purchase register, extra income and expenses, clients report, top clients and provider report. These all report have their own different although it came from same function like extra incomes and expenses, extra income receivables and extra expenses payable where extra income and expenses is the general report for the user get the information overall amount in certain time. To prevent the data loss, seller can backup it to the storage of the device used and also can sent to other devices.

There are the advantages and disadvantages for this system. This can be seen in Table 2.1.

| ADVANTAGES                          | DISADVANTAGES                                       |
|-------------------------------------|-----------------------------------------------------|
|                                     |                                                     |
| ➢ Can install this application in   | <ul><li>Inventory details are not secure.</li></ul> |
| Android and formerly iPhone OS      | $\succ$ Unable to view report more than             |
| (iOS).                              | 15 times.                                           |
| > Can used the application without  | $\succ$ The receipts can be save in pdf             |
| internet connection.                | only cannot save in png. or jpeg.                   |
| Can create a backup and store it in | Do not have alert for the minimum                   |
| the device or send to another       | stock quantity.                                     |
| device.                             |                                                     |
| $\succ$ Can keep track of buyer and |                                                     |
| receivables.                        |                                                     |
| Possibility used barcode reader.    |                                                     |
| $\succ$ Can browse and use this     |                                                     |
| application without signing up.     |                                                     |
|                                     |                                                     |

Table 2.1 Advantages and disadvantages for My Business

In conclusion, there are several features included in My Business inventory system such as the current version for this mobile application is 6.1.0 and type of android that can be used for this application is 4.4.3 and up. Next, the person can installs My Business up to 100,000. Meanwhile, My Business inventory system have the advantages which is this application can be used without internet connection and this system is friendly which is can install this application in Android and formerly iPhone OS (iOS). Then, this system has possibility used barcode scanner to add the products so that it is easier and save time. Others, able to track buyers and receivables, in addition the sellers

can create a backup of the report and store it in the device or send to another device. This features can be apply in mobile based Inventory System but to make it more safe, the report also can save to the cloud computing. Contradict than that, this application did not send any alert for the minimum stock quantity or the products is out of stock so that sellers cannot know if there have products out of stock. My Business only can save the receipt in pdf only cannot save in picture such as jpeg or png.

## 2.2.2 SMART INVENTORY MANAGEMENT

Smart Inventory Management is suitable used for any type of small, medium business and warehouse inventory management (Shana, 2018). In addition, this system is simple and easy to manage inventory for android devices and web based solution. But in this comparison, inventory for android devices used. Figure 2.2 is the main interface of the Smart Inventory Management by using android device.

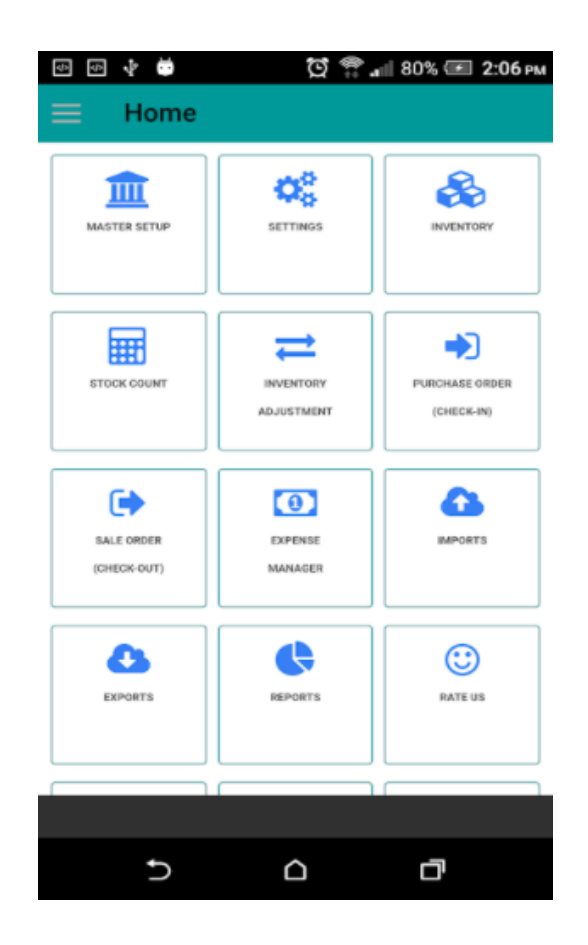

Figure 2.2 Main interface of Smart Inventory Management

Figure 2.2 shows the main interface of Smart Inventory Management system. Smart Inventory Management is a business management system that take care of seller inventory such as inventory tracking, stock take or control, inventory adjustment, purchase or Sale orders and transfers.

The module of inventory tracking focus more on viewing, adding, and editing an inventory which is this system the user can add the product based on the their own categories. For example, product Mary Kay have many product from the different categories such as skin care, lipstick, makeup and etc. Other than that, to insert the barcode one by one is difficult and waste the time, moreover if the user need to add more new item. In this matter, barcode scanner can be used to make it easier to the user. As usual the user need to insert the quantity of stock, unit cost and unit price in each item want to add.

Besides, stock take or control where in the Smart Inventory named as the stock count. In this system, user can count the product inbound and outbound easily by adjust the inventory count which is in this section provided the status name, outer and inner unit and the. Before that, user need to search the specific products that want to adjust. This way is easier to the user entered and get the product out without do the same step for multiple products.

Next module is inventory management. In inventory management, vendors or seller only need to choose the product that existing in the system and specific the quantity of each product to be managed as the product is can be any states such as waste, damage, returned, expired, lost, sample or in promo. In addition the seller also can choose any date to add it in any states.

Other than that, purchase and sales where seller can select the product want to purchase and also can select the supplier they want. In order to purchase, seller need specified required date of purchase product to make sure the product is not out of stock. In the meantime, to ensure sales are always recorded and have complete data, the section of sales order is needed where the seller needs to enter the name of the customer who made the purchase, as well as the quantity. If the purchase has a discount, the seller can place the discount given and the net price for the purchase will come out automatically. Then the seller can also choose the payment method whether using Check, Visa, Master, Amex, UnionPay, Diners, Debit, Discover, JCB, Cash and pending payment.

Lastly, sellers can manage their inventory by transfer their inventory between stores and warehouses. Sellers need to create a new account for each transferable stores or warehouses before transfer the items. In the same time, need to make sure the item code for each products are same in each stores or warehouses to transfer with add new item. Then, if the system is ready to transfer, there has one button on top tap for the user to add new received transfer. However, after the process done, seller can review and check back the history that have been transfer by select the account and date range and click search.

There are the advantages and disadvantages for this system. This can be seen in Table 2.2.

| ADVANTAGES                                                                                                    | DISADVANTAGES                                                                                                    |
|----------------------------------------------------------------------------------------------------|----------------------------------------------------------------------------------------------------|
| <ul> <li>Do not required additional hardware or software.</li> <li>Used cloud based and can access via any android device.</li> <li>Can share the exports, purchase order, sale order using social networking and via email.</li> <li>Have web version which can access from PC.</li> <li>Can classified the item into its own categories.</li> </ul> | <ul> <li>Cannot access the system if have no internet connection.</li> <li>This system need to register first then login to proceed to the next step.</li> <li>Cannot view the daily sales in a single report.</li> <li>Cannot delete pictures after added.</li> </ul> |

Table 0.1 Advantages and disadvantages for Smart Inventory Management

In a nutshell, there are some advantages that really interesting to been develop in Mobile Based Inventory System. First, Smart Inventory Management app is cloud based system where no backup required and can be access via any android devices. That make the user no need to worry of losing data. Second, this system is an online application, so developer provided web version for user get the clear application which can be access in their own personal computer, in addition can access the system anytime and anywhere. Third, seller can export the report or data in the CSV format and can share the report with anyone or even store in the Google drive. Lastly, in form add new item, user can classified the item that will be added into its own categories.

There also have some disadvantages in this system that unusually happen in other system or application like seller or user cannot view the daily sales in a single report. This matter will make more complicated to the user if anything happen which user need to open full report and review one by one all of the sales to get daily sales.

#### 2.2.3 SMART INVENTORY SYSTEM

Smart Inventory System is developed in mobile application platform which is one of an application that function to keep track of the product easily where using the QR Codes and barcode. This system is different from other system which is the divide the inventory into three part that is items, groups, and tags. For the items, this part is contrast to others where the user need to enter the quantity for each item want to add. In addition, the user also can see the quantity changes from the detail page of the items. Then, in the group, the items are collected in together and specified it in one group followed their categories. Last one is tag where it is used for specified item or group attribute or alternative to group. For example; old, new, important and etc. In tag do not have to insert the quantity information same as group. Figure 2.3 shown home interface of Smart Inventory System.

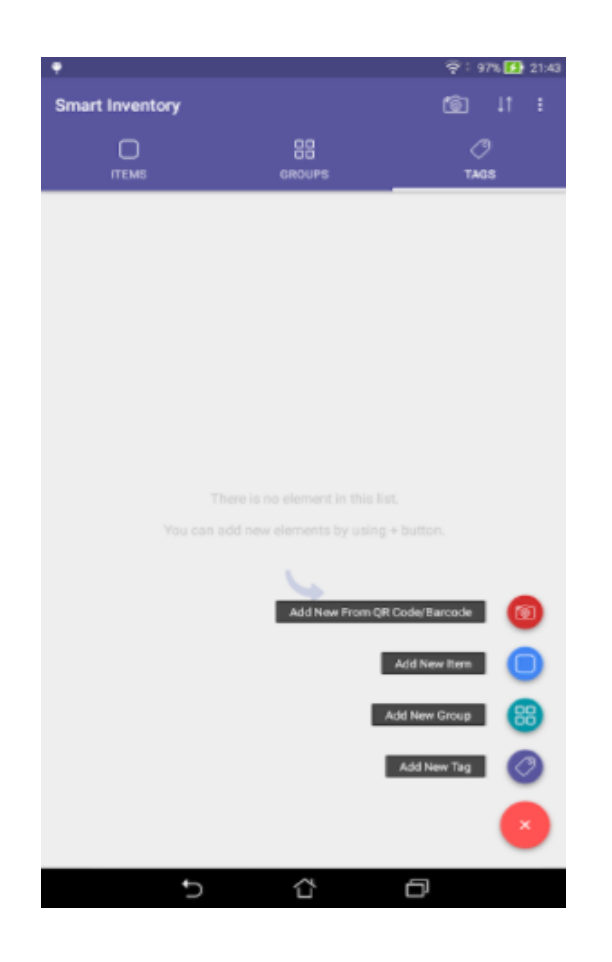

Figure 2.3 Home page for Smart Inventory System

Next, Smart Inventory System can be classified into four modules that are registration, manage inventory, purchase and sales order and summary information. First module is registration. After Smart Inventory System has been download in the devices, automatic every user will be the basic user. So, the function of registration is not for basic user but only for premium user where the basic user need to buy for RM9.99 to get the premium user. The specials of premium user has been stated as :

- i. Premium user get unlimited cloud storage where they can backup all data in the device to the cloud without having any limitation.
- ii. Summary and detailed information about the products can be visible.
- iii. Quantity change chart and object history can be visible.
- iv. Premium user can export all lists in the format of CSV.
- v. Premium user can see and modify all inventory information and data by using web page.

Second module is manage inventory which is in this section the user can add their item depends on which part they want to at whether in items, groups and tags. To add the products into the item, user can used easier way with scan the QR Code or barcode and also can add manually with insert QR Code or barcode value, name, description, quantity, and critical quantity level. Other than that, user can classified the new item that want to add follow the each category and can review or search in the part of groups. Then, user also can add the new tag where user can review their item.

Third module is purchase and sales order. This section user just only use scanner mode where they just need to scan the barcode or QR code if want make purchases or sales. Before scan, the user need to specify the amount of change as Figure 2.4. For example, if user choose to make sales and the ready stock of that item is 20, then user specified their amount of change is 2. When user scan of the item, automatically the stock of item will decrease to 18. If the item is lower than critical level, the system will sent the notification of pop up as Figure 2.5.

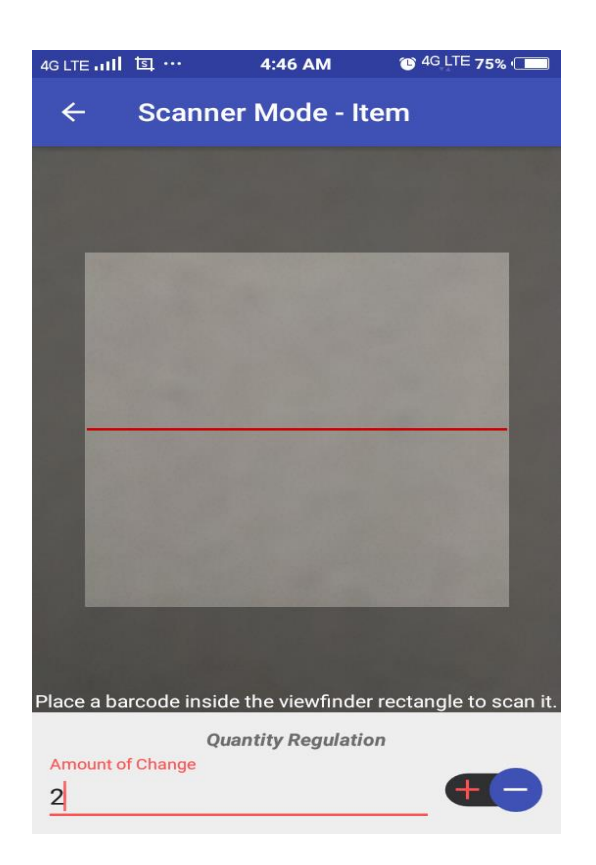

Figure 2.4 Scanner mode page

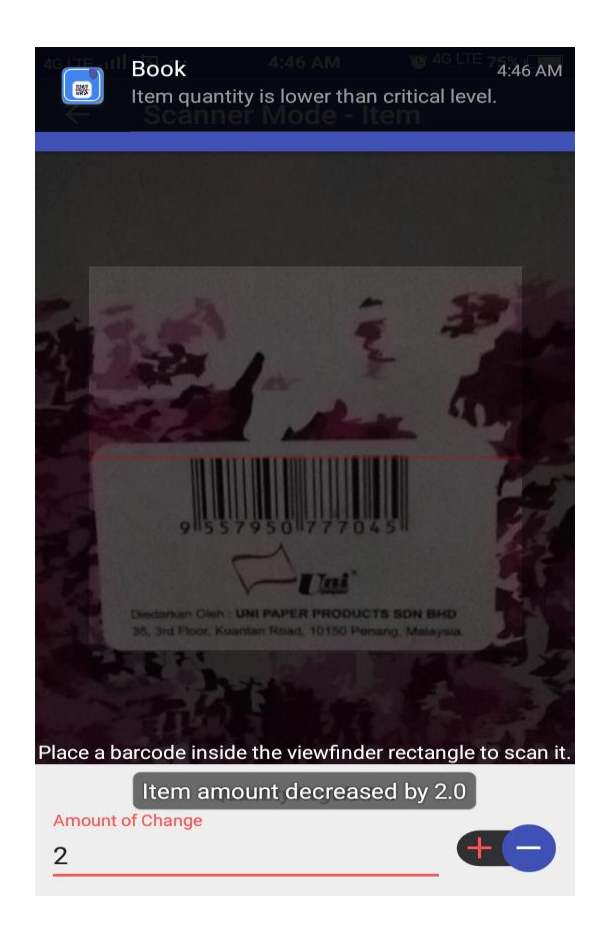

Figure 2.5 Notification of item lower than critical level

Last module is summary information where in this part consists of pie chart summary, total object summary, item specific summary, group specific summary and tag specific summary where the user can know all the related information of the Smart Inventory System. Basic user only can see the pie chart summary and others can be access by premium user.

There are the advantages and disadvantages for this system. This can be seen in Table 2.3.

| ADVANTAGES                                          | DISADVANTAGES                            |
|-----------------------------------------------------|------------------------------------------|
| Do not required additional<br>hardware or software. | Cannot access in PC and iPhone OS (iOS). |

Table 2.3 Advantages and disadvantages for Smart Inventory System

| > Cannot access the system if have       | <ul><li>Cannot store the picture of item on</li></ul> |
|------------------------------------------|-------------------------------------------------------|
| no internet connection.                  | the cloud.                                            |
| System backup data to the cloud.         | > Only premium user can export                        |
| ➢ Easier to transfer present list to the | data and view the object history.                     |
| application by using import and          |                                                       |
| export.                                  |                                                       |
| ➢ Can find the item easily by added      |                                                       |
| the item to favourite.                   |                                                       |
| Premium user get unlimited cloud         |                                                       |
| storage.                                 |                                                       |
| ➢ Sent notification if the quantity of   |                                                       |
| item lower that critical level.          |                                                       |
|                                          |                                                       |
|                                          |                                                       |

From the differentiation of the advantages and disadvantages from Table 2.3 above can be conclude that this system is a mobile application platform that can be access and install in Android only cannot in PC or iPhone OS (iOS). Smart Inventory System is platform where the user can keep track product easily, in addition can keep track the product fast by added product to favourite list. By registering to the system, the status of the user will change from basic user to the premium user where the premium user can backup the data to the cloud, get unlimited cloud storage, export data and view object history while basic user just can track and store the items in system only. However, just data can stored, the pictures of item cannot stored in the cloud. Then, the advantage seems clearly in this system is the system sent the notification to the user if the level of item quantity is lower than critical level. Not all user noticed the items is in minimum quantity if a lots of item added. By having this notification, the selling will be more productive and the item can be restock constantly.

## 2.3 COMPARING EXISTING SYSTEM

Table 2.4 shows the comparison between three existing system which are My Business, Smart Inventory Management and Smart Inventory System. In this table are divide into several aspects such as current version, requires android, installs, platform, features, advantages and disadvantages.

|          |                    | SMART              | SMART              |
|----------|--------------------|--------------------|--------------------|
|          | MY BUSINESS        | INVENTORY          | INVENTORY          |
|          |                    | MANAGEMENT         | SYSTEM             |
|          |                    |                    |                    |
| Current  | 6.1.0              | 2.5.1              | 1.2.2.2            |
| Version  |                    |                    |                    |
|          |                    |                    |                    |
| Installs | 4.4.3 and up       | 4.1 and up         | 4.1 and up         |
|          |                    |                    |                    |
| Size     | 100,000 and up     | 10,000 and up      | 10,000 and up      |
|          |                    |                    |                    |
| Updated  | 11 February 2018   | 17 February 2018   | 7 April 2018       |
|          |                    |                    |                    |
| Platform | Mobile application | Mobile application | Mobile application |
|          | platform           | platform           | platform           |
|          |                    |                    |                    |

| Table 2.4 Comparison | between three | (3) | existing system |
|----------------------|---------------|-----|-----------------|
|----------------------|---------------|-----|-----------------|

| Features   | Can manage       | ➢ Can add      | ≻ Easy to    |
|------------|------------------|----------------|--------------|
|            | products,        | unlimited      | keep track   |
|            | sales,           | items into the | product.     |
|            | purchases,       | system         | ➤ Can used   |
|            | revenue, and     | No.14          | QR codes     |
|            | extra            | F Multi user   | and          |
|            | expenses.        | access.        | barcodes to  |
|            | Can generate     | > Multi        | search an    |
|            | reports and      | language       | item         |
|            | graphs.          | support.       | > Need to    |
|            | ≻ Can create     | Send alert     | register via |
|            | receipts for     | when level of  | Google,      |
|            | sales.           | stock is       | Email,       |
|            | ≻ Can modify     | minimum.       | Facebook     |
|            | the numeric      | Send alert for | and          |
|            | format in        | pending        | Twitter to   |
|            | Configuration    | purchase       | get          |
|            | section.         | order.         | premium      |
|            | ➤ Can register   | Quotation      | user.        |
|            | client name.     | management.    | > No         |
|            | ➢ Can export in  | Barcode scan   | limitation   |
|            | pdf format for   | integrated.    | for details. |
|            | products in      |                | ≻ Can add    |
|            | reserve.         | Consist        | objects to   |
|            | Providers and    | graphical      | favourite    |
|            | clients can be   | reports.       | list         |
|            | exported in      |                |              |
|            | CSV format.      |                |              |
|            | ➢ Able to create |                |              |
|            | sales            |                |              |
|            | receivables.     |                |              |
| Advantages | Can install      | > Do not       | > Do not     |
|            | this             | required       | required     |

| application in                | additional                       | additional                     |
|-------------------------------|----------------------------------|--------------------------------|
| Android and                   | hardware or                      | hardware or                    |
| formerly                      | software.                        | software.                      |
| iPhone OS                     | ➢ Can share the                  | Cannot                         |
| (iOS).                        | exports,                         | access the                     |
| ➤ Can used the                | purchase                         | system if                      |
| application                   | order, sale                      | have no                        |
| without                       | order using                      | internet                       |
| internet                      | social                           | connection.                    |
| connection.                   | networking                       | > System                       |
| ➤ Can create a                | and via email.                   | backup data                    |
| backup and                    | ≻ Have web                       | to the                         |
| store it in the               | version which                    | cloud.                         |
| device or send                | can access                       | ➢ Easier to                    |
| to another                    | from PC.                         | transfer                       |
| device.                       | <ul><li>Can classified</li></ul> | present list                   |
| Can keep                      | the item into                    | to the                         |
| track of buyer                | its own                          | application                    |
| and                           | categories.                      | by using                       |
| receivables.                  |                                  | import and                     |
| <ul><li>Possibility</li></ul> |                                  | export.                        |
| used barcode                  |                                  | <ul><li>Can find the</li></ul> |
| reader.                       |                                  | item easily                    |
| Can browse                    |                                  | by added                       |
| and use this                  |                                  | the item to                    |
| application                   |                                  | favourite.                     |
| without                       |                                  | Premium                        |
| signing up.                   |                                  | user get                       |
|                               |                                  | unlimited                      |
|                               |                                  | cloud                          |
|                               |                                  | storage.                       |
|                               |                                  | > Sent                         |
|                               |                                  | notification                   |

|               |                 |                                   | if the<br>quantity of<br>item lower<br>that critical<br>level. |
|---------------|-----------------|-----------------------------------|----------------------------------------------------------------|
| Disadvantages | > Inventory     | > Cannot                          | Cannot .                                                       |
|               | details are not | access the                        | access in                                                      |
|               | > Unable to     | baye no                           | iPhone OS                                                      |
|               | view report     | internet                          | (iOS).                                                         |
|               | more than 15    | connection.                       | <ul><li>Cannot</li></ul>                                       |
|               | times.          | This system                       | store the                                                      |
|               | > The receipts  | need to                           | picture of                                                     |
|               | can be save in  | register first                    | item on the                                                    |
|               | pdf only        | then login to                     | cloud.                                                         |
|               | cannot save in  | proceed to the                    | > Only                                                         |
|               | png. or jpeg.   | next step.                        | premium                                                        |
|               | Do not have     | Cannot view                       | user can                                                       |
|               | alert for the   | the daily sales                   | export data                                                    |
|               | minimum         | in a single                       | and view                                                       |
|               | stock quantity. | report.                           | the object                                                     |
|               |                 | <ul> <li>Cannot delete</li> </ul> | history.                                                       |
|               |                 | added.                            |                                                                |
In brief, table 2.4 is a comparison between the three online inventory system that have existed based on current version, requires android, installs, size, updated system date, platform, features, advantages and disadvantages. These all three system have their own weakness and strengths. A well-run system helps user understand their assets and maximize their potential, thus improving their business operations and increasing profits. Based on the three existing system mentioned, database management system is important in order to manage data efficiently and allows users to perform multiple tasks with ease. Besides that, with implemented this project by using Google Excel as database, data protection is taken importantly. With the existence of cloud database, the user don't have to worry about losing any data or document anymore because the system maintains an automatic paper trail of all transaction. In addition, by using this database, the user also can check their business history.

# **CHAPTER 3**

#### METHODOLOGY

## 3.1 INTRODUCTION

In this chapter will briefly describe about the methodology used during the development of Mobile Base for Inventory System. To ensure an effectiveness of inventory management in order to develop information system and act as guidelines to satisfy the business's objectives, this project will be develop according to System Development Life Cycle (SDLC).

## 3.2 SOFTWARE DEVELOPMENT METHODOLOGY

The Agile Software Development Methodology is suitable method to be used in development of the system. The Agile methodology is the process of changeable requirement based on customer needs because this method is an iterative and incremental based development in which customer satisfaction is a high priority (Hneif & Ow,2009). It means at the end of development, customer will provide the feedback to ensure the project is successful and it can be implement without any problems. Moreover, agile development absolutely the best choice for mobile development so that the resulting mobile apps are adaptable after release (Sharma, Sarkar & Gupta, 2012). Figure 3.1 below shows an illustration of agile development model.

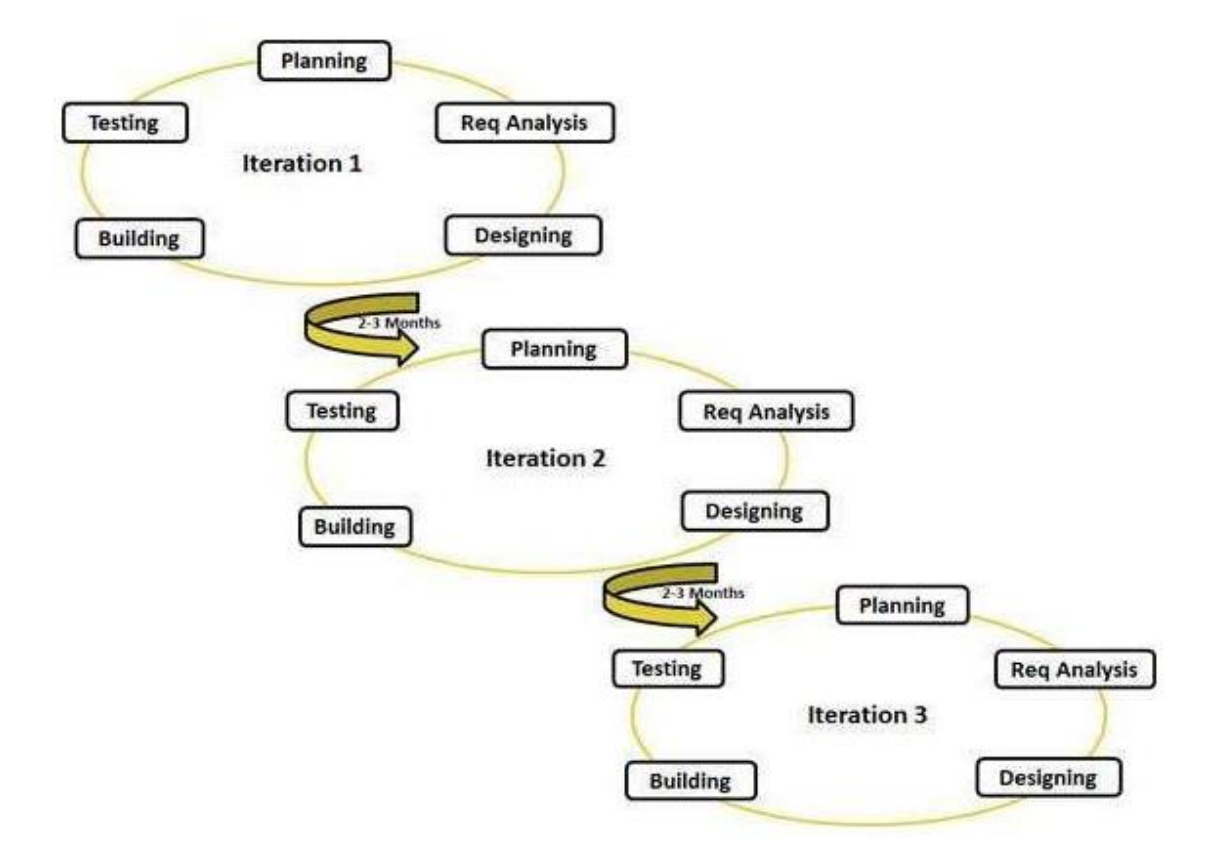

Figure 3.1 Illustration of agile development model (Bowerman, 2015)

In the process of Agile methodology, there are several stages that can be follow to achieve goal of the project which are planning, requirement analysis, design, coding or building and lastly is testing. All of these stages will be conducting based in iterative development that means customer can change their requirements in every step of the development. In addition, incremental development will be applied in this project when requirement change at the end of development.

i. Planning Phase

Planning phase is a first stage in Agile development which is the collection of user's requirements happen. The development will observe the common idea for client value, company value and risk that might occur in the future time in terms of resources, time, benefits, costs and others. Besides, in this phase also need to find out the scope of the problem and determine the solutions.

#### ii. Requirement Analysis Phase

In the second phase, the developer need to analyzing the needs of the customers to make sure the system can meet their requirement. To meet customer expectations, developer need to show all possible requirement such as functional requirement and nonfunctional requirement. A functional requirement described what a system need to do while non-functional requirement place constrains on how the system will do.

#### iii. Design Phase

In the third phase will translate all the requirement specification of the system into a design that will be implement .The hardware and software, system modules and graphical user interface (GUI) are defined for development of prototype for the proposed system. This step will help developer to illustrate the system to the customer in simple way and easy to understand. Normally, more than one approach is proposed in this stage such as use case diagram, context diagram, activity diagram, entity relationship diagram (ERD) and dialog diagram as shown in figure 3.1, 3.2, 3.3, 3.4, 3.5, and 3.6.

#### iv. Building Phases

In fourth phases will start coding according to the requirements and the design discussed in previous phases. Then, the database will be created to stall the information of every transaction happen and created necessary interfaces and GUI to interact with the back-end.

### v. Testing

In the last phase, the full testing toward the system will be performed before the system is delivered to customers. This is to ensure the system has meet the user's requirements and objectives as well as to ensure that the system is free from error and bug to what was documented in the requirements analysis phase.

#### 3.2.1 Context Diagram

Context diagram shows the interaction between Mobile Based for Inventory system with the user which is stockist. Stockist should register and login to the system in order to manage the inventory, manage sales, manage purchases, manage customer and manage supplier. Figure 3.2 shows the context diagram for Mobile Based for Inventory System.

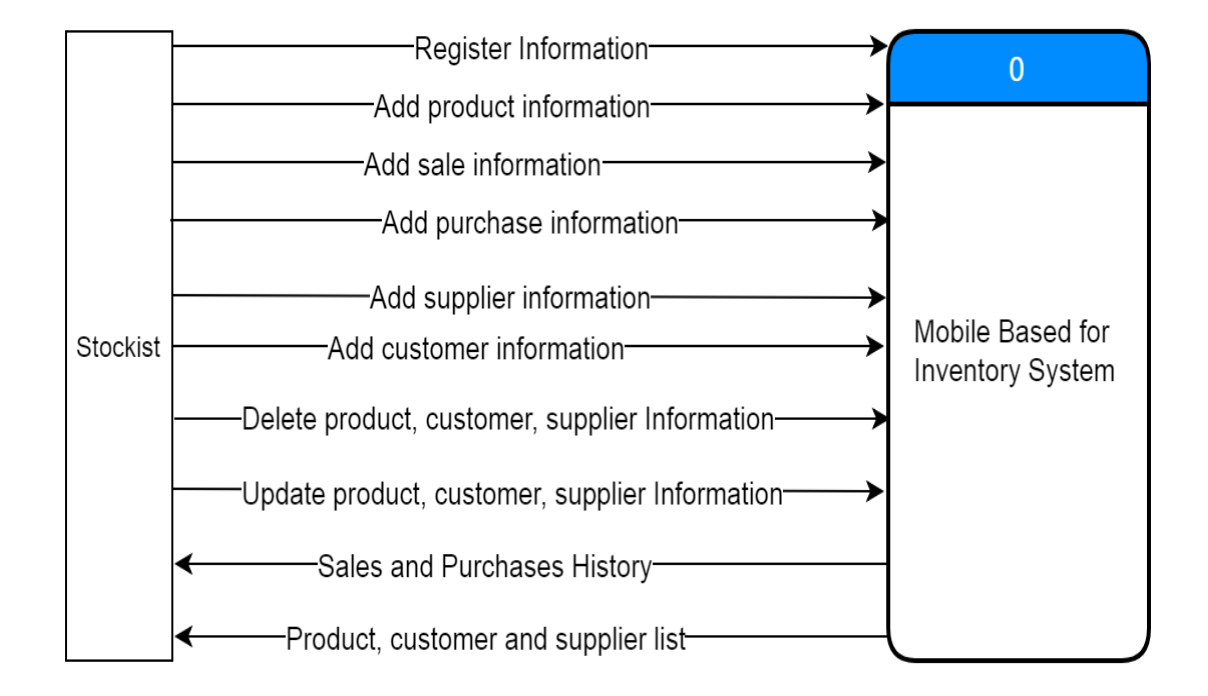

Figure 3.2 Context diagram for Mobile Based for Inventory System

#### 3.2.2 Use Case Diagram

Use case diagram is used to describe functionality and the behaviour of system which show a group of use cases and actors and their relationship. Mobile Based for Inventory System consists of one actor, which is stockist that allow to manage inventory, manage sales, manage purchases, manage customer and manage supplier. Figure 3.3 is use case diagram for Mobile Based for Inventory System.

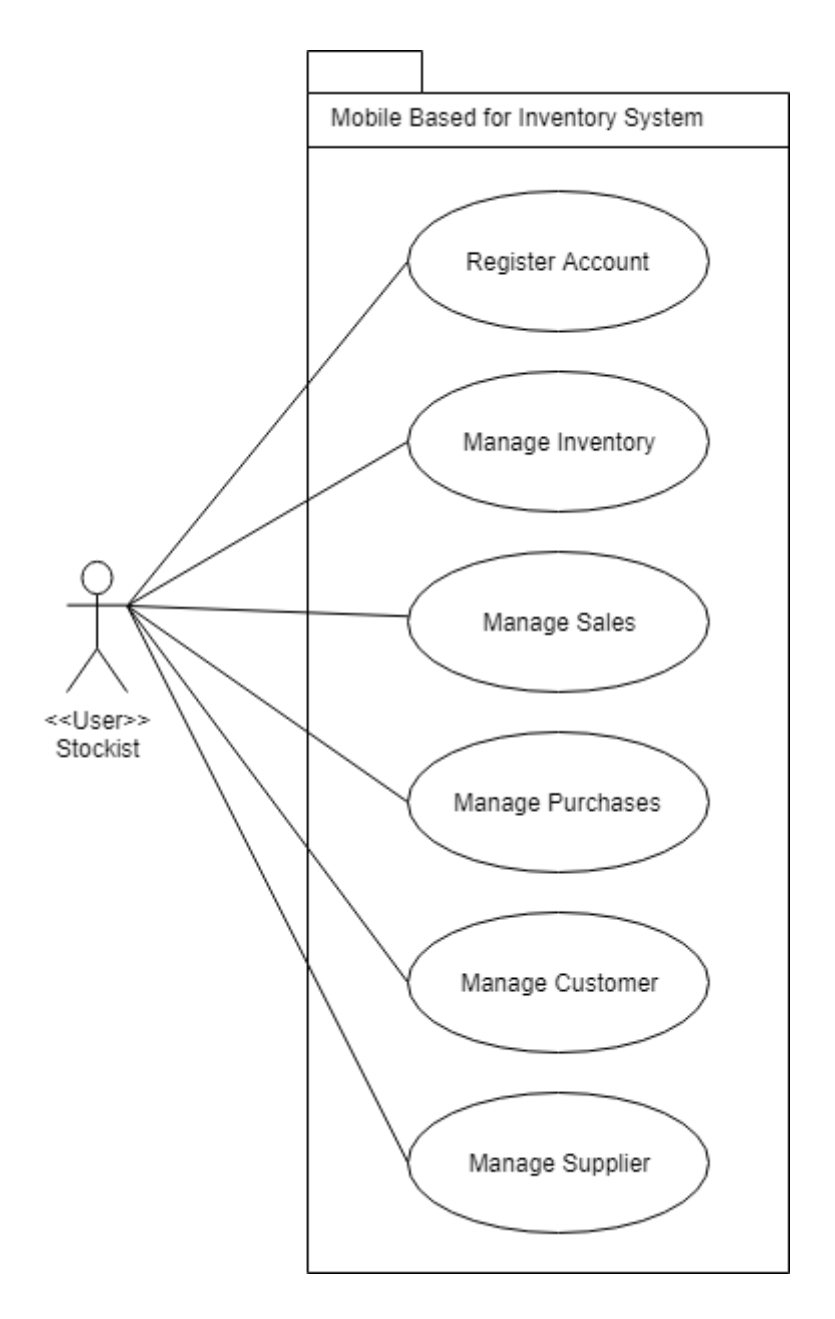

Figure 3.3 : Use case diagram of Mobile Based for Inventory System

## 3.2.3 Overall System Activity Diagram

Activity Diagram is significant UML diagram which explains the flow of the system that can connect between one activity of system to another activity. Figure 3.4 shows the overall system activity diagram of Mobile Based for Inventory System.

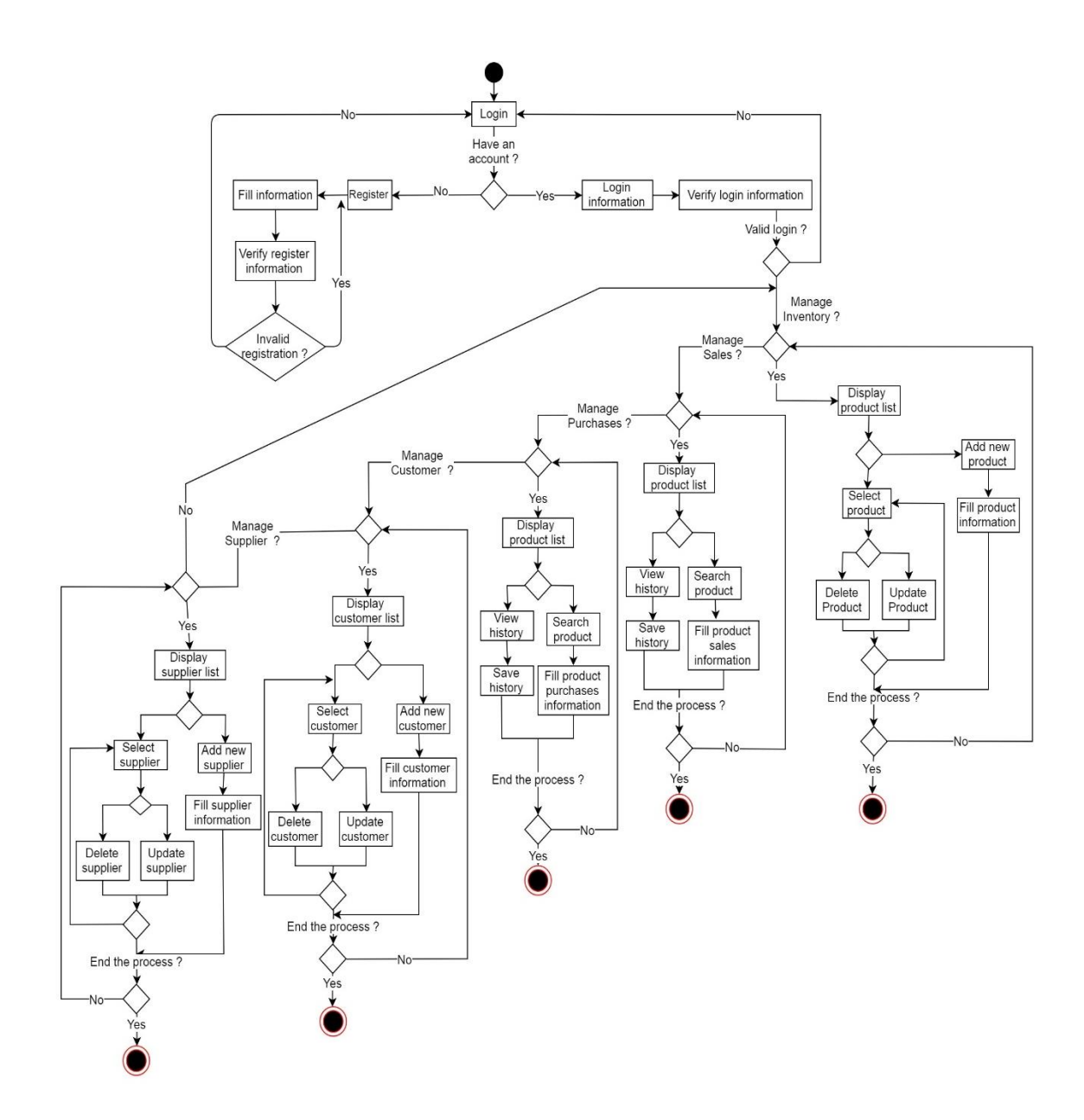

Figure 3.4 Overall System Activity Diagram of Mobile Based for Inventory System

### 3.2.4 Class Diagram

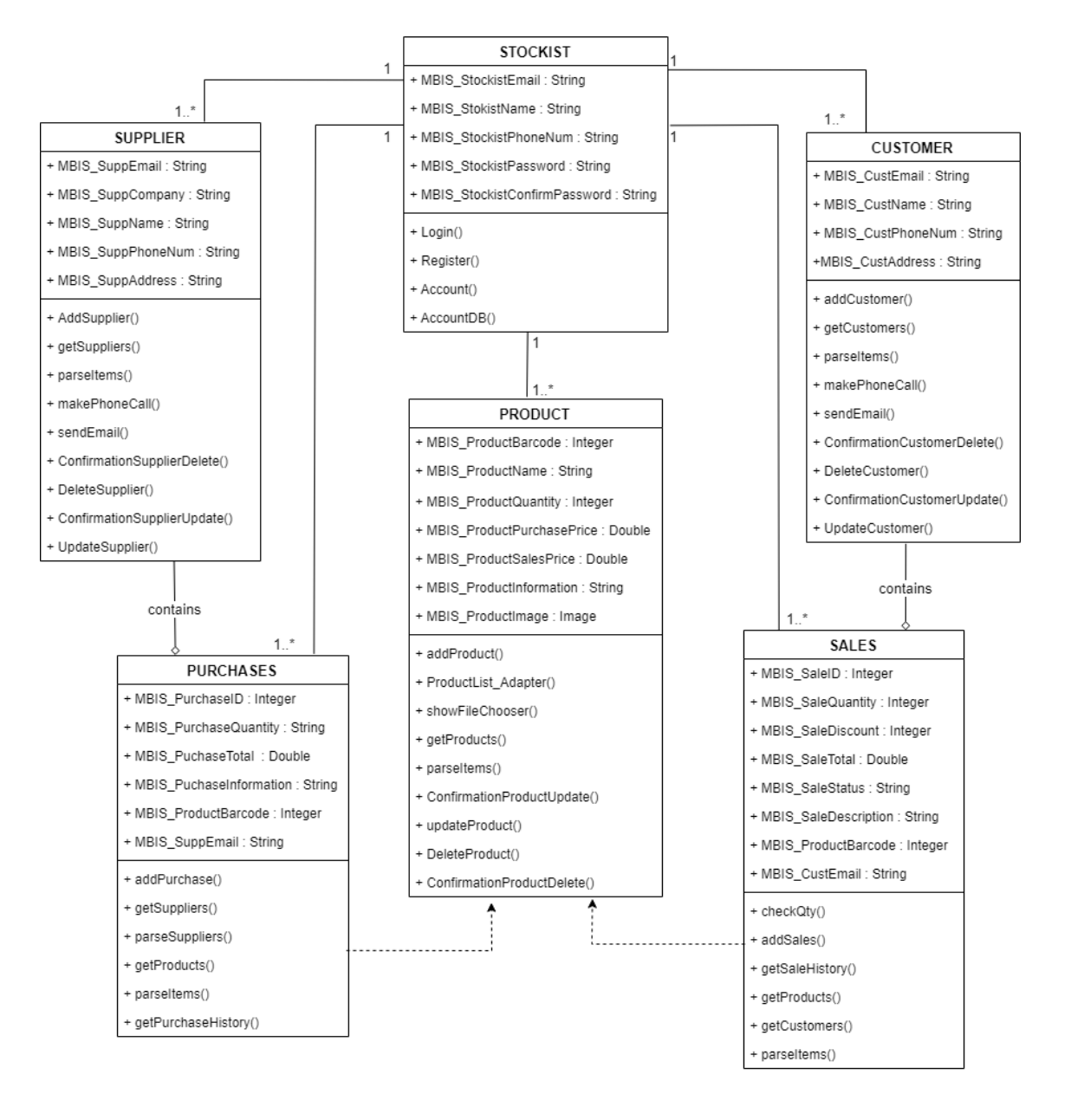

Figure 3.5 shown the class diagram of Mobile based for Inventory System.

Figure 3.5 Class diagram of Mobile based for Inventory System

#### 3.2.5 Entity Relationship Diagram (ERD)

Entity relationship diagram (ERD) is a flowchart that represent the relationship between database entities. In figure 3.6 shown entity relationship diagram of Mobile Based for Inventory System.

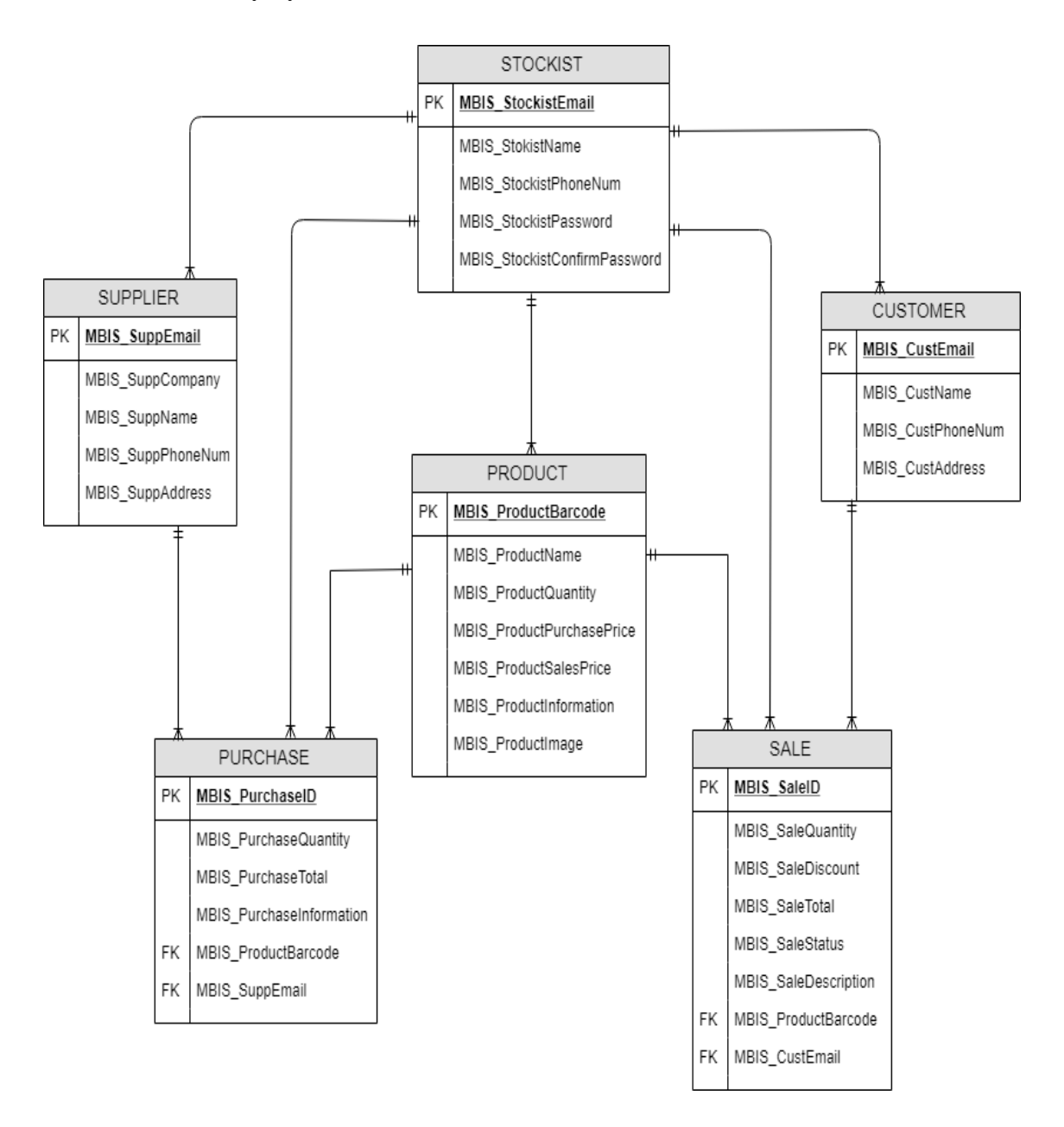

Figure 3.6 Entity Relationship Diagram (ERD) of Mobile Based for Inventory System

# 3.2.6 Propose System Interface

In propose system interface, dialog diagram will provided to show the interaction between each interface in Mobile Based for Inventory System. Figure 3.7 show the dialog diagram and Appendix B-2 shown the Graphical User Interface (GUI) for Mobile Based for Inventory System.

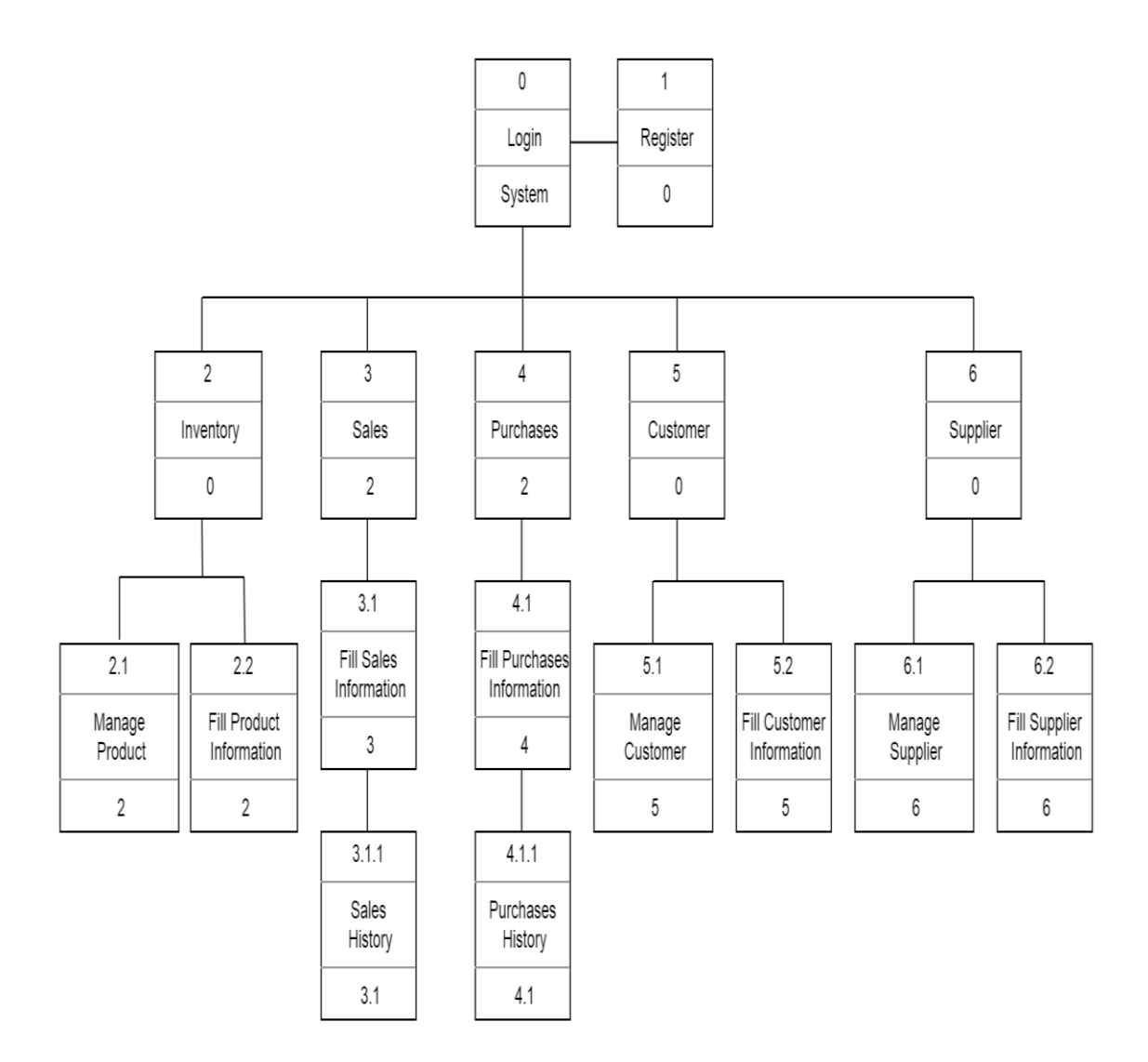

Figure 3.7 Dialog Diagram for Mobile Based for Inventory System

#### 3.2.7 Modules / Functions of the System

The modules or functions that are used in this system, Mobile Based for Inventory System are register account, manage inventory, manage sales, manage purchases, manage customer and manage supplier.

First, register account, stockist need to register first in order to get password and registered email to login into the system.

Second, manage inventory which is stockist can view the list of product by searching according to name of product and barcode. In addition, stockist can add the product into the system by entering image, barcode, name, quantity, purchase price, sale price, supplier name and the description about the product. In addition, stockist can update and also delete the product information.

Third, manage sales. In this section, stockist can search and choose the products that have been sold, then enter the quantity, customer name and description of product sold. Moreover, stockist can classified their customer into paid or receivables to make it easier to the stockist recognize their customer's status. To know the information of the customer based on product sales, stockist have optional to save customer name and additional sale information. In addition, stockist able to insert percentage discount if there have the discount on the certain product. Next, Stockist also can view the sales history.

Fourth, stockist able to add and record the purchase product from the supplier. In order to manage the purchases, stockist able to search and choose the product that want to purchase then insert the quantity and able to state the name of the provider or supplier. Then, stockist can view the purchases history.

Fifth, manage customer. Stockist can record their customer information like name, phone number, email and address. Stockist can view the list of their customer including the information when needed and directly can call and email customer by clicking the button call and email provided. However, stockist also can update and delete their customer information anytime. Last but not least, stockist able to display the list of the supplier information searching name of supplier or name of the product. The provider or supplier of the products can be save and record their information such as company name, supplier name, phone number and also email needed and directly can call and email customer by clicking the button call and email provided. Stockist also can manage their supplier information by update and delete the supplier information.

### 3.2.8 Software Requirement Specification (SRS)

The Software Requirement Specification (SRS) is documentation which describe the user interaction and the requirement of Mobile Based for Inventory System and to ensuring the flow of the system is followed the requirement. In this project, the documentation contains the product description, interfaces requirements, software product features, requirement traceability and also system requirement approval. This document can be referring in Appendix B.

#### **3.2.9** Software Design Document (SDD)

Software Design Document (SDD) are recorded the result of the system design process of Mobile Based for Inventory System. The document completely describes the data dictionary, preliminary design, detailed design and system design approval. This SDD document can be referring in Appendix C.

### 3.3 HARDWARE AND SOFTWARE

Mobile Based for Inventory System is implement in the computer and it requires some hardware and software requirement for developing the complete system which is it has been decided after analysed the system and based on the system need.

# 3.3.1 Software Items

The software items will be used in the development process as well as deployment of Mobile Based for Inventory System was listed in Table 3.1.

| Software Items                     | Detail and Purpose                                                |
|------------------------------------|-------------------------------------------------------------------|
| Microsoft Word 2013                | Documentation                                                     |
| Microsoft Project 2016             | Gantt chart for documentation                                     |
| Microsoft Power Point Presentation | Presentation of documentation                                     |
| Android Studio                     | For development prototype of Mobile<br>Based for Inventory System |
| Google Chrome                      | For search the resources                                          |
| Windows 8 64-bits                  | The development platform OS                                       |
| Google Drive                       | Backup the documents                                              |

# Table 3.1 Software Items

## 3.3.2 Hardware Items

Table 3.2 are listed of hardware will be used in the project implementation and development.

| Table 3.2 Hardware Items |
|--------------------------|
|--------------------------|

| Hardware Items                | Detail and Purpose                              |
|-------------------------------|-------------------------------------------------|
| Acer Aspire E1-470PG (Laptop) | Planning, documenting, development and testing. |
| Pendrive 16GB                 | User temporarily data transfer the project.     |

# **3.4 GANTT CHART**

The development of Mobile Based for Inventory System can be present in form of Gantt chart starting from the requirement, analysis, design and implementation. The Gantt chart is created to show the process planning for the whole project from the first week start project until the presentation day as shown in Appendix A.

## **CHAPTER 4**

### IMPLEMENTATION, TESTING AND RESULT DISCUSSION

# 4.1 INTRODUCTION

In this chapter, it describe about the development of the system and some of the implementation that have been used in Mobile Based for Inventory System. The development process involved of creating the interface using Android Studio that connects with database which is Google Excel. Generally, the focus in this chapter is to ensure the functionality of the system and to apply the methodology as mention in previous chapter. The discussion in this chapter will be initiated from the system interface.

## 4.2 IMPLEMENTATION

This section describes about the steps in developing and specific implementation requirements of the application. Each process involved in the project development has been recorded. In general, Mobile Based for Inventory System used two development phases, front end development and back end development which Android Studio and Google Apps Script respectively.

#### 4.2.1 Development Environment

First and foremost, Android Studio is front-end development tools that has been used in this project. Front end development manage everything that users visually can see in the application or browser. Android Studio is android's official integrated development environment (IDE) for application development exclusively for android platform based on Intellij IDEA. Android studio also support for Google Cloud Platform where making it easy to integrate google Cloud Messaging and Application Engine. As this project is android application which is native platform, java and xml have been used along the development of this project. Moreover, it enables to run in Android Virtual Device as emulator. So, it is suitable for Mobile Based for Inventory System to develop by using Android Studio.

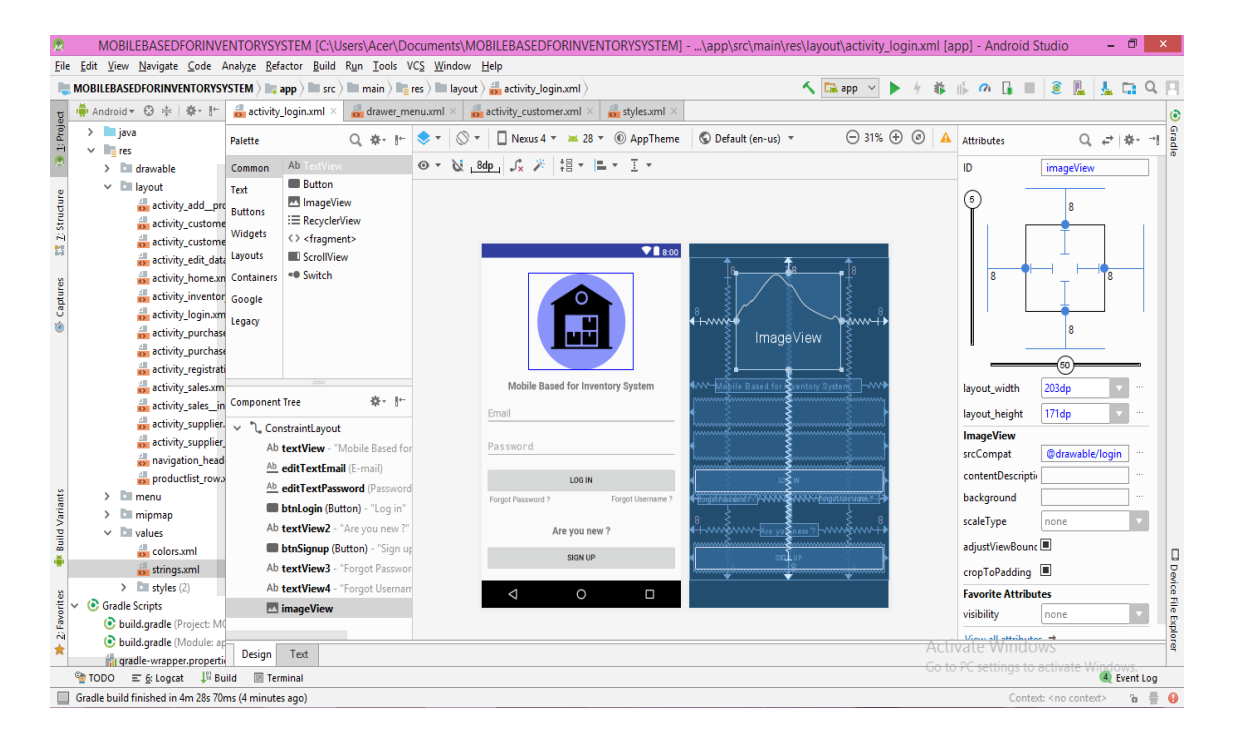

Figure 4.1 Android Studio Environment Interface for Design Layout

Figure 4.1 shows the Android Studio environment interfaces for XML layout. In this interface, it include the Design layout and Text layout which is Design layout is rich layout editor that allow users to drag and drop UI components into a visual design editor instead of writing the layout XML by hand and have option to preview layout on multiple screen configurations.

In this interface, it includes palette for easy to drag list of views and view groups into the layout, component tree for view hierarchy for the layout, toolbar for configure the layout appearance in the editor and to change some layout attributes, design editor for view layout in Design or Blueprint view and lastly, attributes for change the selected view's attributes.

| *    | MOBILEBASEDFORINVE                                          | ENTORYS                   | SYSTEM    | 1 [C:\U       | Jse  | ers  | A          | cer         | D          | bcu          | mer  | nts\         | M            | DBIL         | EBA        | SED    | ORIN    | IVEN       | ITO  | RYSY: | STEM  | ]\    | app  | p\sre | c\m   | ain\r | es\I | ayo | out\a | tivit | y_lo | gin.) | kml | [app | o] - A          | And | roid | Stu    | dio                                                                             |      | -   | đ     |     | ×        |
|------|-------------------------------------------------------------|---------------------------|-----------|---------------|------|------|------------|-------------|------------|--------------|------|--------------|--------------|--------------|------------|--------|---------|------------|------|-------|-------|-------|------|-------|-------|-------|------|-----|-------|-------|------|-------|-----|------|-----------------|-----|------|--------|---------------------------------------------------------------------------------|------|-----|-------|-----|----------|
| Eile | e <u>E</u> dit <u>V</u> iew <u>N</u> avigate <u>C</u> ode A | Analy <u>z</u> e <u>R</u> | efactor   | <u>B</u> uild | Ru   | ≀un  | J          | 00          | s 1        | CS           | Wir  | ndo          | w            | <u>H</u> elp | )          |        |         |            |      |       |       |       |      |       |       |       |      |     |       |       |      |       |     |      |                 |     |      |        |                                                                                 |      |     |       |     |          |
| l,   | MOBILEBASEDFORINVENTORYS                                    | STEM )                    | app 👌     | src )         |      | h,   | mai        | in)         | le,        | res          |      | lay          | out          |              | activ      | ity_lo | gin.xml | $i\rangle$ |      |       |       |       |      |       |       |       |      | 1   | 🚡 ар  | , v   |      | 4     | *   | цi   | 0               |     |      |        | 0                                                                               | I.   | J.  |       | Q,  | П        |
| t    | 🚔 Android 🕶 😳 🖶 🛱 🕂 🗠                                       | activit                   | ty_logina | xml ×         | Í    |      |            |             |            |              |      | -            |              |              |            |        | -       | /          |      |       |       |       |      |       |       |       |      |     |       |       |      |       |     |      | -               |     | -    |        | -                                                                               | _    |     |       | -   | (2)      |
| roje | v app                                                       | 1                         | 2xm1      | versi         | ion  |      | 1.         | 0"          | en         | hor          | na   | "11f         | tr-c         | 8" 2:        |            |        |         |            |      |       |       |       |      |       |       |       |      |     |       |       |      |       |     |      |                 |     |      |        |                                                                                 |      |     |       |     | <u>م</u> |
| 닅    | > manifests                                                 | 2 C                       | -         | oid.su        | upp  | no   | rt.        | co          | ast        | cair         | nt.C | lons         | stra         | aint         | Lavo       | ut x   | mlns:a  | andr       | oid= | "httr | o://s | hema: | s.aı | ndro  | oid.o | com/a | upk/ | res | /andi | 'oid' |      |       |     |      |                 |     |      |        |                                                                                 |      |     |       |     | Ĩ.       |
|      | > iava                                                      | 3                         | l x       | mlns:a        | app  | p=   | "ht        | tp          | ://        | sch          | mas  | .ar          | ndro         | oid.         | .com/      | apk/   | res-at  | uto"       |      |       |       |       |      |       |       |       |      |     |       |       |      |       |     |      |                 |     |      |        |                                                                                 |      |     |       |     |          |
| -    | , juit                                                      | 4                         | x         | mlns:t        | too  | 01   | s='        | ht          | p:         | //s/         | her  | las.         | .and         | droi         | .d.co      | m/to   | ols"    |            |      |       |       |       |      |       |       |       |      |     |       |       |      |       |     |      |                 |     |      |        |                                                                                 |      |     |       | - 1 | 0        |
| Ę    |                                                             | 5                         | a         | ndroid        | d:1  | la   | Iot        | it_         | vid        | th='         | 'mat | .ch          | par          | rent         | ; <b>"</b> |        |         |            |      |       |       |       |      |       |       |       |      |     |       |       |      |       |     |      |                 |     |      |        |                                                                                 |      |     |       |     | Pre      |
| Ę.   | > Cal drawable                                              | 6                         | a         | ndroid        | .d:1 | la   | lou        | it_         | iei        | jht:         | •"ma | tch          | h_pa         | aren         | it"        |        |         |            |      |       |       |       |      |       |       |       |      |     |       |       |      |       |     |      |                 |     |      |        |                                                                                 |      |     |       |     | Nie      |
| Str  | ✓ I layout                                                  | 7                         | t         | cols:         | con  | nt   | ext        | <b>;=</b> " | . w        | 3IN'         | '>   |              |              |              |            |        |         |            |      |       |       |       |      |       |       |       |      |     |       |       |      |       |     |      |                 |     |      |        |                                                                                 |      |     |       | 1   | - *      |
| 1    | activity_addpro                                             | 8                         |           |               |      |      |            |             |            |              |      |              |              |              |            |        |         |            |      |       |       |       |      |       |       |       |      |     |       |       |      |       |     |      |                 |     |      |        |                                                                                 |      |     |       |     |          |
| 101  | activity_custome                                            | 9                         | • <       | TextVi        | lew  | w    |            |             |            |              |      |              |              |              |            |        |         |            |      |       |       |       |      |       |       |       |      |     |       |       |      |       |     |      |                 |     |      |        |                                                                                 |      |     |       |     |          |
| 8    | 👼 activity_custome                                          | 10                        |           | and           | dro  | oi   | 1:1        | .d=         | ·@+        | <b>.d/</b> 1 | ext  | Vie          | ew"          |              |            |        |         |            |      |       |       |       |      |       |       |       |      |     |       |       |      |       |     |      |                 |     |      |        |                                                                                 |      |     |       | _   |          |
| Ť.   | activity_edit_dat                                           | 11                        |           | and           | idro | oi   | 1:1        | .ay         | <i>a</i> t | wie          | Ith= | "m           | rap_         | _con         | tent       |        |         |            |      |       |       |       |      |       |       |       |      |     |       |       |      |       |     |      |                 |     |      |        |                                                                                 |      |     |       |     |          |
| Car  | activity home.xr                                            | 12                        |           | and           | dro  | 01   | 1:1        | .ay         | Jut        | he           | .gnt |              | sra <u>i</u> | p_co         | nten       | C"     |         |            |      |       |       |       |      |       |       |       |      |     |       |       |      |       |     |      |                 |     |      |        |                                                                                 |      |     |       |     |          |
| ۲    | activity inventor                                           | 13                        |           | and           | arc  | 01   | 1:1        | .ex         | 2          | IOD          | .1e  | Bas          | seα          | Ior          | Inv        | ento   | ry sys  | stem       |      |       |       |       |      |       |       |       |      |     |       |       |      |       |     |      |                 |     |      |        |                                                                                 |      |     |       |     |          |
|      | activity login ve                                           | 15                        |           | and           | dro  | 01   | 111<br>4.4 | ex.         | .51        | ;e=<br>:1o:  | 103  | p.<br>Jai    |              |              |            |        |         |            |      |       |       |       |      |       |       |       |      |     |       |       |      |       |     |      |                 |     |      |        |                                                                                 |      |     |       |     | 1        |
|      | activity_login.cli                                          | 16                        |           | ant           | m·1  | 1.   | 1.1        | .CA         | con        | ite-         | · DU | Boi          | tto          | m to         | Bott       | omOf   | ="nam   | ent"       |      |       |       |       |      |       |       |       |      |     |       |       |      |       |     |      |                 |     |      |        |                                                                                 |      |     |       |     |          |
|      | ectivity_purchas                                            | 17                        |           | apr           | m·1  | 1a   | 100        | <br>        | con        | at m         | int  | Lei          | ft -         | tole         | ft0r       | ="na   | rent"   |            |      |       |       |       |      |       |       |       |      |     |       |       |      |       |     |      |                 |     |      |        |                                                                                 |      |     |       |     |          |
|      | activity_purchas                                            | 18                        |           | apr           | n:1  | la   | 100        | it.         | con        | etro         | int  | Rid          | aht.         | toR          | light      | 06="   | narení  | t"         |      |       |       |       |      |       |       |       |      |     |       |       |      |       |     |      |                 |     |      |        |                                                                                 |      |     |       |     |          |
|      | activity_registrat                                          | 19                        |           | apr           | m:1  | la   | 701        | nt.         | con        | str          | int  | To           | o ti         | oTor         | of="       | pare   | nt"     |            |      |       |       |       |      |       |       |       |      |     |       |       |      |       |     |      |                 |     |      |        |                                                                                 |      |     |       |     |          |
|      | activity_sales.xm                                           | 20                        |           | apr           | p:1  | la   | 101        | it.         | zon        | str          | aint | Ver          | rtic         | cal          | bias       | -"0.   | 391" /  | />         |      |       |       |       |      |       |       |       |      |     |       |       |      |       |     |      |                 |     |      |        |                                                                                 |      |     |       |     |          |
|      | activity_salesir                                            | 21                        |           |               |      |      | 1          | -           |            |              |      |              |              |              | ÷          |        |         |            |      |       |       |       |      |       |       |       |      |     |       |       |      |       |     |      |                 |     |      |        |                                                                                 |      |     |       |     | 1        |
|      | activity_supplier                                           | 22                        | ė <       | EditTe        | ext  | t    |            |             |            |              |      |              |              |              |            |        |         |            |      |       |       |       |      |       |       |       |      |     |       |       |      |       |     |      |                 |     |      |        |                                                                                 |      |     |       |     |          |
|      | activity supplier                                           | 23                        |           | and           | dro  | oi   | 1:1        | .d=         | 'e+        | id/#         | dit  | :Tex         | xtEr         | mail         |            |        |         |            |      |       |       |       |      |       |       |       |      |     |       |       |      |       |     |      |                 |     |      |        |                                                                                 |      |     |       |     |          |
| 2    | a pavigation head                                           | 24                        |           | and           | dro  | oi   | 1:1        | ay          | out        | wie          | ith= | •"Oc         | dp"          |              |            |        |         |            |      |       |       |       |      |       |       |       |      |     |       |       |      |       |     |      |                 |     |      |        |                                                                                 |      |     |       |     | 1        |
| iai  |                                                             | 25                        |           | and           | dro  | oi   | 1:1        | .ay         | out        | he           | lght | <b>;="</b> 1 | wraj         | p_co         | nten       | t"     |         |            |      |       |       |       |      |       |       |       |      |     |       |       |      |       |     |      |                 |     |      |        |                                                                                 |      |     |       |     |          |
| ş    | productilist_row.                                           | 26                        |           | and           | dro  | oi   | 1:1        | .ay         | out        | man          | gin  | Bot          | ttor         | m="8         | idp"       |        |         |            |      |       |       |       |      |       |       |       |      |     |       |       |      |       |     |      |                 |     |      |        |                                                                                 |      |     |       |     |          |
| lin  | > 🖬 menu                                                    | 27                        |           | and           | dro  | oi   | 1:1        | .ay         | Jut        | ma           | gin  | Enc          | d="8         | 8dp"         |            |        |         |            |      |       |       |       |      |       |       |       |      |     |       |       |      |       |     |      |                 |     |      |        |                                                                                 |      |     |       |     | 1        |
|      | > 🖿 mipmap                                                  | 28                        |           | and           | dro  | oi   | 1:1        | .ay         | out        | ma           | gin  | Let          | ft='         | "8dp         | •"         |        |         |            |      |       |       |       |      |       |       |       |      |     |       |       |      |       |     |      |                 |     |      |        |                                                                                 |      |     |       | -   | - 🛛      |
|      | > 🖿 values                                                  | 29                        |           | and           | dro  | oi   | 1:1        | .ay         | ut         | man          | gin  | Rig          | ght:         | ="8d         | ф"         |        |         |            |      |       |       |       |      |       |       |       |      |     |       |       |      |       |     |      |                 |     |      |        |                                                                                 |      |     |       |     | De       |
|      | <ul> <li>Gradle Scripts</li> </ul>                          | 30                        |           | and           | idro | oi   | 1:1        | .ay         | ut         | man          | gin  | Sta          | art=         | ="8d         | φ"         |        |         |            |      |       |       |       |      |       |       |       |      |     |       |       |      |       |     |      |                 |     |      |        |                                                                                 |      |     |       |     | ā        |
| -ie  | 💽 build.gradle (Project: M                                  | 31                        |           | and           | idro | oi   | 1:1        | .ay         | ut         | ma           | .gin | Top          | p="8         | 8dp"         |            |        |         |            |      |       |       |       |      |       |       |       |      |     |       |       |      |       |     |      |                 |     |      |        |                                                                                 |      |     |       |     | -        |
| Favo | 📀 build.gradle (Module: a)                                  | 32                        |           | and           | idro | 01   | 1:6        | .ms         | -"1        | J.,          |      |              |              |              |            |        |         |            |      |       |       |       |      |       |       |       |      |     |       |       |      |       |     |      |                 |     |      |        |                                                                                 |      |     |       |     | Exp      |
| Ň    | gradle-wrapper.properti                                     |                           |           | _             |      |      |            |             |            |              |      |              |              |              |            |        |         |            |      |       |       |       |      |       |       |       |      |     |       |       |      |       | A   |      |                 |     |      |        |                                                                                 |      |     |       |     | - M      |
| *    | proguard-rules.pro (Pro                                     | Design                    | Text      |               |      |      |            |             |            |              |      |              |              |              |            |        |         |            |      |       |       |       |      |       |       |       |      |     |       |       |      |       |     |      |                 | VVI |      |        |                                                                                 |      |     |       |     | 1        |
|      | 🔮 TODO 🗉 <u>6</u> : Logcat 📧 Te                             | rminal 🕴                  | S Build   |               |      |      |            |             |            |              |      |              |              |              |            |        |         |            |      |       |       |       |      |       |       |       |      |     |       |       |      |       | -00 | to P | <del>t se</del> |     |      | ac     | uval                                                                            | e vi | 1   | Event | Log |          |
|      | Gradle sync finished in 12s 561ms                           | (from cach                | ed state) | (13 mir       | inut | Iter | ag         | 0)          |            |              |      |              |              |              |            |        |         |            |      |       |       |       |      |       |       |       |      |     |       |       |      | 1:1   | CR  | LF¢  | UTF             | -8  | Cont | ext: • | <no c<="" td=""><td>onte</td><td>xt&gt;</td><td>ъ</td><td>0</td><td>0</td></no> | onte | xt> | ъ     | 0   | 0        |
|      |                                                             |                           |           |               |      |      |            | _           | _          | _            | _    | _            | _            |              |            |        |         |            |      |       |       | _     |      |       |       | _     | -    |     |       |       |      |       |     |      |                 |     |      |        |                                                                                 |      |     |       |     |          |

Figure 4.2 Android Studio Environment Interface for Text Layout

Figure 4.2 shows the Android Studio environment interfaces for Text layout. A layout defines the user interface's structure of application, such as in an activity. All elements in the layout are built using a hierarchy of View and ViewGroup objects. Usually, View objects called "widgets" and can be one of many subclasses like TextView or Button. Then, the ViewGroup objects are usually called "layouts" which is can be one of many types that provide a different layout structure, such as ConstarintLayout or LinearLayout.

User can quickly design UI layouts and the screen elements by using Android's XML vocabulary. In the same way user can create web pages in HTML with a series of nested elements. Each layout file must consists exactly one root element either View or ViewGroup object. User can add additional layout objects or widgets as child elements once defined the root element to gradually build a View hierarchy that defines the layout.

It will properly compile after declared the layout in XML and save the file with .xml extension in Android project's res/layout/directory.

Each View and ViewGroup object support their own variety of XML attributes. Some attributes are specific to a View object such as TextView supports the textSize attributes and some are common to all View objects because its inherited from the root View class, for example the id attribute. Then, other attributes are considered "layout parameters" which are attributes that describe certain layout orientations of the View object, as defined by that object's parent ViewGroup object.

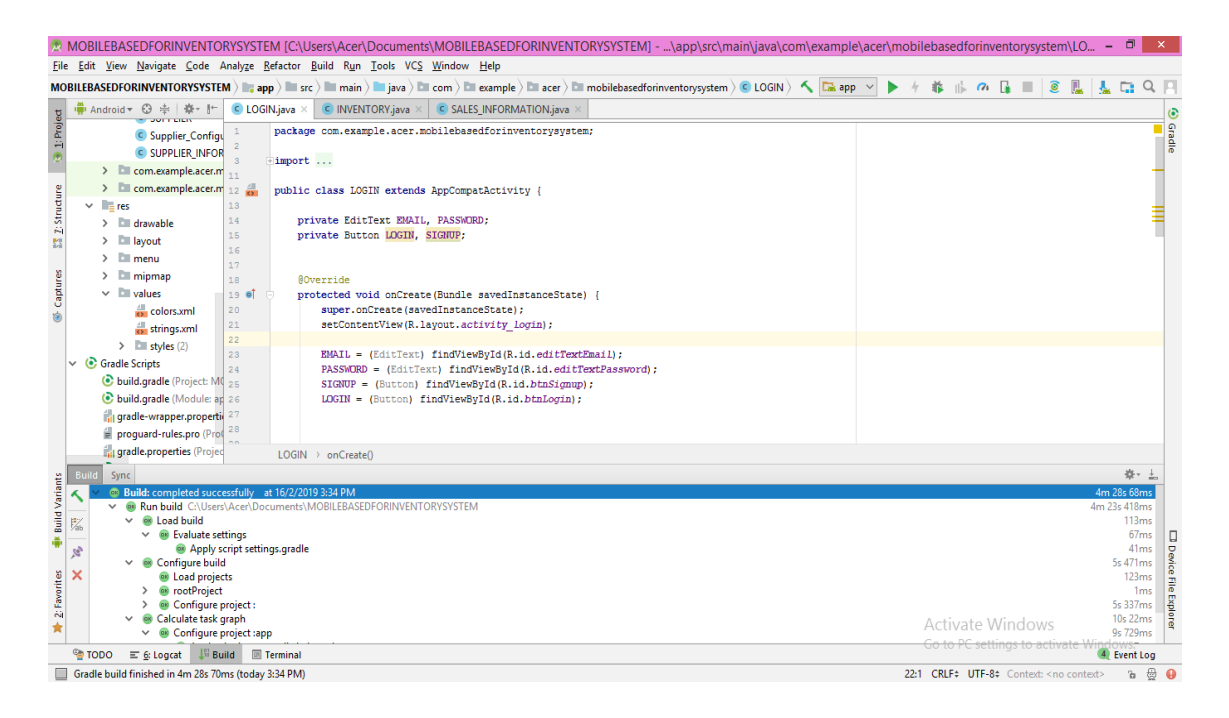

Figure 4.3 Android Studio Environment Interface for Java Layout

Figure 4.2 shows the Android Studio environment interfaces for Java layout which is main window to develop the system. In this interface consist the tool window placed at the below of the window that state the successful task and notice user if have errors during running an application. Furthermore, it shows code colour which is easier for user to detect errors if the code not suitable with the code functionality.

Mobile Based for Inventory System developed by using Java language. Java is an object-oriented programming language and designed to be platform independent and secure by using virtual machines that allows to create compiled programs that run on nearly every platform. Moreover, Java a very popular programming language developed by Sun Microsystems.

| 4G LTE 내네 토       | 3:29 PM    | الله 🕲 🕲 الله     |  |  |  |  |  |  |  |  |
|-------------------|------------|-------------------|--|--|--|--|--|--|--|--|
| MOBILE BASE       | ED FOR IN  | VENTORY           |  |  |  |  |  |  |  |  |
|                   |            |                   |  |  |  |  |  |  |  |  |
| Mobile Base       | d for Inve | ntory System      |  |  |  |  |  |  |  |  |
| Email             |            |                   |  |  |  |  |  |  |  |  |
| Password          |            |                   |  |  |  |  |  |  |  |  |
|                   |            |                   |  |  |  |  |  |  |  |  |
|                   | LOG IN     |                   |  |  |  |  |  |  |  |  |
| Forgot Password ? |            | Forgot Username ? |  |  |  |  |  |  |  |  |
| Are you new ?     |            |                   |  |  |  |  |  |  |  |  |
|                   | SIGNUP     |                   |  |  |  |  |  |  |  |  |

So, Java code will apply in this project to make the validation of the user input and to add more action in the system. For the user input, it helps to validate whether user input is correct data or not. This help the system to become more efficient in handling the data from user. Figure 4.4 shows how Java works to validate the data from user.

| → C C A https                        | ://docs.google.com/spreadsheets/d/14ut-qa                     | 5WsGIh5rkCr463xBJhOuMV           | W41xbIKLRSqQeLes/edit#gid=0        |                           | 7                       |               |
|--------------------------------------|---------------------------------------------------------------|----------------------------------|------------------------------------|---------------------------|-------------------------|---------------|
| MOBILE BASED F<br>File Edit View In: | FOR INVENTORY SYSTEM 🏠 🖿<br>sert Format Data Tools Add-ons He | Ip <u>All changes saved in t</u> | Drive                              |                           |                         | a Share       |
| ∼                                    | \$ % .0 .0 123▼ Arial ▼                                       | 10 - <b>B</b> I 응                | <u>A</u>   <u>♦</u> ⊞ 53 ×   ≡ • 5 | ± -  ÷ - 17 - G⊃ <b>+</b> | lı ∀ <del>,</del> Σ.    | ^             |
| A                                    | В                                                             | с                                | D                                  | E                         | F                       |               |
| MBIS ProductBarcode                  | MBIS ProductName                                              | MBIS ProductQuantity             | MBIS ProductPurchasesPrice         | MBIS ProductSalesPrice    | MBIS ProductInformation |               |
| 10086904                             | Daily Facial Wash                                             | 12                               | RM40                               | RM69                      | MkMen                   | https://drive |
| 10060294                             | Advanced Facial Hydrator Sunscreen SPF 30                     | 15                               | RM90                               | RM112                     | MkMen                   | https://drive |
| 10060202                             | Advanced Eye Cream                                            | 16                               | RM60                               | RM85                      | MkMen                   | https://drive |
| 10101620                             | Body Spray                                                    | 11                               | RM40                               | RM75                      | MkMen                   | https://drive |
| 10081999                             | Cleansing Brush                                               | 17                               | RM150                              | RM200                     | MkMen                   | https://driv  |
| 10066328                             | Replacement Brush Heads                                       | 8                                | RM30                               | RM56                      | MkMen                   | https://drive |
| 10031551                             | Oil-Free Hydrating Gel                                        | 9                                | RM100                              | RM138                     | Beauty Supplimets       | https://drive |
| 10031541                             | Intense Moisturising Cream                                    | 14                               | RM100                              | RM138                     | Beauty Supplimets       | https://drive |
| 10029739                             | Indulge Soothing Eye Gel                                      | 12                               | RM50                               | RM100                     | Beauty Supplimets       | https://drive |
|                                      |                                                               |                                  |                                    |                           |                         |               |
|                                      |                                                               |                                  |                                    |                           |                         |               |
|                                      |                                                               |                                  |                                    |                           |                         |               |
|                                      |                                                               |                                  |                                    |                           |                         |               |
|                                      |                                                               |                                  |                                    |                           |                         |               |
|                                      |                                                               |                                  |                                    |                           |                         |               |
|                                      |                                                               |                                  |                                    |                           |                         |               |
|                                      |                                                               |                                  |                                    |                           |                         |               |
|                                      |                                                               |                                  |                                    |                           |                         |               |
|                                      |                                                               |                                  |                                    |                           |                         |               |
|                                      |                                                               |                                  |                                    |                           | Activate Windows        |               |
|                                      |                                                               |                                  |                                    |                           | Activate windows        |               |

Figure 4.5 Google Excel Environment Interface

Figure 4.5 shows the Google Excel environment interfaces act as database server for Mobile Based for Inventory System. Database is most important in this project to store all the data from user and easier to the user to check the information at anytime and anywhere without having the system. Besides, the file and each sheet should named to create a connection. The file can be set up to any names and create a many sheet for the system use.

Additionally, Google Apps Script acts as Application Programming Interface (API). APIs just application to communicate with one another between Android Studio and Google Excel. Google Apps Script has to be code to insert, delete and update the information automatically into Google Excel by using the system. The example of Google Apps Script is showing in the figure below

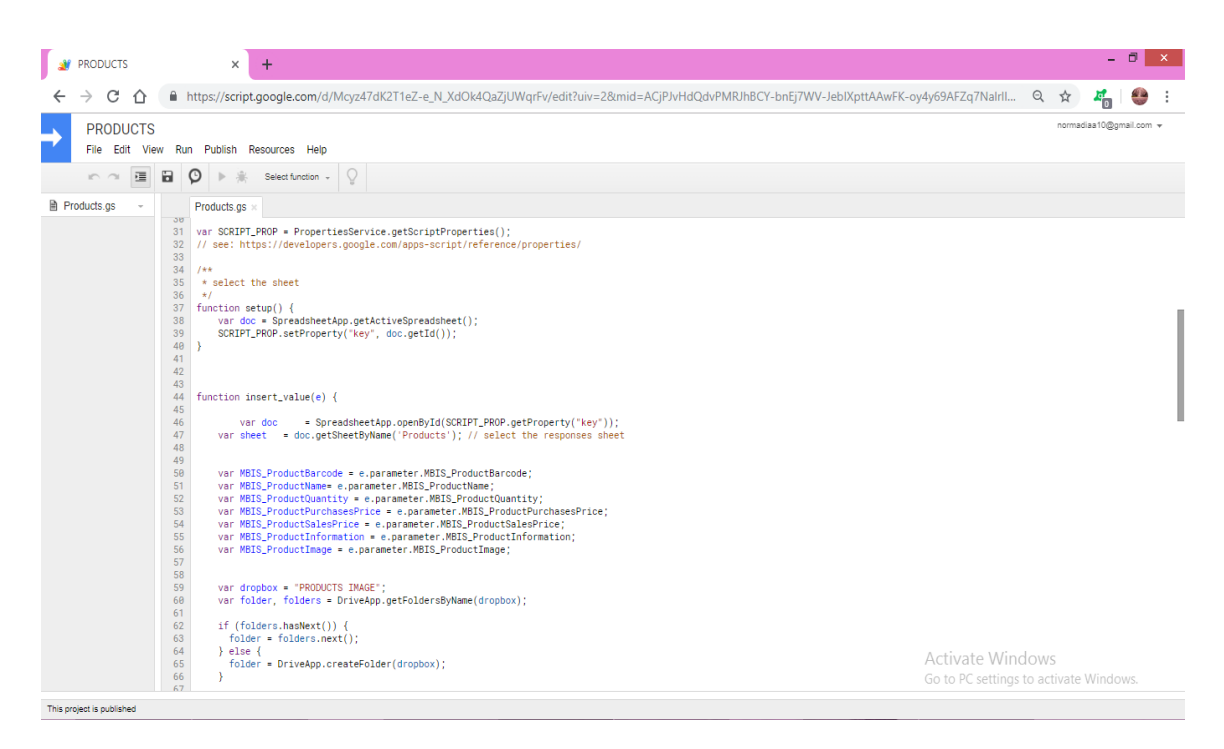

Figure 4.6 Google Apps Script Environment Interface

Google Apps Script is a rapid application development platform that makes it fast and easy to create business applications that integrate with G Suite. The language has been used to write code is JavaScript and have access to built-in libraries for favourite G Suite applications like Calendar, Drive, Gmail and more. Next, it can write custom functions and macros for Google Sheets then can publish web applications either standalone or embedded in Google Sites. This script need to be publish first as a web application then requires authorization of the user before distributing the URL. After authorization success, user need to copy the web application URL and put into the system so that the system and Google Excel has connection to insert, update and delete the data as in Figure 4.7.

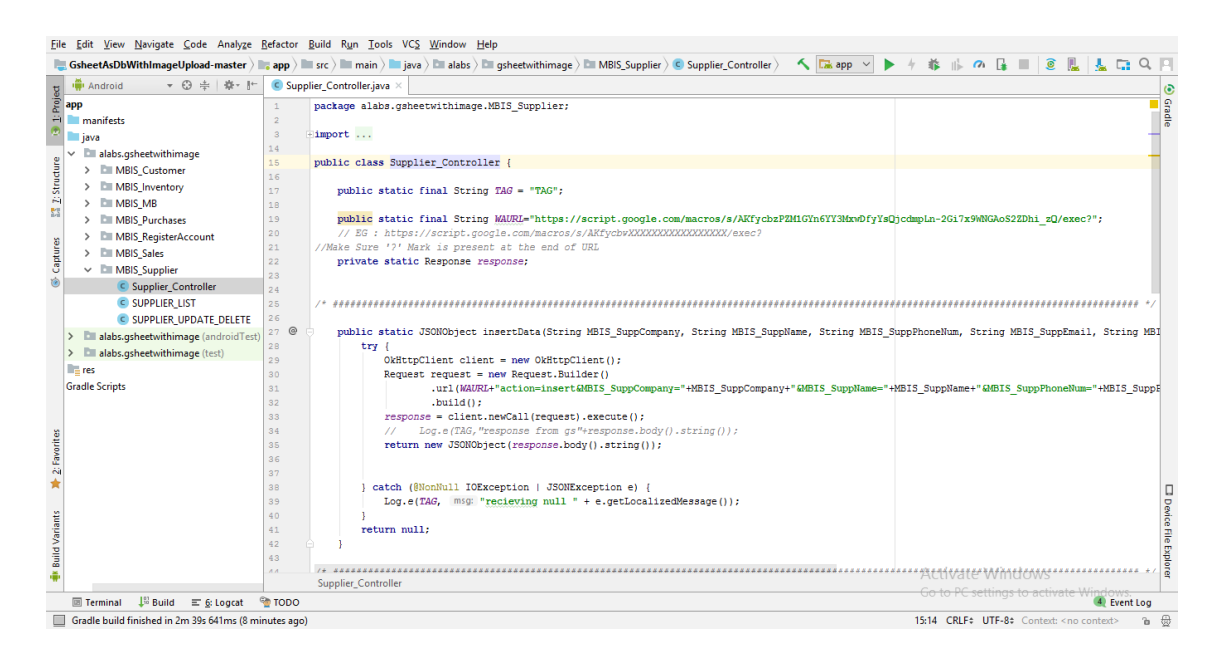

Figure 4.7 Product Configuration Interface

### 4.2.2 System Functionality

This section explain the system functionality that is the interaction between user and the system. User interface of the system should be friendly in order to ensure the understandability of the user.

### a. Register Account

Figure 4.8 shown login interface where stockist need to enter their registered or valid email and password. For new user, they can register new account by clicking button "SIGN UP" in order to get their email and password.

| MOBILE BASED FOR INVENTORY          |  |  |  |  |  |  |  |  |  |
|-------------------------------------|--|--|--|--|--|--|--|--|--|
|                                     |  |  |  |  |  |  |  |  |  |
| Mobile Based for Inventory System   |  |  |  |  |  |  |  |  |  |
| Email                               |  |  |  |  |  |  |  |  |  |
| Password                            |  |  |  |  |  |  |  |  |  |
|                                     |  |  |  |  |  |  |  |  |  |
| LOG IN                              |  |  |  |  |  |  |  |  |  |
| Forgot Password ? Forgot Username ? |  |  |  |  |  |  |  |  |  |
| Are you new ?                       |  |  |  |  |  |  |  |  |  |
| SIGN UP                             |  |  |  |  |  |  |  |  |  |

Figure 4.8 Login Interface

Figure 4.9 shown register interface which is user need to register their account by fill in their valid information including the password to secure their account. Then user need click button "REGISTER" to proceed to the login page.

| Register New Account                 |
|--------------------------------------|
| Mobile Based For<br>Inventory System |
| Name                                 |
| Email                                |
| Phone Number                         |
| Password                             |
| Confirm Password                     |
| REGISTER                             |

Figure 4.9 Register Interface

# b. Manage Inventory

In manage inventory function, stockist is able to manage the product information. Figure 4.10 shown an inventory interface. In this interface, the registered item will be display automatically in list view by barcode, name, quantity and sale price of product. User can edit and delete the information of the items by click on the specific item if there have any changes. Next, the new product can be add into the system by clicking the floating button and it will go to the product details interface.

| ≡        | Inventory                                                                            |
|----------|--------------------------------------------------------------------------------------|
| A. same  | <b>10049797</b><br>Freshen<br>Quantity : 15 Sales (RM) : 72                          |
| 1        | <b>10054040</b><br>Mary Kay Liquid Foundation Brush<br>Quantity : 12 Sales (RM) : 53 |
| and Ease | 10060294<br>Advanced Facial Hydrator Sunscreen SPI<br>Quantity : 16 Sales (RM) : 112 |
| and the  | 10101620Body SprayQuantity : 15Sales (RM) : 75                                       |
|          | 10078697<br>CITYSCAPE Cologne Spray<br>Quantity : 9 Sales (RM) : 139                 |
| encone - | 10075680<br>MK High Intensity Sport Cologne Spray<br>Quantity : 15 Sales (RM) : 159  |
| A INC.   | 10060202<br>Advanced Eye Cream<br>Quantity : 12 Sales (RM) :                         |

Figure 4.10 Product Interface

Figure 4.11 shown add product information interface which user need to insert the information of the products such as the picture, product code, product name, quantity, purchases, sales, and additional information of the product. The price of the sale must be higher than purchase price.

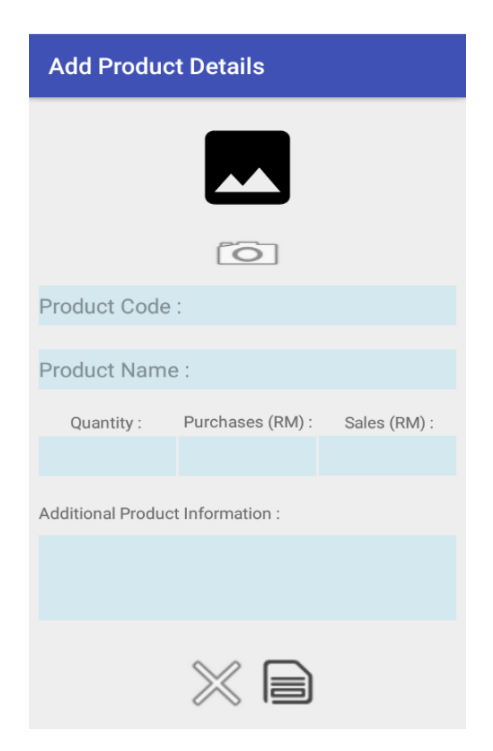

Figure 4.11 Add Product Information Interface

Figure 4.12 below shows the interface of update and delete product information. The information of the product automatically displayed when user click on the specific product to delete and update.

| Sales Information |                  |              |  |  |  |  |  |  |
|-------------------|------------------|--------------|--|--|--|--|--|--|
|                   |                  |              |  |  |  |  |  |  |
| Õ                 |                  |              |  |  |  |  |  |  |
| 10049797          |                  |              |  |  |  |  |  |  |
| Freshen           |                  |              |  |  |  |  |  |  |
| Quantity :        | Purchases (RM) : | Sales (RM) : |  |  |  |  |  |  |
| 15                | 90               | 75           |  |  |  |  |  |  |
| Additional Produc | ct Information : |              |  |  |  |  |  |  |
| Botanical Effects |                  |              |  |  |  |  |  |  |
| $\times \square$  |                  |              |  |  |  |  |  |  |

Figure 4.12 Update and Delete Product Interface

# c. Manage Sales

In this manage sales function, stockist is able to manage the sales information by clicking to the specific product or search by product barcode and it will go to the sales information interface. In the same time, stockist also can check the history of the sales by click button "SALES HISTORY" as shown in Figure 4.13.

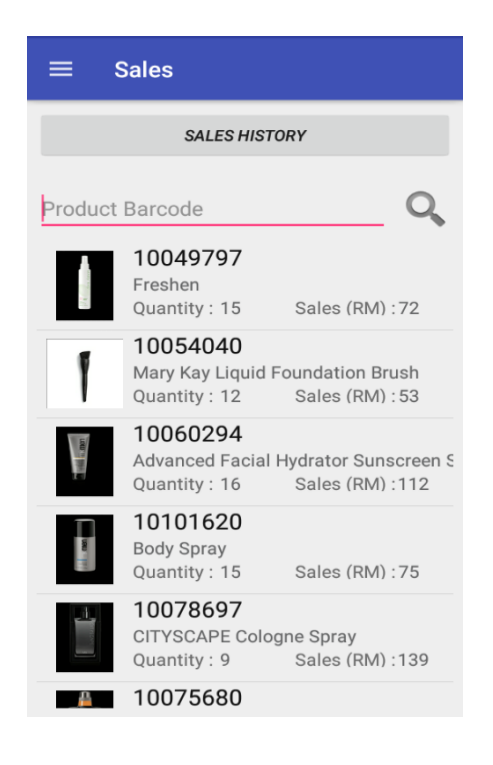

Figure 4.13 Sale Interface

Figure 4.14 below shown the interface of add sale information which included quantity, total sale, paid or receivable, client name and additional sale information.

| Sales Information           |                   |                     |  |  |  |  |  |
|-----------------------------|-------------------|---------------------|--|--|--|--|--|
| Freshen :<br>Quantity :     | Sale (RM) :<br>72 | Total (RM) :        |  |  |  |  |  |
|                             | 000               | Paid<br>Receivables |  |  |  |  |  |
| + Client name (Opti         | ional)            |                     |  |  |  |  |  |
| Additional Sale Information |                   |                     |  |  |  |  |  |
| <                           | $\times$          |                     |  |  |  |  |  |

Figure 4.14 Add Sale Information Interface

Figure 4.15 shown the list of the sales history including product name, quantity, client name, information, total sale price, status sale and date and time.

| Sales History                                                                                                    |                                                      |
|----------------------------------------------------------------------------------------------------|------------------------------------------------------|
| Product Name : Freshen<br>Quantity : 245<br>Client Name :<br>Information : a<br>April 5, 2019 1:28:55 AM HKT        | Total (RM) : 86<br>Receivables                       |
| Product Name : Mary Kay Liquid<br>Quantity : 45<br>Client Name :<br>Information : b<br>April 5, 2019 2:32:48 AM HKT | d Foundation Brush<br>Total (RM) : 58<br>Receivables |
| Product Name : Advanced Facia<br>Quantity : 25<br>Client Name :<br>Information : c<br>April 5, 2019 2:33:50 AM HKT  | al Hydrator Sunscreen SF<br>Total (RM) : 44<br>Paid  |
| Product Name : Body Spray<br>Quantity : 55<br>Client Name :<br>Information : d<br>April 5, 2019 2:34:28 AM HKT      | Total (RM) : 2<br>Paid                               |
| Product Name : CITYSCAPE Co<br>Quantity : 619<br>Client Name :<br>Information : e                                   | logne Spray<br>Total (RM) : 848<br>Receivables       |

Figure 4.15 Sale History Interface

## d. Manage Purchases

In this manage purchases function, stockist is able to manage the purchase information by clicking to the specific product or search by product barcode and it will go to the purchases information interface. In a meanwhile, stockist also can check the history of the purchases product by click button "SALES HISTORY" as shown in Figure 4.16.

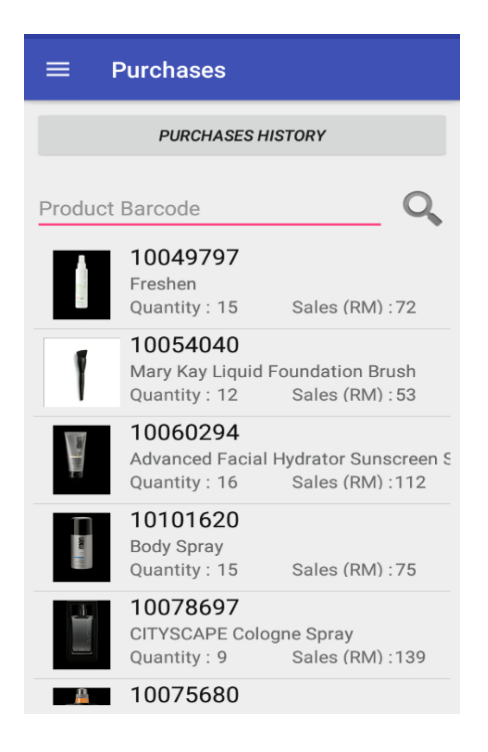

Figure 4.16 Purchase Interface

Figure 4.17 below shown the interface of add purchase information which included quantity to add, total quantity, purchase price, sale price, total purchase, supplier name and additional information of purchase.

| Purchases Information               |                            |                        |  |  |  |  |  |
|-------------------------------------|----------------------------|------------------------|--|--|--|--|--|
| 10060294<br>CITYSCAPE Cologne Spray |                            |                        |  |  |  |  |  |
| Current Quantity :<br>48            | Add :<br>Quantity          | Total Quantity :<br>48 |  |  |  |  |  |
| Purchase (RM) :<br>100              | Sale (RM) :<br>139         | Total (RM) :           |  |  |  |  |  |
|                                     |                            |                        |  |  |  |  |  |
| + <b>_</b> Supplier name (C         | ★ Supplier name (Optional) |                        |  |  |  |  |  |
| Additional Purchase Information     |                            |                        |  |  |  |  |  |
| $\gg$                               |                            |                        |  |  |  |  |  |

Figure 4.17 Add Purchase Information Interface

Figure 4.18 shown the list of the purchase history including product name, quantity, supplier name, information, total purchase price, status sale and date and time.

| Purchases History                                                                                                    |                                       |  |  |  |  |  |
|----------------------------------------------------------------------------------------------------|---------------------------------------|--|--|--|--|--|
| Product Name : Mary Kay Liquid<br>Quantity : 2<br>Supplier Name :<br>Information : a<br>April 7, 2019 2:17:22 AM HKT | Foundation Brush<br>Total (RM) : 130  |  |  |  |  |  |
| Product Name : Freshen<br>Quantity : 2<br>Supplier Name :<br>Information : b<br>April 7, 2019 3:36:35 AM HKT         | Total (RM) : 200                      |  |  |  |  |  |
| Product Name : Body Spray<br>Quantity : 5<br>Supplier Name :<br>Information : c<br>April 14, 2019 12:10:40 PM HKT    | Total (RM) : 450                      |  |  |  |  |  |
| Product Name : CITYSCAPE Col<br>Quantity : 3<br>Supplier Name :<br>Information : d<br>April 22, 2019 8:22:55 PM HKT  | ogne Spray<br>Total (RM) : 450        |  |  |  |  |  |
| Product Name : CITYSCAPE Col<br>Quantity : 3<br>Supplier Name :<br>Information : e                                   | <b>ogne Spray</b><br>Total (RM) : 450 |  |  |  |  |  |

Figure 4.18 Purchase History Interface

### e. Manage Customer

Stockist able to manage the customer information in manage customer such as stockist able to add, update, delete the customer information. Figure 4.19 below shown customer interface where stockist can recorded their customer information. In this page were displayed the list of the customers that have been recorded by stockists and can add new customers by clicking floating button. In the same time, user also can update and delete the information customers that they want by clicking on the specific name of the customer.

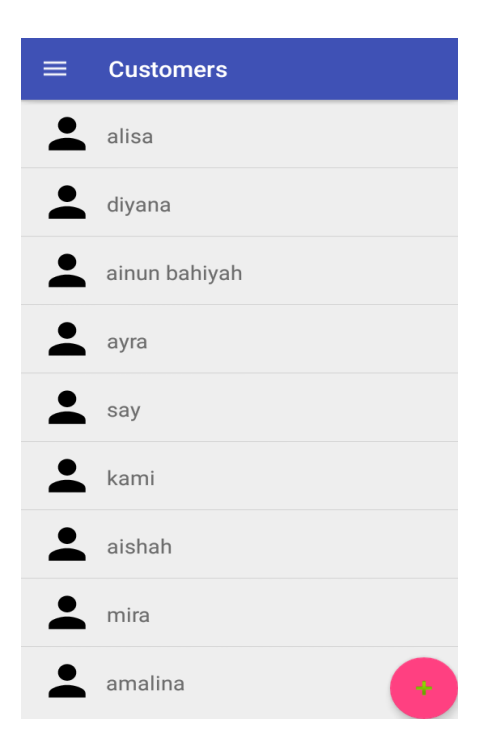

Figure 4.19 Customer Interface

Figure 4.20 shown add customer information interface where user need to fill in their customer's information such as name, phone number, email and address in order to save customer information either regular customers or not.

| Add Customer Details |  |  |  |  |  |
|----------------------|--|--|--|--|--|
|                      |  |  |  |  |  |
|                      |  |  |  |  |  |
| Customer's Name      |  |  |  |  |  |
|                      |  |  |  |  |  |
| Phone Number         |  |  |  |  |  |
| Tread                |  |  |  |  |  |
| Email                |  |  |  |  |  |
| A delanas            |  |  |  |  |  |
| Address              |  |  |  |  |  |
|                      |  |  |  |  |  |
|                      |  |  |  |  |  |
| $\gg$                |  |  |  |  |  |

Figure 4.20 Add Customer Information Interface

Stockist able to see the customer information including name of customer, phone number, email, and address as shown in Figure 4.21. In this interface, stockist able to delete and update customer information. Then, email and phone button also provided to ease stockist make a phone call and send an email to the customers.

| Update and Delete Customer    |  |
|-------------------------------|--|
|                               |  |
| Customer's Name :<br>alisa    |  |
| Phone Number :<br>016-6592560 |  |
| Email :<br>alisa@gmail.com    |  |
| Address :                     |  |
| Johor                         |  |
| ti 🗎                          |  |

Figure 4.21 Update and Delete Interface

# f. Manage Supplier

In this manage supplier function, Stockist able to manage the supplier information. Figure 4.22 below shown supplier interface. Stockist can recorded their supplier information. In this page were displayed the list of the suppliers that have been recorded by stockists and can add new supplier by clicking floating button. In the same time, user also can update and delete the information supplier that they want by clicking on the specific name of the supplier.

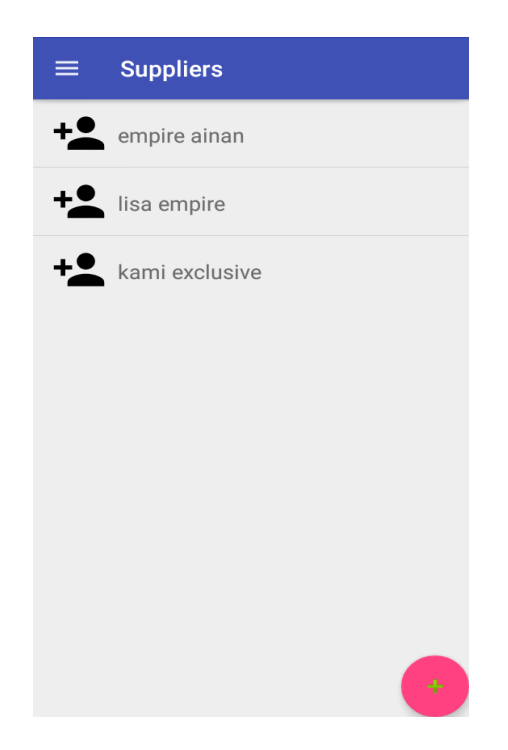

Figure 4.22 Supplier Interface

Figure 4.23 shown add supplier interface where user need to fill in their supplier's information such as name of company, name of supplier, phone number, email and address.

| Add Supplier Details |
|----------------------|
|                      |
| Company              |
| Supplier's Name      |
| Phone Number         |
| Email                |
| Address              |
|                      |
| $\gg$                |

Figure 4.23 Add Supplier Information Interface

Stockist able to see the supplier information including company name, supplier name, phone number, email, and address as shown in Figure 4.21. In this interface, stockist able to delete and update supplier information. Then, email and phone button also provided to ease stockist make a phone call and send an email to the suppliers.

| Update and Delete Supplier |           |
|----------------------------|-----------|
|                            |           |
| Company Name :             |           |
| empire ainan               |           |
| Name :                     |           |
| ainan tasnim               |           |
| Phone Number :             |           |
| 016-6592560                | <b>L</b>  |
| Email :                    |           |
| ain@gmail.com              | $\square$ |
| Address :                  |           |
| kuantan pahang             |           |
|                            |           |

Figure 4.24 Update and Delete Interface

### 4.3 TESTING AND RESULT DISCUSSION

This project use Android Studio to build and test the application codes on smartphone. In order to implement this, the mobile phone used is Vivo Y51 5.0.2 on Android 3.0 operating system. The targeted user to test this application is stockist.

Next, the testing process takes a few steps where the developer need to assure that every interface and written code goes smoothly without any errors ad bugs. Moreover, it is necessary for the application to meet all the functions and requirements that has been specified since the early development.

# 4.3.1 Functional Testing

| Use Case | Test<br>Case | Function<br>Being<br>Tested | Input       | Expected<br>Output | Actual Result | Status |
|----------|--------------|-----------------------------|-------------|--------------------|---------------|--------|
| Register | T1           | System                      | Insert user | Registration       | Registration  | Pass   |
| Account  |              | insert a                    | information | successful         | successful    |        |
|          |              | valid user                  | and click   |                    |               |        |
|          |              | information                 | register    |                    |               |        |
|          |              |                             | button      |                    |               |        |
| Register | T2           | System                      | Insert      | Registration       | Registration  | Pass   |
| Account  |              | insert                      | previous    | unsuccessful       | unsuccessful  |        |
|          |              | previous                    | user        |                    |               |        |
|          |              | user                        | information |                    |               |        |
|          |              | information                 | and click   |                    |               |        |
|          |              |                             | register    |                    |               |        |
|          |              |                             | button      |                    |               |        |
|          |              |                             |             |                    |               |        |

Table 4.1 Test Cases in Functional Testing

| Register  | T3 | System       | Enter       | Login          | Login          | Pass     |
|-----------|----|--------------|-------------|----------------|----------------|----------|
| Account   |    | handles a    | correct     | successful     | successful     |          |
|           |    | valid        | password    |                |                |          |
|           |    | username     | and         |                |                |          |
|           |    | and          | username    |                |                |          |
|           |    | password     |             |                |                |          |
|           |    | properly     |             |                |                |          |
| D         |    |              | <b></b>     | <b>.</b>       | <b>.</b> .     | <b>D</b> |
| Register  | 14 | System       | Enter       | Login          | Login          | Pass     |
| Account   |    | handles an   | incorrect   | unsuccessful   | unsuccessful   |          |
|           |    | invalid      | password    |                |                |          |
|           |    | username     | and         |                |                |          |
|           |    | and          | username    |                |                |          |
|           |    | password     |             |                |                |          |
|           |    | properly     |             |                |                |          |
| Manage    | T5 | System       | Insert      | Insert product | Insert product | Pass     |
| Inventory |    | insert valid | product     | details        | details        |          |
|           |    | product      | details and | successful     | successful     |          |
|           |    | details and  | click save  |                |                |          |
|           |    | display list | button      |                |                |          |
|           |    | of products  |             |                |                |          |
|           |    | 1            |             |                |                |          |
| Manage    | T6 | System       | Insert      | Insert product | Insert product | Pass     |
| Inventory |    | insert       | previous    | details        | details        |          |
|           |    | previous     | product     | unsuccessful   | unsuccessful   |          |
|           |    | product      | details and |                |                |          |
|           |    | details and  | click save  |                |                |          |
|           |    | don't        | button      |                |                |          |
|           |    | display list |             |                |                |          |
|           |    | of products  |             |                |                |          |
|           |    |              |             |                |                |          |
| Manage    | T7 | System able  | Update      | Update         | Update         | Pass     |
| Inventory |    | to display   | product     | successful     | successful     |          |
|           |    | product      | information |                |                |          |

|           |     | information  | and click     |                |                |      |
|-----------|-----|--------------|---------------|----------------|----------------|------|
|           |     | and update   | save button   |                |                |      |
|           |     | the details  |               |                |                |      |
|           |     | of the       |               |                |                |      |
|           |     | product      |               |                |                |      |
|           |     | I man        |               |                |                |      |
| Manage    | T8  | System able  | Click delete  | Delete         | Delete         | Pass |
| Inventory |     | to display   | button        | successful     | successful     |      |
|           |     | product      |               |                |                |      |
|           |     | information  |               |                |                |      |
|           |     | and delete   |               |                |                |      |
|           |     | the product  |               |                |                |      |
|           |     | information  |               |                |                |      |
|           |     |              |               |                |                |      |
| Manage    | T9  | System able  | Insert        | Display        | Display        | Pass |
| Sales     |     | to display   | product       | product        | product        |      |
|           |     | product      | barcode and   | successful     | successful     |      |
|           |     | information  | click button  |                |                |      |
|           |     | and search   | search        |                |                |      |
|           |     | product by   |               |                |                |      |
|           |     | product      |               |                |                |      |
|           |     | code         |               |                |                |      |
|           |     | 0040         |               |                |                |      |
| Manage    | T10 | System       | Insert sale   | Insert product | Insert product | Pass |
| Sales     |     | insert valid | details and   | sale           | sale           |      |
|           |     | product sale | click save    | successful     | successful     |      |
|           |     | details      | button        |                |                |      |
|           |     |              |               |                |                |      |
| Manage    | T11 | System       | Click the     | Display all    | Display all    | Pass |
| Sales     |     | displays all | sales history | product sales  | product sales  |      |
|           |     | the sales    | button        | history.       | history.       |      |
|           |     | history      |               |                |                |      |
|           |     |              |               |                |                |      |
| Manage     | T12         | System able  | Insert       | Display        | Display        | Pass  |
|------------|-------------|--------------|--------------|----------------|----------------|-------|
| Purchases  |             | to display   | product      | product        | product        |       |
|            |             | product      | barcode and  | successful     | successful     |       |
|            |             | information  | click button |                |                |       |
|            |             | and search   | search       |                |                |       |
|            |             | product by   |              |                |                |       |
|            |             | product      |              |                |                |       |
|            |             | code         |              |                |                |       |
|            | <b>T</b> 10 |              | <b>.</b>     | <b>.</b>       |                | 2     |
| Manage     | T13         | System       | Insert       | Insert product | Insert product | Pass  |
| Purchases  |             | insert valid | purchase     | purchase       | purchase       |       |
|            |             | product      | details and  | successful     | successful     |       |
|            |             | purchase     | click save   |                |                |       |
|            |             | details      | button       |                |                |       |
| Manage     | T14         | System       | Click the    | Display all    | Display all    | Pass  |
| Purchases  |             | displays all | nurchases    | product        | product        | 1 400 |
| T urenuses |             | the          | history      | nurchases      | nurchases      |       |
|            |             | nurchases    | button       | history        | history        |       |
|            |             | history      | button       | mstory.        | mstory.        |       |
|            |             | mstory       |              |                |                |       |
| Manage     | T15         | System       | Insert       | Insert         | Insert         | Pass  |
| Customer   |             | insert valid | customer     | customer       | customer       |       |
|            |             | customer     | details and  | details        | details        |       |
|            |             | details and  | click save   | successful     | successful     |       |
|            |             | display list | button       |                |                |       |
|            |             | of           |              |                |                |       |
|            |             | customers    |              |                |                |       |
|            |             |              |              |                |                |       |
| Manage     | T16         | System       | Insert       | Insert         | Insert         | Pass  |
| Customer   |             | insert       | previous     | customer       | customer       |       |
|            |             | previous     | customer     | details        | details        |       |
|            |             | customer     | details and  | unsuccessful   | unsuccessful   |       |
|            |             | details and  |              |                |                |       |
|            |             | don't        |              |                |                |       |

|          |     | display list | click save   |            |            |       |
|----------|-----|--------------|--------------|------------|------------|-------|
|          |     | of           | button       |            |            |       |
|          |     | customers    |              |            |            |       |
|          |     |              |              |            |            |       |
| Manage   | T17 | System able  | Update       | Update     | Update     | Pass  |
| Customer |     | to display   | customer     | successful | successful |       |
|          |     | customer     | information  |            |            |       |
|          |     | information  | and click    |            |            |       |
|          |     | and update   | save button  |            |            |       |
|          |     | the details  |              |            |            |       |
|          |     | of the       |              |            |            |       |
|          |     | customer     |              |            |            |       |
|          |     |              |              |            |            |       |
| Manage   | T18 | System able  | Click delete | Delete     | Delete     | Pass  |
| Customer |     | to display   | button       | successful | successful |       |
|          |     | customer     |              |            |            |       |
|          |     | information  |              |            |            |       |
|          |     | and delete   |              |            |            |       |
|          |     | the          |              |            |            |       |
|          |     | customer     |              |            |            |       |
|          |     | information  |              |            |            |       |
|          |     |              |              |            |            |       |
| Manage   | T19 | System able  | Click button | Call       | Call       | Pass  |
| Customer |     | to call      | call         | successful | successful |       |
|          |     | customer     |              |            |            |       |
|          |     |              | ~            |            |            | _     |
| Manage   | 120 | System able  | Click button | Email send | Email send | Pass  |
| Customer |     | to email     | email        | successful | successful |       |
|          |     | customer     |              |            |            |       |
| Manage   | T21 | System       | Insert       | Insert     | Insert     | Pass  |
| Supplier | 121 | insert valid | supplier     | supplier   | supplier   | 1 400 |
| Supplier |     | supplier     | details and  | details    | details    |       |
|          |     | data:12      |              |            |            |       |
|          |     | details and  | click save   | successiui | successiui |       |
|          |     |              | button       |            |            |       |
|          |     |              |              |            |            |       |

|          |     | display list |              |              |              |      |
|----------|-----|--------------|--------------|--------------|--------------|------|
|          |     | of supplier  |              |              |              |      |
|          |     |              |              |              |              |      |
| Manage   | T22 | System       | Insert       | Insert       | Insert       | Pass |
| Supplier |     | insert       | previous     | supplier     | supplier     |      |
|          |     | previous     | supplier     | details      | details      |      |
|          |     | supplier     | details and  | unsuccessful | unsuccessful |      |
|          |     | details and  | click save   |              |              |      |
|          |     | don't        | button       |              |              |      |
|          |     | display list |              |              |              |      |
|          |     | of suppliers |              |              |              |      |
|          |     |              |              |              |              |      |
| Manage   | T23 | System able  | Update       | Update       | Update       | Pass |
| Supplier |     | to display   | supplier     | successful   | successful   |      |
|          |     | supplier     | information  |              |              |      |
|          |     | information  | and click    |              |              |      |
|          |     | and update   | save button  |              |              |      |
|          |     | the details  |              |              |              |      |
|          |     | of the       |              |              |              |      |
|          |     | supplier     |              |              |              |      |
|          |     |              |              |              |              |      |
| Manage   | T24 | System able  | Click delete | Delete       | Delete       | Pass |
| Supplier |     | to display   | button       | successful   | successful   |      |
|          |     | supplier     |              |              |              |      |
|          |     | information  |              |              |              |      |
|          |     | and delete   |              |              |              |      |
|          |     | the supplier |              |              |              |      |
|          |     | information  |              |              |              |      |
|          |     |              |              |              |              |      |
| Manage   | T25 | System able  | Click button | Call         | Call         | Pass |
| Supplier |     | to call      | call         | successful   | successful   |      |
|          |     | supplier     |              |              |              |      |
|          |     |              |              |              |              |      |

| Manage   | T26 | Syste    | em able | Click button | Email   | send | Email   | send | Pass |
|----------|-----|----------|---------|--------------|---------|------|---------|------|------|
| Supplier |     | to       | email   | email        | success | ful  | success | ful  |      |
|          |     | supplier |         |              |         |      |         |      |      |
|          |     |          |         |              |         |      |         |      |      |

#### 4.3.2 User Acceptance Testing (UAT)

User Acceptance Testing (UAT) is the last phase of this application testing process. During UAT, actual application users test the application to make sure it can handle the required tasks in real environment, according to specifications. UAT is one of the final and critical application project procedures that must occur before the application can be used commercially. In general, UAT is the usage of the software by people from the intended audience and recording and correcting of any defects which are discovered. It gives users the chance to interact with the software and find out if everything works as it should if features have been overlooked, miscommunicated, not communicated, and so on.

The purpose of this section is to outline the User Acceptance Testing (UAT) process for the system. Approval of this testing implies that reviewers are confident that following the execution of the test plan, the resulting system will be considered fully-tested and eligible for implementation. Any error or problem found by the user must be noted on the form as stated in Appendix E (UAT Form).

#### 4.4 USER MANUAL

User Manual generally known as User Guide which is intended to provide assistance for end user using a particular system that has been produce after the system prototype has been done. The user manual can be referring in Appendix D.

#### **CHAPTER 5**

#### CONCLUSION

#### 5.1 INTRODUCTION

In this chapter will summarized all chapter that have been discussed before including summary of problem statements, objectives of the project, methodologies used, implementation and testing.

Generally, Mobile Based for Inventory System is developed for stockist to manage their inventory, inbound and outbound of the product and track the availability of product. This system used Google Excel to support a system database management which is easier to the stockist to view product sales trends like track best sellers or slow movers and prevent out-of-stock scenarios by maintaining minimum stock levels. This system also can prevent the record from missing or lost because all the data had been save in the cloud. In addition, the computerized system more efficient and accurate in calculation such as calculate price of sale, purchase, profit, and loss and sometimes need to apply several formula to calculate all of that.

The important and crucial effort was focused on designing and developing the system in order to achieve all the objectives that has been states from the earlier of the proposal. The first objective is to analyse the problem of current system by produce Mobile Based for Inventory System. The second objective is to design and develop prototype system for Mobile Based for Inventory System using Google Excel as the system database management. The third objective is to test the prototype of Mobile Based

for Inventory System. Three objectives that have been stated from the earlier of the system had been achieved successfully.

Then, methodology is essential method in a development of the project. There are many methodologies that can be used for the development but it has a few suitable methodologies that can be applied for this project development. The suitable methodology for this project development is Agile in order to make sure the process of the project development smoothly. Agile methodology consists five (5) phases which are planning, requirement analysis, designing, testing and building. Agile is an iterative and incremental based development which are process of changeable requirement based on customer needs. Therefore, the proper planning and following the phase is very important to evade delay of the project.

Hereby, there are several enhancements that can be made for future improvement of this Mobile Based for Inventory System to ensure that the usage throughout the system is more reliable and dependable in the future. Further details can be preferred in subtopics 5.3.

#### 5.2 PROJECT CONSTRAINT

There are certain of constraints arise using development of this project and the constraint as follows :

- System cannot run without internet connection
  To save, retrieve, update and delete data from Google Excel cannot be access without internet connection.
- ii. Cannot run in web based system and IOSSince MBIS is mobile based, it can be use in operating system only and cannot be used for web based and IOS.
- iii. Using text watcherThe system will stopped if stockist delete the information that already inserted in the text watcher.

#### 5.3 FUTURE WORK

There are several enhancement can be applied on the Mobile Based for Inventory System for future improvement.

- i. Implementing barcode reader. It is really help stockist inserting true information of the product such as name and barcode number. Furthermore, it can save stockist time.
- ii. Enhancing the system into web based system
- iii. Implementing camera when insert the image of the new product or in update product. It may ease the stockist by taking picture directly without opening and searching in gallery.
- iv. Implement sales and purchases report which easier stockist to analyse the higher demand product.

REFERENCES

- Green, J. (2018). 4.6 5,970, 3–5. "My Business". Retrieved from :https://play.google.com/store/apps/details?id=com.segb\_d3v3l0p.minegocio
- [2] Shana, A. (2018). 4.3 87, 3–5."Smart Inventory management". Retrieved from : https://play.google.com/store/apps/details?id=com.smartapps.smartinventory
- [3] Toth, J. (2018). 4.4 185, 3–5."Smart Inventory System". Retrieved from : https://play.google.com/store/apps/details?id=com.nonzeroapps.android.smartinventory
- [4] Hneif, M., & Ow, S. H. (2009). Review of Agile Methodologies in Software Development 1. *International Journal of Research and Reviews in Applied Sciences*, 1(1), 2076–2734. https://doi.org/ISSN: 2076-734X, EISSN: 2076-7366. Retrieved from : http://www.arpapress.com/Volumes/Vol1/IJRRAS 1\_01.pdf
- [5] Sharma, S., Sarkar, D., & Gupta, D. (2012). Agile Processes and Methodologies : A Conceptual Study. International Journal on Computer Science and Engineering, 4(5), 892–899. Retrieved from : <u>https://pdfs.semanticscholar.org/5af8/fc8a2be4a16da4ffbe11d5699f71a37f6969.pdf</u>
- [6] Bowerman, E. (2015). What is Agile Development for Mobile Apps?, 1–7. Retrieved from : <u>http://sourcebits.com/app-development-design-blog/what-is-agile-development-for-mobile-apps/</u>
- [7] KUMAR, B. R. (2018, MARCH 13). *Coding is Love*. Retrieved from : <u>https://codingislove.com/google-sheets-database/</u>
- [8] Nilanchala. (2015, JUN 27). *STACK TIPS*. Retrieved from <u>https://stacktips.com/tutorials/android/download-and-display-image-in-android-gridview</u>

APPENDIX A

GANTT CHART

|    | 0 | Task<br>Mode - | Task Name                            | Duration | - Start -   | Finish 👻    |
|----|---|----------------|--------------------------------------|----------|-------------|-------------|
| 0  |   |                |                                      | 328 days | Mon 2/12/18 | Wed 5/15/19 |
|    |   |                |                                      |          |             |             |
| 1  |   | -3             | Iteration 1                          | 33 days  | Mon 2/12/18 | Wed 3/28/18 |
| 2  |   | ÷              | Discussing Project Background        | 2 days   | Mon 2/12/18 | Tue 2/13/18 |
| 3  |   | ÷              | Research and analyze existing system | 5 days   | Wed 2/14/18 | Tue 2/20/18 |
| 4  |   | ->             | Collect and analyze requirement      | 4 days   | Wed 2/21/18 | Mon 2/26/18 |
| 5  |   | -3             | Prepare SRS document                 | 7 days   | Tue 2/27/18 | Wed 3/7/18  |
| 6  |   | ÷              | Prepare SDD document                 | 5 days   | Thu 3/8/18  | Wed 3/14/18 |
| 7  |   | -              | Sketch System Flow                   | 3 days   | Thu 3/15/18 | Mon 3/19/18 |
| 8  |   | 4              | Design Project Interfaces            | 4 days   | Tue 3/20/18 | Fri 3/23/18 |
| 9  |   | -              | Modify Issued Changes                | 3 days   | Mon 3/26/18 | Wed 3/28/18 |
| 10 |   | -, \           | Iteration 2                          | 19 days  | Thu 3/29/18 | Tue 4/24/18 |
| 11 |   | -,             | Discussing Project Background        | 1 day    | Thu 3/29/18 | Thu 3/29/18 |
| 2  |   | ÷              | Research and analyze existing system | 3 days   | Fri 3/30/18 | Tue 4/3/18  |
| 3  |   | ÷              | Collect and analyze requirement      | 2 days   | Wed 4/4/18  | Thu 4/5/18  |
| 14 |   |                | Prepare SRS document                 | 3 days   | Fri 4/6/18  | Tue 4/10/18 |
| 15 |   | -              | Prepare SDD document                 | 3 days   | Wed 4/11/18 | Fri 4/13/18 |
| 16 |   | -3             | Sketch System Flow                   | 2 days   | Mon 4/16/18 | Tue 4/17/18 |
| 7  |   | -3             | Design Project Interfaces            | 3 days   | Wed 4/18/18 | Fri 4/20/18 |
| 8  |   | -,             | Modify Issued Changes                | 2 days   | Mon 4/23/18 | Tue 4/24/18 |
| 19 |   | -5             | Iteration 3                          | 24 days  | Mon 1/28/19 | Thu 2/28/19 |
| 20 |   | -              | Collect and analyze requirement      | 2 days   | Mon 1/28/19 | Tue 1/29/19 |
| 21 |   | ÷              | Prepare SRS document                 | 2 days   | Wed 1/30/19 | Thu 1/31/19 |
| 22 |   | -              | Prepare SDD document                 | 2 days   | Fri 2/1/19  | Mon 2/4/19  |
| 23 |   | -              | Develop system module                | 15 days  | Tue 2/5/19  | Mon 2/25/19 |
| 24 |   | ÷              | Perform system testing               | 1 day    | Tue 2/26/19 | Tue 2/26/19 |

|              | 0 | Task   |                                 |          |             |             | January 2019 February 2019 | March 2019                            | April 2019                                                                                                    |          | May 2019 |         | June 2019 |          |
|--------------|---|--------|---------------------------------|----------|-------------|-------------|----------------------------|---------------------------------------|----------------------------------------------------------------------------------------------------|----------|----------|---------|-----------|----------|
|              | U | Mode 🔻 | Task Name                       | Duration | - Start     | Finish 👻    | 2 7 12 17 22 27 1 6 11     | 16 21 26 3 8 13 18                    | 23 28 2 7 12 17                                                                                                    | 22 27    | 2 7 12   | 17 22 2 | 7 1 6     | 11 16 21 |
| 0            |   | ÷      | Software Development            | 328 days | Mon 2/12/18 | Wed 5/15/19 |                            |                                       |                                                                                                    |          |          |         |           |          |
| 1            |   | -      | Iteration 1                     | 33 days  | Mon 2/12/18 | Wed 3/28/18 | -                          |                                       |                                                                                                    |          |          |         |           |          |
| 10           |   | -3     | Iteration 2                     | 19 days  | Thu 3/29/18 | Tue 4/24/18 |                            |                                       |                                                                                                    |          |          |         |           |          |
| 19           |   | -3     | ▲ Iteration 3                   | 24 days  | Mon 1/28/19 | Thu 2/28/19 |                            |                                       |                                                                                                    |          |          |         |           |          |
|              |   |        |                                 |          |             |             |                            |                                       |                                                                                                    |          |          |         |           |          |
| 20           |   | -9     | Collect and analyze requirement | 2 days   | Mon 1/28/19 | Tue 1/29/19 |                            |                                       |                                                                                                    |          |          |         |           |          |
| 21           |   | -,     | Prepare SRS document            | 2 days   | Wed 1/30/19 | Thu 1/31/19 | - <b>i</b>                 |                                       |                                                                                                    |          |          |         |           |          |
| 22           |   | -      | Prepare SDD document            | 2 days   | Fri 2/1/19  | Mon 2/4/19  | <b>1</b>                   |                                       |                                                                                                    |          |          |         |           |          |
| 23           |   |        | Develop system module           | 15 days  | Tue 2/5/19  | Mon 2/25/19 |                            |                                       |                                                                                                    |          |          |         |           |          |
|              |   |        |                                 |          |             |             | -                          | ↓<br>↓                                |                                                                                                    |          |          |         |           |          |
| 24           | - | ->     | Perform system testing          | 1 day    | Tue 2/26/19 | Tue 2/26/19 | -                          | 1 December 1                          |                                                                                                    |          |          |         |           |          |
| 23           |   | ->     | Modity Issued Changes           | 2 days   | Wed 2/27/19 | Thu 2/28/19 |                            |                                       |                                                                                                    |          |          |         |           |          |
| 26           |   | -      | ▲ Iteration 4                   | 36 days  | Fri 3/1/19  | Fri 4/19/19 | 1                          |                                       |                                                                                                    |          |          |         |           |          |
| 27           |   | -      | Collect and analyze requirement | 1 day    | Fri 3/1/19  | Fri 3/1/19  | 1                          | i, i,                                 |                                                                                                    |          |          |         |           |          |
| 28           |   | -      | Prepare SRS document            | 1 day    | Mon 3/4/19  | Mon 3/4/19  |                            | ή.                                    |                                                                                                    |          |          |         |           |          |
| PH 29        |   |        | Prepare SDD document            | 1 day    | Tue 3/5/19  | Tue 3/5/19  | _                          | i i i i i i i i i i i i i i i i i i i |                                                                                                    |          |          |         |           |          |
| E 30         |   |        | Develop system module           | 20 days  | Wed 3/6/19  | Tue 4/2/19  | _                          | *                                     |                                                                                                    |          |          |         |           |          |
| <b>NA</b> 31 |   | -      | Integrate system module         | 10 days  | Wed 4/3/19  | Tue 4/16/19 |                            |                                       | t and the second second s |          |          |         |           |          |
| 32           |   | -5     | Perform system testing          | 1 day    | Wed 4/17/19 | Wed 4/17/19 |                            |                                       | 1                                                                                                    |          |          |         |           |          |
| 33           |   | -      | Modify Issued Changes           | 2 days   | Thu 4/18/19 | Fri 4/19/19 |                            |                                       | <b>1</b>                                                                                                    |          |          |         |           |          |
| 34           |   | ÷      | Iteration 5                     | 18 days  | Mon 4/22/19 | Wed 5/15/19 |                            |                                       | Г                                                                                                    |          |          |         |           |          |
| 35           |   | -3     | Collect and analyze requirement | 1 day    | Mon 4/22/19 | Mon 4/22/19 |                            |                                       |                                                                                                    | h        |          |         |           |          |
| 36           |   | ->     | Prepare SRS document            | 2 days   | Tue 4/23/19 | Wed 4/24/19 |                            |                                       |                                                                                                    | <b>*</b> |          |         |           |          |
| 37           |   |        | Prepare SDD document            | 1 day    | Thu 4/25/19 | Thu 4/25/19 |                            |                                       |                                                                                                    | ĥ        |          |         |           |          |
| 38           |   |        | Develop system module           | 7 days   | Fri 4/26/19 | Mon 5/6/19  | -                          |                                       |                                                                                                    | *        |          |         |           |          |
| 39           |   | -      | Integrate system module         | 3 days   | Tue 5/7/19  | Thu 5/9/19  |                            |                                       |                                                                                                    |          | i in i   |         |           |          |
| 40           |   |        | Perform system testing          | 1 day    | Fri 5/10/19 | Fri 5/10/19 |                            |                                       |                                                                                                    |          | Ĭ        |         |           |          |
| 41           |   | -5     | Modify Issued Changes           | 3 days   | Mon 5/13/19 | Wed 5/15/19 |                            |                                       |                                                                                                    |          |          |         |           |          |
|              |   |        |                                 |          |             |             |                            |                                       |                                                                                                    |          |          |         |           |          |
|              |   |        |                                 |          |             |             | -                          |                                       |                                                                                                    |          |          |         |           |          |
|              |   |        |                                 |          |             |             |                            |                                       |                                                                                                    |          |          |         |           |          |
|              |   |        |                                 |          |             |             | -11                        |                                       |                                                                                                    |          |          |         |           |          |

**APPENDIX B** 

SOFTWARE REQUIREMENT SPECIFICATION (SRS)

## MOBILE BASED FOR INVENTORY SYSTEM (MBIS) Faculty Computer Systems & Software Engineering (FSKKP)

# Software Requirement Specification (SRS)

# **Table of Contents**

| 1.0 | PRODUCT DESCRIPTION          | 3  |
|-----|------------------------------|----|
|     | 1.1 User Characteristics     | 3  |
|     | 1.2 Constraints 3            |    |
| 2.0 | INTERFACES REQUIREMENTS      | 4  |
| 2.0 |                              | 1  |
|     | 2.1 User Interfaces          | 4  |
|     | 2.3 Software Interfaces      | 7  |
| 3.0 | SOFTWARE PRODUCT FEATURES    | 8  |
|     | 3.1 Register Account         | 8  |
|     | 3.2 Manage Inventory         | 10 |
|     | 3.3 Manage Sales             | 13 |
|     | 3.4 Manage Purchases         | 16 |
|     | 3.5 Manage Customer          | 19 |
|     | 3.6 Manage Supplier          | 21 |
| 4.0 | REQUIREMENTS TRACEABILITY    | 23 |
| 5.0 | SYSTEM REQUIREMENTS APPROVAL | 27 |
|     | Appendix B-1                 |    |
|     |                              |    |

Appendix B-2

#### **1.0 PRODUCT DESCRIPTION**

#### **1.1 User Characteristics**

Users who can access to the Mobile Based for Inventory System is only one person that is stockist. In order to access the system, stockist need to register first and create username and password. Any stockists can use this system because there is no education level. In this system stockist can access all services such as manage inventory, manage sales, manage purchases, manage customer and also manage supplier. Moreover, no experience is needed in using Mobile Based for Inventory System because the system provide sufficient information to user.

#### 1.2 Constraints

Below is the list of constraints for the Mobile Based for Inventory System :

- i. The system need internet connection to in order to access and save data from Google excel.
- ii. The language that use in the Mobile Based for Inventory System is in English only.
- Mobile Based for Inventory System cannot run in web based system because this system is mobile based system.

#### 2.0 INTERFACES REQUIREMENT

#### 2.1 User Interface

The user interface is the stage of the interaction between user and the system. Figure 2.1 shown the dialog diagram together with user interface description of Mobile Based for Inventory System that shown in Table 2.1.

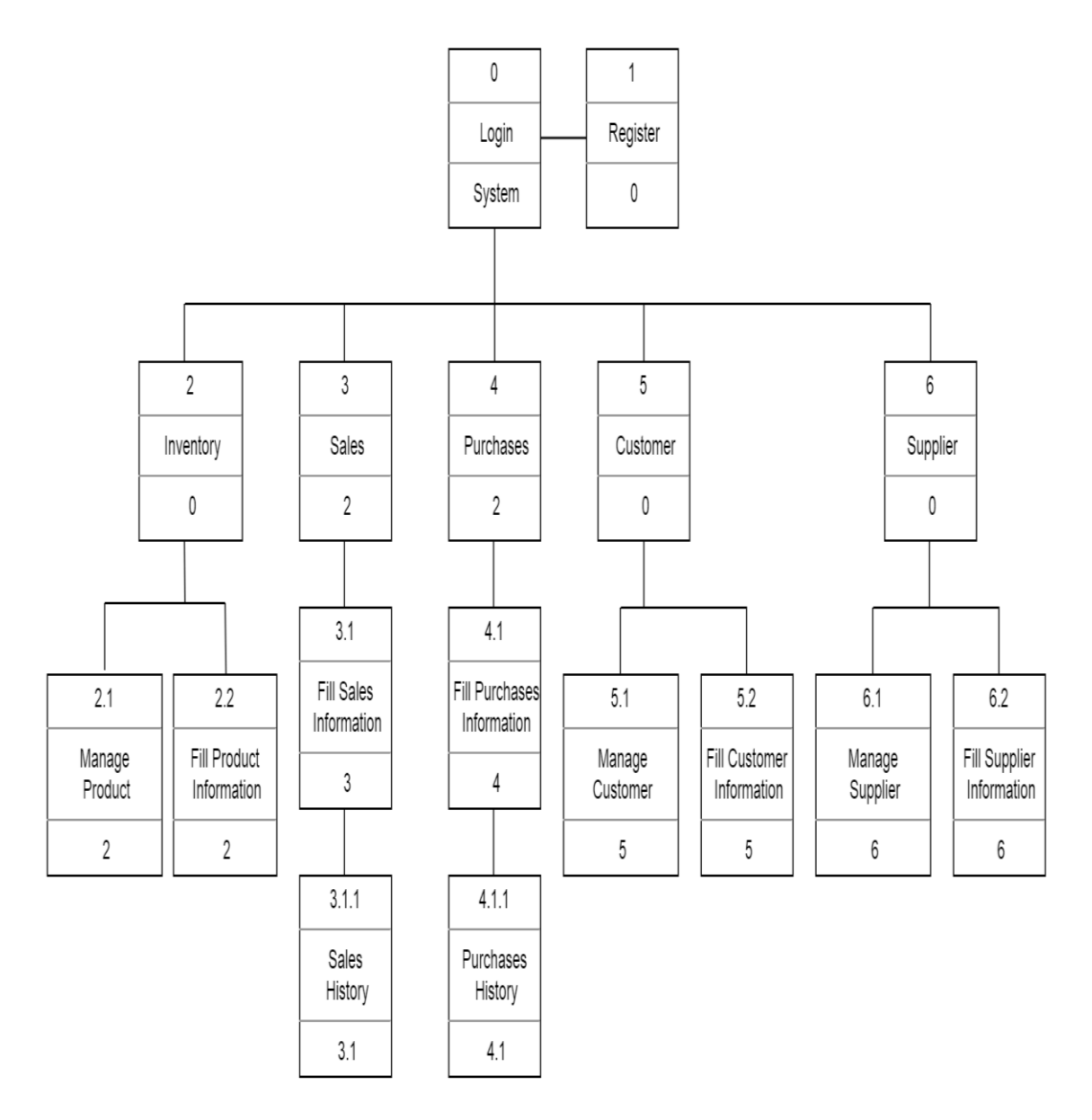

Figure 2.1 : Dialog Diagram of Mobile Based for Inventory System

| User Interface Name     | Description                              | User Interface       |
|-------------------------|------------------------------------------|----------------------|
| Oser interface (Value   | Description                              | Layout               |
| Login                   | In this page, stockist can access to the | Refer Appendix B-2.1 |
|                         | system by enter his/her email and        |                      |
|                         | password that already registered.        |                      |
| Register                | Stockist need to register in order to    | Refer Appendix B-2.2 |
|                         | access and get email and password        |                      |
|                         | registered.                              |                      |
| Product                 | This page display the list of products   | Refer Appendix B-2.3 |
|                         | available and stockist can click the     |                      |
|                         | specific name of product to manage       |                      |
|                         | that product info and also have button   |                      |
|                         | to add new product.                      |                      |
| Update and Delete       | In this page, stockist can manage        | Refer Appendix B-2.4 |
| Product                 | his/her product by update the            |                      |
|                         | information or delete the product.       |                      |
| Add Product Information | This page display the product form       | Refer Appendix B-2.5 |
|                         | which stockist can add the               |                      |
|                         | information of his/her new products.     |                      |
| Sale                    | In this page, stockist can search the    | Refer Appendix B-2.6 |
|                         | product or can choose to view the        |                      |
|                         | sales history.                           |                      |
| Add Sales Information   | This page display the sale form which    | Refer Appendix B-2.7 |
|                         | stockist can add the information of      |                      |
|                         | his/her new sale.                        |                      |
| Sale History            | This page display the history of all     | Refer Appendix B-2.8 |
|                         | sales.                                   |                      |
| Purchase                | In this page, stockist can search the    | Refer Appendix B-2.9 |
|                         | product or can choose to view the        |                      |
|                         | purchases history.                       |                      |

Table 2.1 : User Interface Description

| Add Purchase      | This page display the purchase form     | Refer Appendix B-2.10 |
|-------------------|-----------------------------------------|-----------------------|
| Information       | which stockist can add the              |                       |
|                   | information of his/her new purchase.    |                       |
| Purchase History  | This page display the history of all    | Refer Appendix B-2.11 |
|                   | purchases.                              |                       |
| Customer          | This page display the list of           | Refer Appendix B-2.12 |
|                   | customers available and stockist can    |                       |
|                   | click specific name of customer to      |                       |
|                   | manage that customer info and also      |                       |
|                   | have button to add new customer.        |                       |
| Update and Delete | In this page, stockist can manage       | Refer Appendix B-2.13 |
| Customer          | his/her customer by update the          |                       |
|                   | information or delete their customer.   |                       |
| Add Customer      | This page display the customer form     | Refer Appendix B-2.14 |
| Information       | which stockist can add the              |                       |
|                   | information of his/her new customer.    |                       |
| Supplier          | This page display the list of suppliers | Refer Appendix B-2.15 |
|                   | available and stockist can click        |                       |
|                   | specific name of supplier to manage     |                       |
|                   | that supplier info and also have button |                       |
|                   | to add new supplier.                    |                       |
| Update and Delete | In this page, stockist can manage       | Refer Appendix B-2.16 |
| Supplier          | his/her supplier by update the          |                       |
|                   | information or delete their supplier.   |                       |
| Add Supplier      | This page display the supplier form     | Refer Appendix B-2.17 |
| Information       | which stockist can add the              |                       |
|                   | information of his/her new supplier.    |                       |

#### 2.2 Hardware Interface

In developing Mobile Based for Inventory System, Android Smart Phone will be used as hardware interface to display the contents to the user.

#### 2.3 Software Interface

Software interface is the most important part in developing system which the interaction between user and the system will happen. Table 2.2 shown the software used to develop Mobile Based for Inventory System interface.

Table 2.1 : Software Interface of Mobile Based for Inventory System

| Name of Software | Description                                                                         |
|------------------|-------------------------------------------------------------------------------------|
| Android Studio   | This software is most suitable to be used and develop an interface for mobile based |
|                  | application and to display to the user.                                             |

#### 3.0 SOFTWARE PRODUCT FEATURES

#### 3.1 **Register Account**

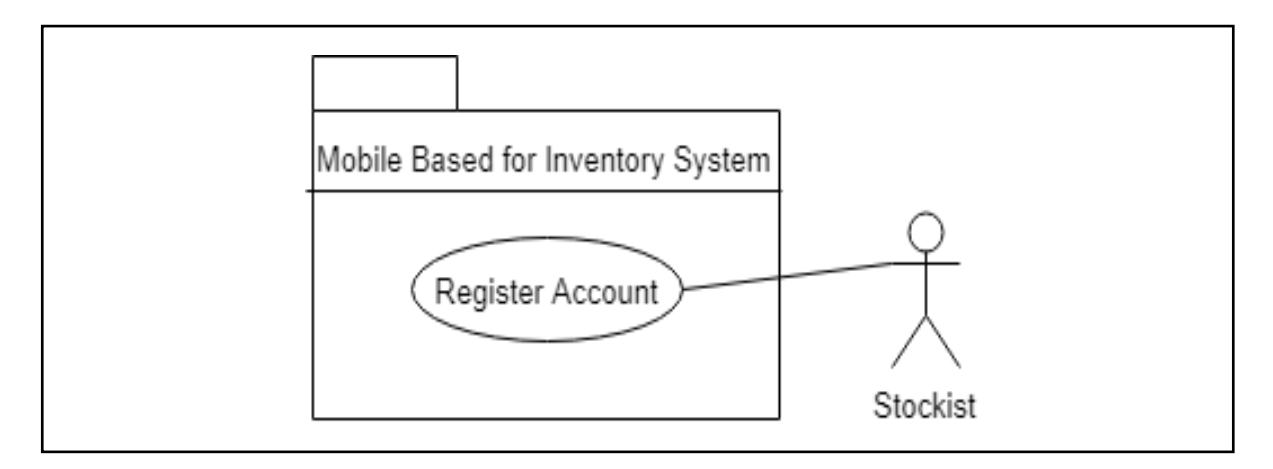

Figure 3.1 Use Case Diagram for Register Account

| Table 3.1 Use Case Description for Register Account |
|-----------------------------------------------------|
|-----------------------------------------------------|

| Use Case ID       | MBIS_UC1_100                                                          |  |  |  |  |
|-------------------|-----------------------------------------------------------------------|--|--|--|--|
| Brief Description | This use case is used by stockist to register account in Mobile Based |  |  |  |  |
|                   | for Inventory System                                                  |  |  |  |  |
| Actor             | Stockist                                                              |  |  |  |  |
| Pre-condition     | System must be in state ready to access data and shall display the    |  |  |  |  |
|                   | interface of registration page.                                       |  |  |  |  |
| Basic Flow        | 1. The use case start when stockist clicking the register button.     |  |  |  |  |
|                   | 2. Stockist enter details information in register form.               |  |  |  |  |
|                   | 3. Stockist click button register or [A1 : Click button cancel].      |  |  |  |  |
|                   | 4. The system verify username and password that entered by            |  |  |  |  |
|                   | stockist.                                                             |  |  |  |  |
|                   | 5. If the verification succeeded, an account will be created, else    |  |  |  |  |
|                   | the verification failure is executed [E1 : Failed to register].       |  |  |  |  |
|                   | 6. The use case end.                                                  |  |  |  |  |
| Alternative Flow  | A1 : Click button cancel.                                             |  |  |  |  |
|                   | [MBIS_UC1_101]                                                        |  |  |  |  |
|                   | 1. Stockist click button cancel.                                      |  |  |  |  |
|                   | 2. Continue with step 1 -5 from basic flow.                           |  |  |  |  |

| Exception Flow                  | E1 : Failed to register                                                                                         |
|---------------------------------|----------------------------------------------------------------------------------------------------|
|                                 | [MBIS_UC1_102]                                                                                                  |
|                                 | 1. The system display an error message.                                                                         |
|                                 | 2. Cancel the registration.                                                                                     |
|                                 | 3. Continue with step 1-3 from basic flow.                                                                      |
| Post-condition                  | 1. Stockist is notify for the successfully registered account.                                                  |
|                                 | 2. Stockist can login into the system                                                                           |
| Dulas                           | <b>P2</b> · Stackist can register only one account for one amail                                                |
| Kules                           | K2. Stockist can register only one account for one eman.                                                        |
| Constraints                     | N/A                                                                                                    |
| Constraints<br>Sequence Diagram | N/A<br>Refer Appendix B-1.1                                                                                     |
| Constraints<br>Sequence Diagram | N/A      Refer Appendix B-1.1      1.1.1 : Basic Flow                                                           |
| Constraints<br>Sequence Diagram | N/A      Refer Appendix B-1.1      1.1.1 : Basic Flow      1.1.2 : Alternative Flow                             |
| Constraints<br>Sequence Diagram | N/A      Refer Appendix B-1.1      1.1.1 : Basic Flow      1.1.2 : Alternative Flow      1.1.3 : Exception Flow |

#### 3.2 Manage Inventory

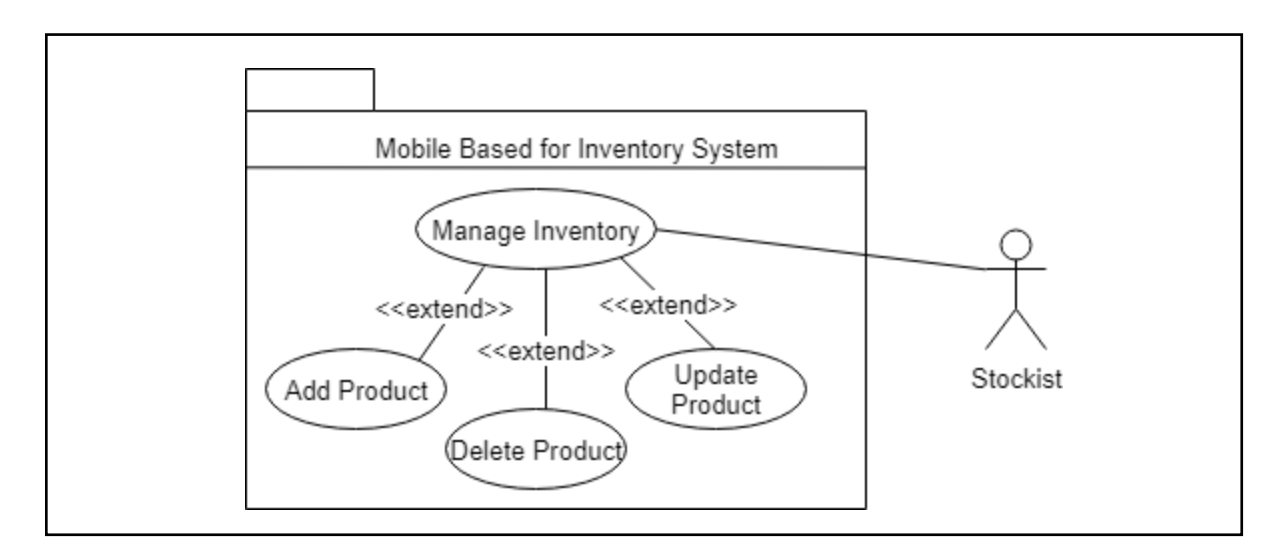

Figure 3.2 Use Case Diagram for Manage Inventory

| Use Case ID       | MBIS_UC2_200                                                        |
|-------------------|---------------------------------------------------------------------|
| Brief Description | This use case is used by stockist to manage their inventory by view |
|                   | add, update and delete the products information.                    |
| Actor             | Stockist                                                            |
| Pre-condition     | 1. System must be in state ready to access and save data.           |
|                   | 2. System display the interface of manage inventory.                |
| Basic Flow        | B1 : Add product                                                    |
|                   | 1. The use case start when stockist clicking button add product.    |
|                   | 2. Stockist able to insert barcode number manually.                 |
|                   | 3. Stockist enter the details information of the product.           |
|                   | 4. Stockist click button save or [A1 : Click button cancel].        |
|                   | 5. The system verifies the product information [E1 :                |
|                   | Incomplete fill up information].                                    |
|                   | 6. The system will save the product details data.                   |
|                   | 7. The use case ends.                                               |
|                   | B2 : Update product                                                 |
|                   | 1. The use case start when stockist clicking specific product.      |
|                   | 2. The system display the product information.                      |
|                   | 3. Stockist update the information of that specific product by      |
|                   | entering new data.                                                  |
|                   | 4. Stockist click button save or [A2 : Click button delete].        |
|                   | 5. The system display confirmation message.                         |
|                   | 6. The system commit the data into the database.                    |
|                   | 7. The use case ends.                                               |
|                   |                                                                     |
| Alternative Flow  | A1 : Click button cancel                                            |
|                   | [MBIS_UC2_201]                                                      |
|                   | 1. Stockist click button cancel.                                    |
|                   | 2. Continue with step 1-7 from basic flow.                          |
|                   |                                                                     |
|                   | A2 : Click button delete                                            |
|                   | [MBIS_UC2_202]                                                      |

Table 3.2 Use Case Description for Manage Inventory

|                  | 1. Stockist click button delete.                              |
|------------------|---------------------------------------------------------------|
|                  | 2. Display confirmation message.                              |
|                  | 3. The system deleted that specific product information from  |
|                  | database.                                                     |
|                  | 4. The use case ends.                                         |
| Exception Flow   | E1 : Incomplete fill up information                           |
|                  | [MBIS_UC2_203]                                                |
|                  | 1. The system display an alert message.                       |
|                  | 2. Continue with step 4-7 from basic flow.                    |
| Post-condition   | 1. The information's was recorded in the database and will be |
|                  | display in the system.                                        |
|                  | 2. Stockist able to make sales and purchases.                 |
| Rules            | Sales price must be greater than purchases price.             |
| Constraints      | N/A                                                           |
| Sequence Diagram | Refer Appendix B-1.2                                          |
|                  | 1.2.1 : Basic Flow                                            |
|                  | 1.2.2 : Alternative Flow                                      |
|                  | 1.2.3 : Exception Flow                                        |
| Interface        | Refer Appendix B-2.2                                          |

#### 3.3 Manage Sales

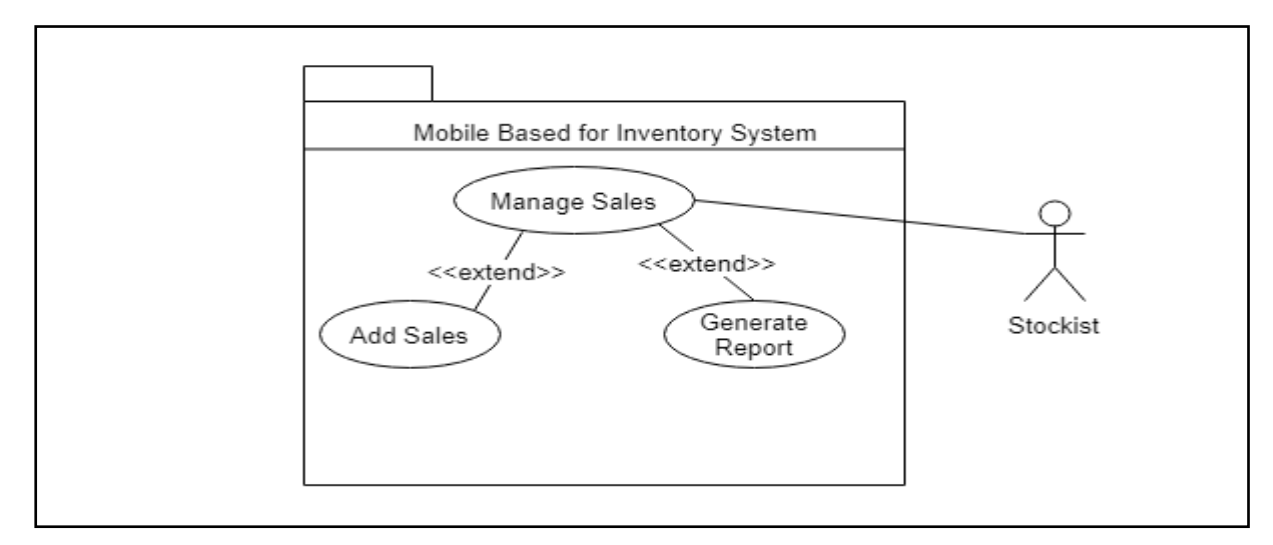

Figure 3.3 Use Case Diagram for Manage Sales

| Use Case ID       | MBIS_UC3_300                                                          |
|-------------------|-----------------------------------------------------------------------|
| Brief Description | This use case is used by stockist to manage their sales by search the |
|                   | product and insert the information of products that have been sold.   |
|                   | In other hand, stockist also can view the history of product sales.   |
| Actor             | Stockist                                                              |
| Pre-condition     | 1. System must be in state ready to access and save data.             |
|                   | 2. System display the interface of manage sales.                      |
| Basic Flow        | B1 : Add sales                                                        |
|                   | 1. The use case start when stockist clicking on specific product.     |
|                   | 2. Stockist click on specific product to make sale or [A1 : Insert    |
|                   | product barcode or name in search field].                             |
|                   | 3. The system display sales form.                                     |
|                   | 4. Stockist enter the details information of the sale product.        |
|                   | 5. Stockist click button save or [A2 : Click button cancel].          |
|                   | 6. The system verifies the product sales information. [E1 :           |
|                   | Incomplete fill up information] [E2 : Product achieve                 |
|                   | critical quantity].                                                   |
|                   | 7. The system will save the product sales data.                       |
|                   | 8. The use case ends.                                                 |
|                   |                                                                       |
|                   | B3 : Generate report                                                  |
|                   | 1. The use case start when stockist clicking button view history.     |
|                   | 2. The system display sale history of all products.                   |
|                   | 3. Stockist click button cancel.                                      |
|                   | 4. The use case ends.                                                 |
| Alternative Flow  | A1 : Insert product barcode or name in search field                   |
|                   | [MBIS_UC3_301]                                                        |
|                   | 1. Stockist insert product barcode or name in search field.           |
|                   | 2. The system display product searched.                               |
|                   | 3. Stockist click on specific product to make sale.                   |

Table 3.3 Use Case Description for Manage Sales

|                  | 4. Continue with step 3-8 from basic flow.                         |
|------------------|--------------------------------------------------------------------|
|                  | A2 · Click button concol                                           |
|                  |                                                                    |
|                  | [MBIS_UC3_302]                                                     |
|                  | 5. Stockist click button cancel.                                   |
|                  | 6. Continue with step 1-8 from basic flow.                         |
|                  |                                                                    |
| Exception Flow   | E1 : Incomplete fill up information                                |
|                  | [MBIS_UC3_303]                                                     |
|                  | 1. The system display an alert message.                            |
|                  | 2. Continue with step 4-8 from basic flow.                         |
|                  |                                                                    |
|                  | E2 : Product achieve critical quantity                             |
|                  | [MBIS_UC3_304]                                                     |
|                  | 3. The system display an alert message.                            |
|                  | 4. Stockist click button "OK".                                     |
|                  | 5. Continue with step 7-8 from basic flow.                         |
|                  |                                                                    |
| Post-condition   | The information's was recorded in the database and will be display |
|                  | in the system.                                                     |
| Rules            | The process cannot proceed if the product out of stock.            |
| Constraints      | N/A                                                                |
| Sequence Diagram | Refer Appendix B-1.3                                               |
|                  | 1.3.1 : Basic Flow                                                 |
|                  | 1.3.2 : Alternative Flow                                           |
|                  | 1.3.3 : Exception Flow                                             |
| Interface        | Refer Appendix B-2.3                                               |
|                  |                                                                    |

#### 3.4 Manage Purchases

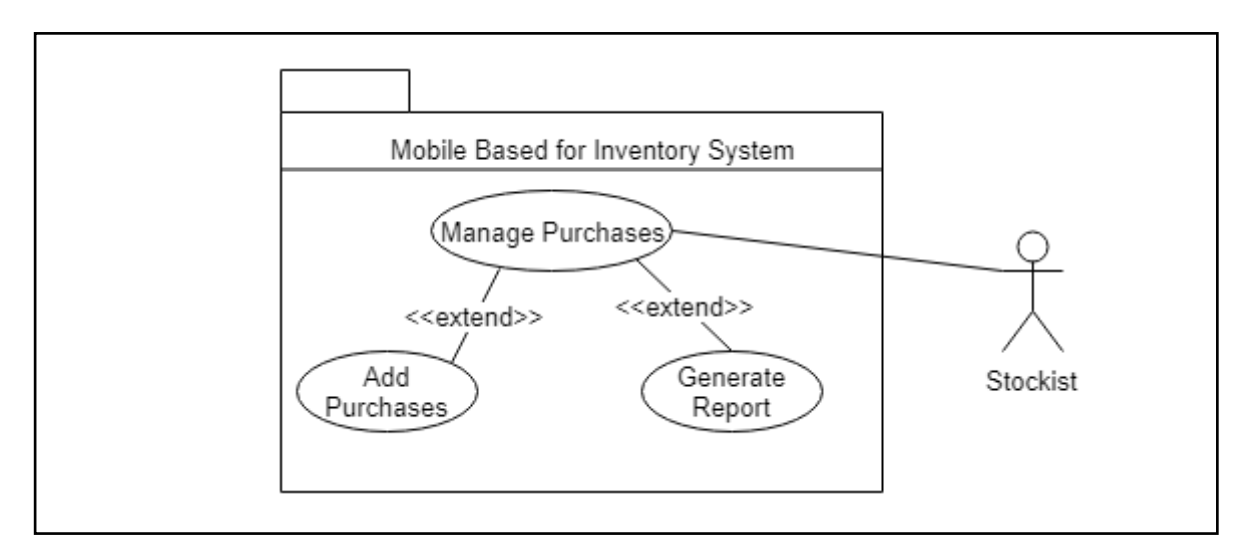

Figure 3.4 Use Case Diagram for Manage Purchases

| Table 3.4 Use Case Description for Manage Purchases |
|-----------------------------------------------------|
|-----------------------------------------------------|

| Use Case ID       | MBIS_UC4_400                                                           |
|-------------------|------------------------------------------------------------------------|
| Brief Description | This use case is used by stockist to manage their purchases by search  |
|                   | the product and insert the information of products that have been      |
|                   | purchased. In other hand, stockist also can view the history report of |
|                   | product purchases.                                                     |
| Actor             | Stockist                                                               |
| Pre-condition     | 1. System must be in state ready to access and save data.              |
|                   | 2. System display the interface of manage purchases.                   |
| Basic Flow        | B1 : Add purchases                                                     |
|                   | 1. The use case start when stockist clicking button add                |
|                   | purchases.                                                             |
|                   | 2. Stockist click on specific product to make purchase or [A1:         |
|                   | Insert product barcode or name in search field].                       |
|                   | 3. The system display purchases form.                                  |
|                   | 4. Stockist enter the details information of the purchases             |
|                   | product.                                                               |
|                   | 5. Stockist click button save or [A2 : Click button cancel].           |
|                   | 6. The system verifies the product purchases information. <b>[E1 :</b> |
|                   | Incomplete fill up information].                                       |

|                  | 7. The system will save the product sales data.                    |
|------------------|--------------------------------------------------------------------|
|                  | 8. The use case ends.                                              |
|                  |                                                                    |
|                  | B3 : Generate report                                               |
|                  | 9. The use case start when stockist clicking button view history.  |
|                  | 10. The system display history of all products.                    |
|                  | 11. Stockist click button cancel.                                  |
|                  | 12. The use case ends.                                             |
| Alternative Flow | A1 : Insert product barcode or name in search field                |
|                  | [MBIS_UC3_401]                                                     |
|                  | 1. Stockist insert product barcode or name in search field.        |
|                  | 2. The system display product searched.                            |
|                  | 3. Stockist click on specific product to make purchase.            |
|                  | 4. Continue with step 3-8 from basic flow.                         |
|                  |                                                                    |
|                  | A2 : Click button cancel                                           |
|                  | [MBIS_UC4_402]                                                     |
|                  | 1. Stockist click button cancel.                                   |
|                  | 2. Continue with step 1-8 from basic flow.                         |
|                  |                                                                    |
| Exception Flow   | E1 : Incomplete fill up information                                |
|                  | [MBIS_UC4_403]                                                     |
|                  | 1. The system display an alert message.                            |
|                  | 2. Continue with step 4-8 from basic flow.                         |
| Post-condition   | The information's was recorded in the database and will be display |
|                  | in the system.                                                     |
| Rules            | N/A                                                                |
| Constraints      | N/A                                                                |
| Sequence Diagram | Refer Appendix B-1.4                                               |
|                  | 1.4.1 : Basic Flow                                                 |
|                  | 1.4.2 : Alternative Flow                                           |
|                  | 1.4.3 : Exception Flow                                             |
| Interface        | Refer Appendix B-2.4                                               |

#### 3.5 Manage Customer

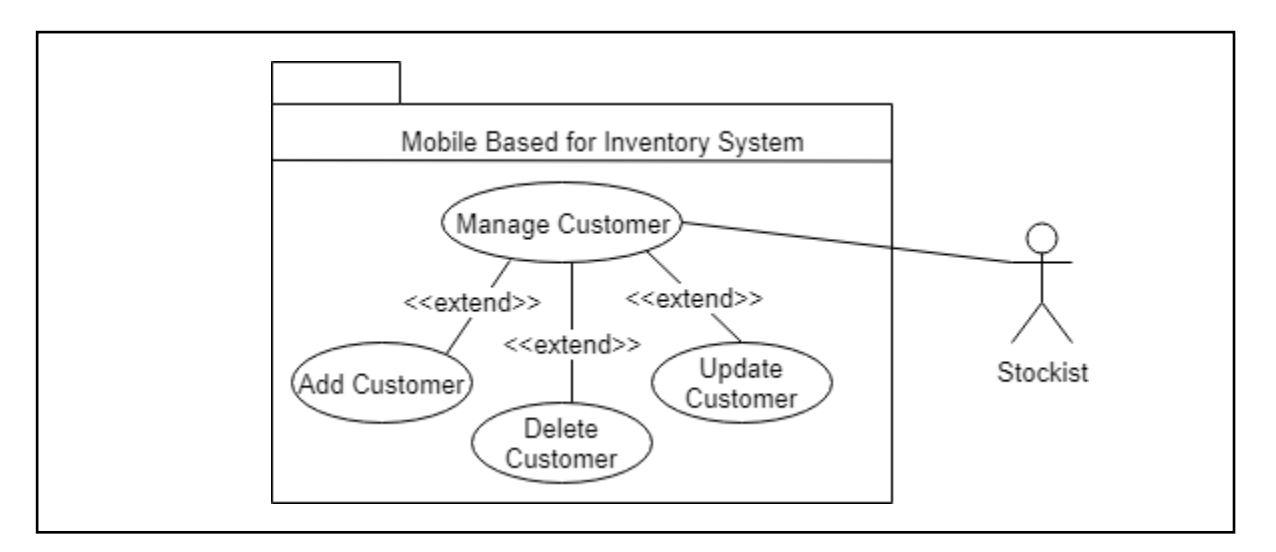

Figure 3.5 Use Case Diagram for Manage Customer

| Use Case ID       | MBIS_UC5_500                                                        |
|-------------------|---------------------------------------------------------------------|
| Brief Description | This use case is used by stockist to manage their customer by view, |
|                   | add, update and delete the customer information.                    |
| Actor             | Stockist                                                            |
| Pre-condition     | 1. System must be in state ready to access and save data.           |
|                   | 2. System display the interface of manage customer.                 |
| Basic Flow        | B1 : Add customer                                                   |
|                   | 1. The use case start when stockist clicking button add             |
|                   | customer.                                                           |
|                   | 2. The system display details form of customer.                     |
|                   | 3. Stockist enter the details information of customer.              |
|                   | 4. Stockist click button save or [A1 : Click button cancel].        |
|                   | 5. The system verifies the customer information [E1 :               |
|                   | Incomplete fill up information].                                    |
|                   | 6. The system will save the customer data.                          |
|                   | 7. The use case ends.                                               |
|                   |                                                                     |
|                   |                                                                     |
|                   |                                                                     |

|                  | B2 : Update Customer                                            |
|------------------|-----------------------------------------------------------------|
|                  | 1. The use case start when stockist click on specific customer  |
|                  | 2. The system display customer information.                     |
|                  | 3. Stockist update the information of that specific customer by |
|                  | entering new data.                                              |
|                  | 4. Stockist click button save or [A2 : Click button delete].    |
|                  | 5. The system display confirmation message.                     |
|                  | 6. The system commit the data into the database.                |
|                  | 7. The use case ends.                                           |
|                  |                                                                 |
| Alternative Flow | A1 : Click button cancel                                        |
|                  | [MBIS_UC5_501]                                                  |
|                  | 1. Stockist click button cancel.                                |
|                  | 2. Continue with step 1-6 from basic flow.                      |
|                  |                                                                 |
|                  | A2 : Click button delete                                        |
|                  | [MBIS_UC5_502]                                                  |
|                  | 1. Stockist click button delete.                                |
|                  | 2. Display confirmation message.                                |
|                  | 3. The system deleted that specific customer information from   |
|                  | database.                                                       |
|                  | 4. The use case ends.                                           |
| Exception Flow   | E1 : Incomplete fill up information                             |
|                  | [MBIS_UC5_503]                                                  |
|                  | 3. The system display an alert message.                         |
|                  | 4. Continue with step 3-6 from basic flow.                      |
| Post-condition   | 1. The information's was recorded in the database and will be   |
|                  | display in the system.                                          |
|                  | 2. Stockist able to add customer in make sales.                 |
| Rules            | N/A                                                             |
| Constraints      | N/A                                                             |
| Sequence Diagram | Refer Appendix B-1.5                                            |
|                  | 1.5.1 : Basic Flow                                              |

|           | 1.5.2 : Alternative Flow |
|-----------|--------------------------|
|           | 1.5.3 : Exception Flow   |
| Interface | Refer Appendix B-2.5     |

## 3.6 Manage Supplier

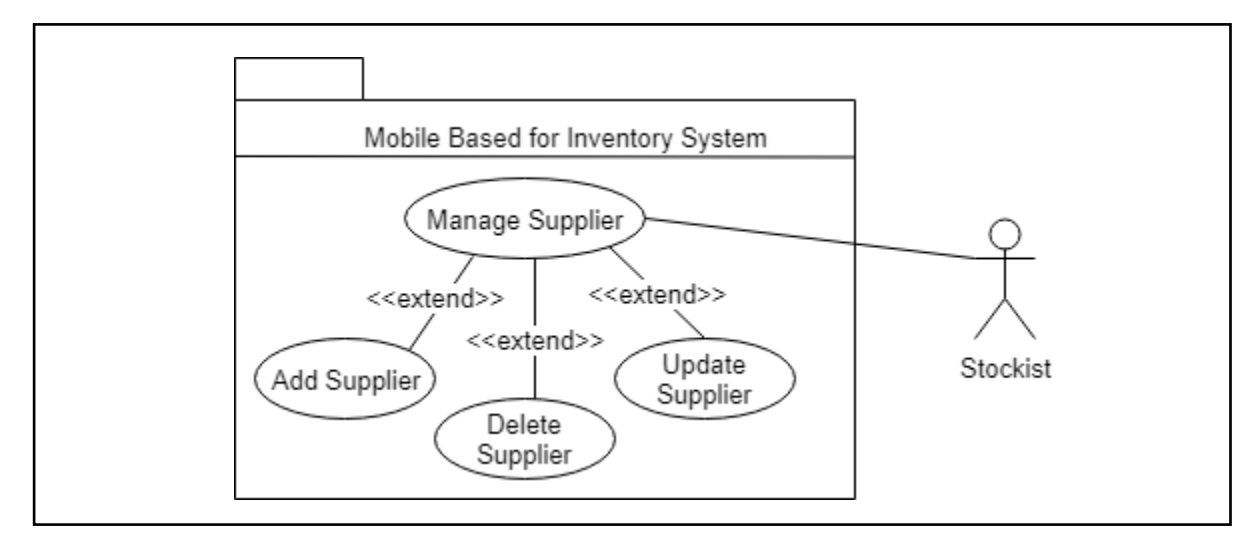

Figure 3.6 Use Case Diagram for Manage Supplier

| Use Case ID       | MBIS_UC6_600                                                        |  |  |
|-------------------|---------------------------------------------------------------------|--|--|
| Brief Description | This use case is used by stockist to manage their supplier by view, |  |  |
|                   | add, update and delete the supplier information.                    |  |  |
| Actor             | Stockist                                                            |  |  |
| Pre-condition     | 1. System must be in state ready to access and save data.           |  |  |
|                   | 2. System display the interface of manage supplier.                 |  |  |
| Basic Flow        | B1 : Add supplier                                                   |  |  |
|                   | 1. The use case start when stockist clicking button add supplier.   |  |  |
|                   | 2. The system display details form of supplier.                     |  |  |
|                   | 3. Stockist enter the details information of supplier.              |  |  |
|                   | 4. Stockist click button save or [A1 : Click button cancel].        |  |  |
|                   | 5. The system verifies the supplier information [E1 :               |  |  |
|                   | Incomplete fill up information].                                    |  |  |

| Table 3.6 Use Case D | escription for | Manage Supplier |
|----------------------|----------------|-----------------|
|----------------------|----------------|-----------------|

|                  | 6. The system will save the supplier data.                      |  |
|------------------|-----------------------------------------------------------------|--|
|                  | 7. The use case ends.                                           |  |
|                  |                                                                 |  |
|                  | B2 : Update supplier                                            |  |
|                  | 1. The use case start when stockist click on specific supplier. |  |
|                  | 2. The system display supplier information.                     |  |
|                  | 3. Stockist update the information of that specific supplier by |  |
|                  | entering new data.                                              |  |
|                  | 4. Stockist click button save or [A2 : Click button delete].    |  |
|                  | 5. The system display confirmation message.                     |  |
|                  | 6. The system commit the data into the database.                |  |
|                  | 7. The use case ends.                                           |  |
|                  |                                                                 |  |
| Alternative Flow | A1 : Click button cancel                                        |  |
|                  | [MBIS_UC6_601]                                                  |  |
|                  | 1. Stockist click button cancel.                                |  |
|                  | 2. Continue with step 1-4 from basic flow.                      |  |
|                  |                                                                 |  |
|                  | A2 : Click button delete                                        |  |
|                  | [MBIS_UC6_602]                                                  |  |
|                  | 1. Stockist click button delete.                                |  |
|                  | 2. Display confirmation message.                                |  |
|                  | 3. The system deleted that specific supplier information from   |  |
|                  | database.                                                       |  |
|                  | 4. The use case ends.                                           |  |
|                  |                                                                 |  |
| Exception Flow   | E1 : Incomplete fill up information                             |  |
|                  | [MBIS_UC6_603]                                                  |  |
|                  | 1. The system display an alert message.                         |  |
|                  | 2. Continue with step 3-6 from basic flow.                      |  |
|                  |                                                                 |  |
| Post-condition   | 1. The information's was recorded in the database and will be   |  |
|                  | display in the system.                                          |  |

|                  | 2. Stockist able to add supplier in make purchases. |
|------------------|-----------------------------------------------------|
| Rules            | N/A                                                 |
| Constraints      | N/A                                                 |
| Sequence Diagram | Refer Appendix B-1.6                                |
|                  | 1.6.1 : Basic Flow                                  |
|                  | 1.6.2 : Alternative Flow                            |
|                  | 1.6.3 : Exception Flow                              |
| Interface        | Refer Appendix B-2.3                                |

#### 4.0 **REQUIREMENTS TRACEABILITY**

Table 4.1 shown the requirements traceability of Mobile Based for Inventory System.

| Requirement    | Description                                              |  |
|----------------|----------------------------------------------------------|--|
| [MBIS_UC1_100] | Use case register account :                              |  |
|                | Stockist able to register an account fill up all the     |  |
|                | information needed in order to get username and          |  |
|                | password.                                                |  |
| [MBIS_UC1_101] | Click button cancel :                                    |  |
|                | If stockist able to click button cancel if he/she didn't |  |
|                | want to register.                                        |  |
| [MBIS_UC1_102] | Failed to register :                                     |  |
|                | The system able failed the registration if system failed |  |
|                | verifies the register information.                       |  |
| [MBIS_UC2_200] | Use case manage inventory :                              |  |
|                | Stockist able to manage inventory by fill up all the     |  |
|                | information needed, view, update, delete and generate    |  |
|                | report of products.                                      |  |
| [MBIS_UC2_201] | Click button cancel :                                    |  |

Table 4.1 Requirement Traceability of Mobile Based for Inventory System

|                | Stockist able to click button cancel if he/she didn't want |  |
|----------------|------------------------------------------------------------|--|
|                | to save the information of product.                        |  |
| [MBIS_UC2_202] | Click button delete :                                      |  |
|                | Stockist able to delete the product if he/she don't have   |  |
|                | that product anymore                                       |  |
| [MBIS_UC2_203] | Incomplete fill up information:                            |  |
|                | The system checks all the information whether all fill     |  |
|                | up or not in adding new products information.              |  |
| [MBIS_UC3_300] | Use case manage sales :                                    |  |
|                | Stockist able to manage sales by fill up all the           |  |
|                | information needed, view, update, delete and generate      |  |
|                | report of sales.                                           |  |
| [MBIS_UC3_301] | Insert product barcode or name in search field :           |  |
|                | Stockist able to search specific product to make sale.     |  |
| [MBIS_UC3_302] | Click button cancel :                                      |  |
|                | Stockist able to click button cancel if he/she didn't want |  |
|                | to save the information of sales.                          |  |
| [MBIS_UC3_303] | Incomplete fill up information :                           |  |
|                | The system checks all the information whether all fill     |  |
|                | up or not in adding new sales information.                 |  |
| [MBIS_UC3_304] | Product achieve critical quantity :                        |  |
|                | The system notify if the quantity after make new sale      |  |
|                | below than 3.                                              |  |
| [MBIS_UC4_400] | Use case manage purchases :                                |  |
|                | Stockist able to manage purchases by fill up all the       |  |
|                | information needed, view, update, delete and generate      |  |
|                | report of purchases.                                       |  |
| [MBIS_UC3_401] | Insert product barcode or name in search field :           |  |
|                | Stockist able to search specific product to make           |  |
|                | purchase.                                                  |  |
| [MBIS_UC4_402] | Click button cancel :                                      |  |
|                | Stockist able to click button cancel if he/she didn't want |  |
|                | to save the information of purchases.                      |  |

| [MBIS_UC4_403] | Incomplete fill up information:                            |  |
|----------------|------------------------------------------------------------|--|
|                | The system checks all the information whether all fill     |  |
|                | up or not in adding new purchases information.             |  |
| [MBIS_UC5_500] | Use case manage customer :                                 |  |
|                | Stockist able to manage customer by fill up all the        |  |
|                | information needed, view, update, delete and generate      |  |
|                | report of customers.                                       |  |
| [MBIS_UC5_501] | Click button cancel :                                      |  |
|                | Stockist able to click button cancel if he/she didn't want |  |
|                | to save the information of customer.                       |  |
| [MBIS_UC5_502] | Click button delete :                                      |  |
|                | Stockist able to delete the customer if he/she don't have  |  |
|                | that customer anymore.                                     |  |
| [MBIS_UC5_503] | Incomplete fill up information:                            |  |
|                | The system checks all the information whether all fill     |  |
|                | up or not in adding new customer information.              |  |
| [MBIS_UC6_600] | Use case manage supplier :                                 |  |
|                | Stockist able to manage supplier by fill up all the        |  |
|                | information needed, view, update, delete and generate      |  |
|                | report of suppliers.                                       |  |
| [MBIS_UC6_601] | Click button cancel :                                      |  |
|                | Stockist able to click button cancel if he/she didn't want |  |
|                | to save the information of supplier.                       |  |
| [MBIS_UC6_602] | Click button delete :                                      |  |
|                | Stockist able to delete the product if he/she don't have   |  |
|                | that supplier.                                             |  |
| [MBIS_UC6_603] | Incomplete fill up information :                           |  |
|                | The system checks all the information whether all fill     |  |
|                | up or not in adding new supplier information.              |  |

## 5.0 SYSTEM REQUIREMENTS APPROVAL

|              | Name                           | Date |
|--------------|--------------------------------|------|
| Verified by: |                                |      |
|              | CHE NORMADIAA BINTI<br>IBRAHIM |      |
| Developer    |                                |      |
| Approved by: |                                |      |
|              |                                |      |
| Client       |                                |      |
Appendix B-1

Sequence Diagrams

#### **Refer Use Case ID : MBIS\_UC1\_100**

## 1. Sequence Diagram for Register Account

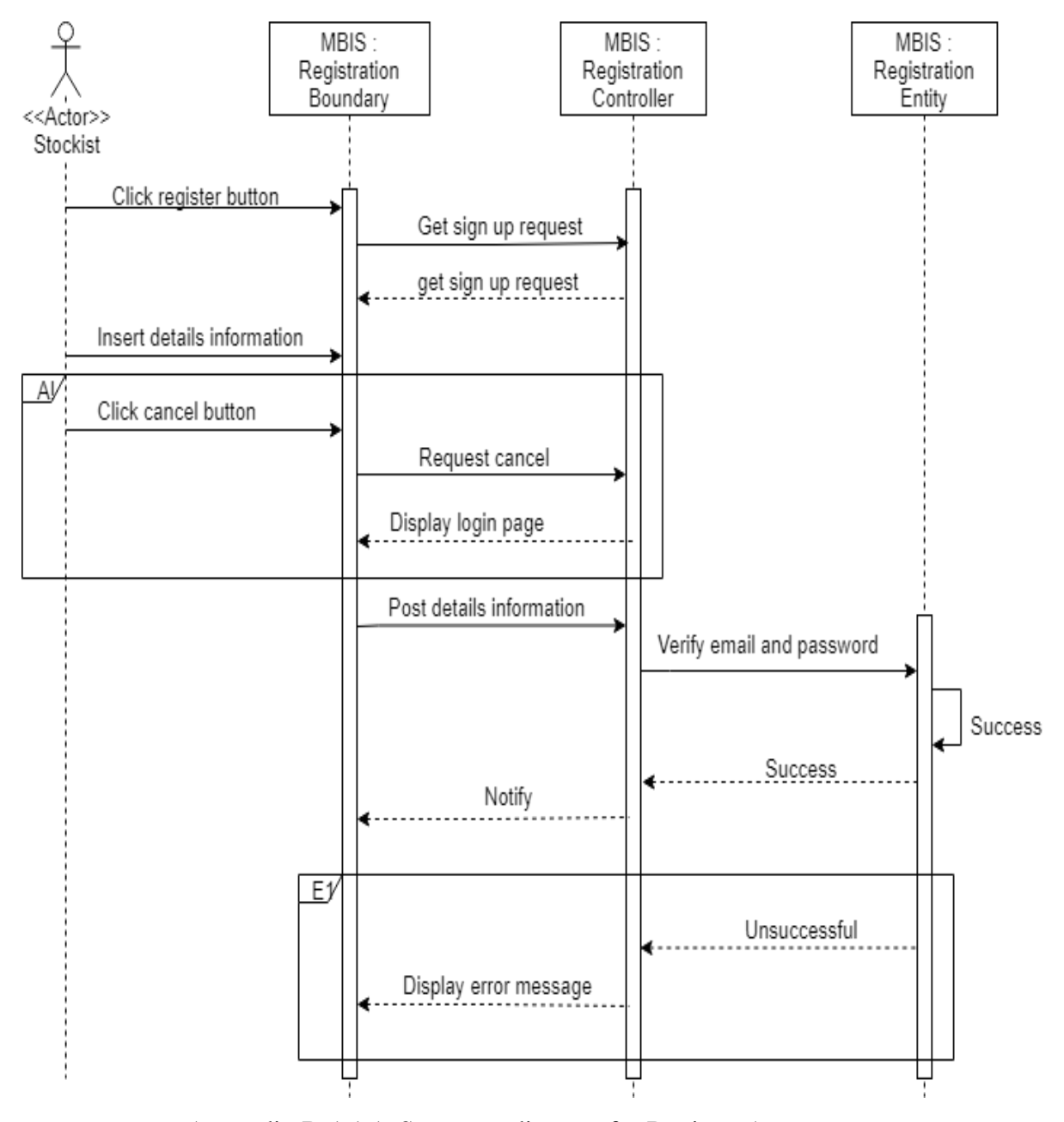

Appendix B-1.1.1: Sequence diagram for Register Account

#### Refer Use Case ID : MBIS\_UC2\_200

2. Sequence Diagram for Manage Inventory

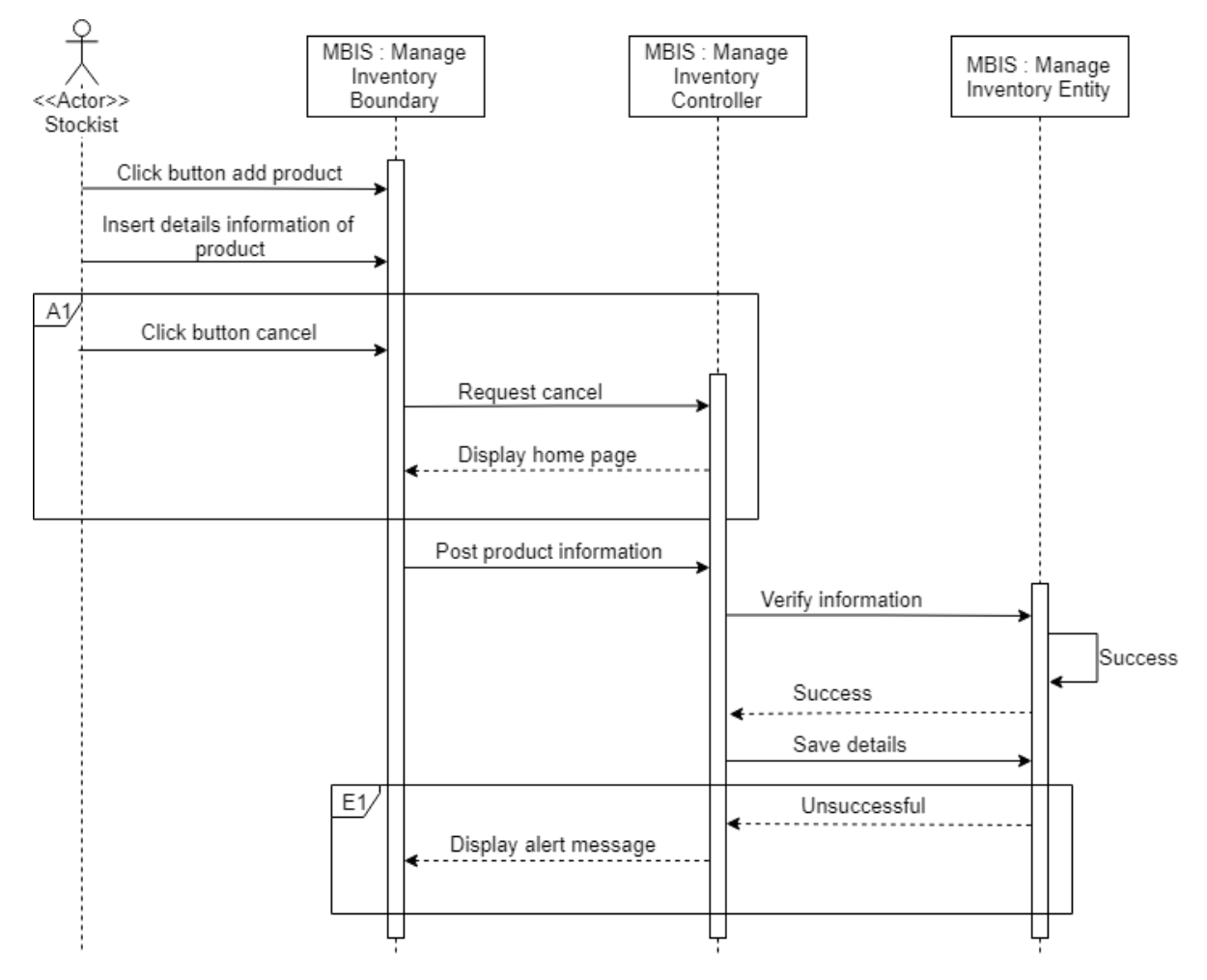

Appendix B-1.2.1: Sequence diagram for Manage Inventory (Add Product)

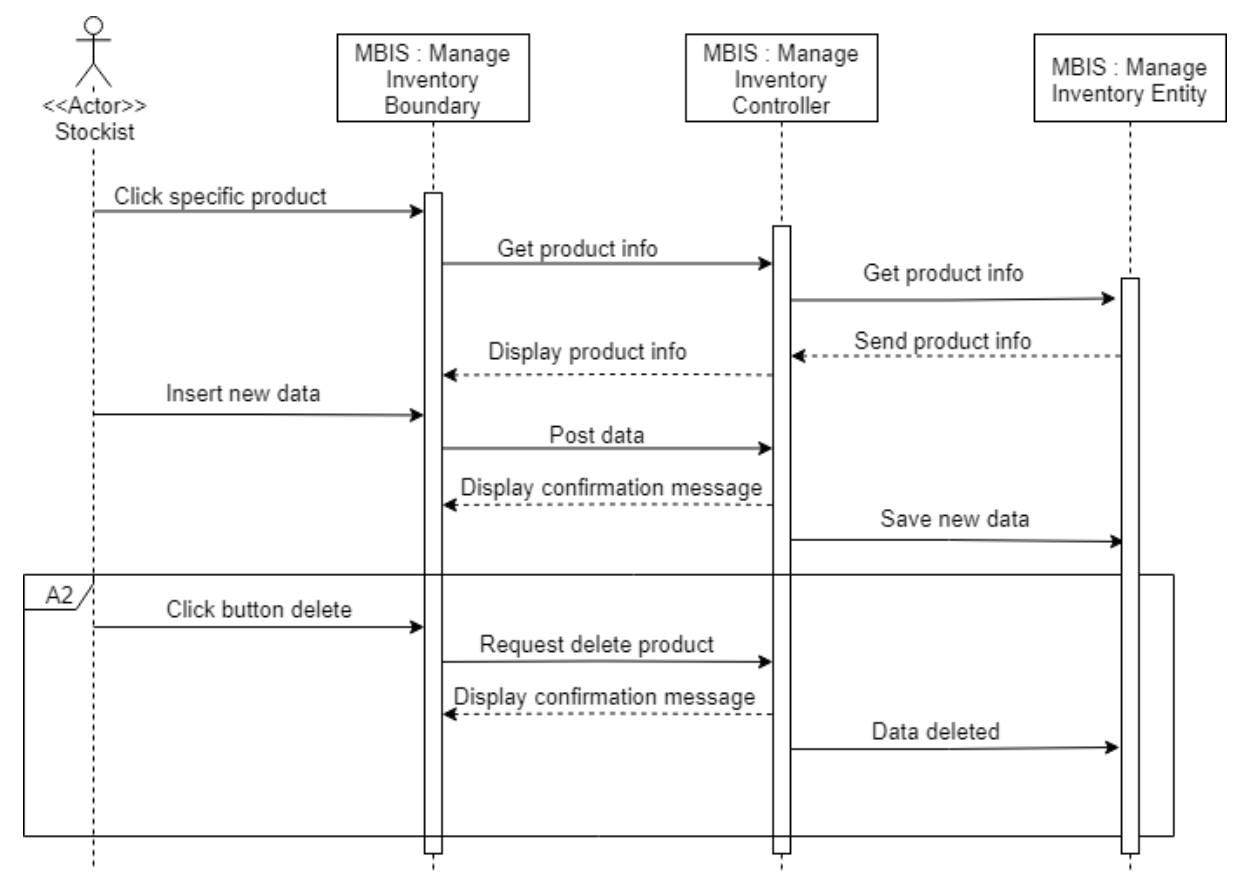

Appendix B-1.2.2: Sequence diagram for Manage Inventory (Update Product)

#### Refer Use Case ID : MBIS\_UC3\_300

3. Sequence Diagram for Manage Sales

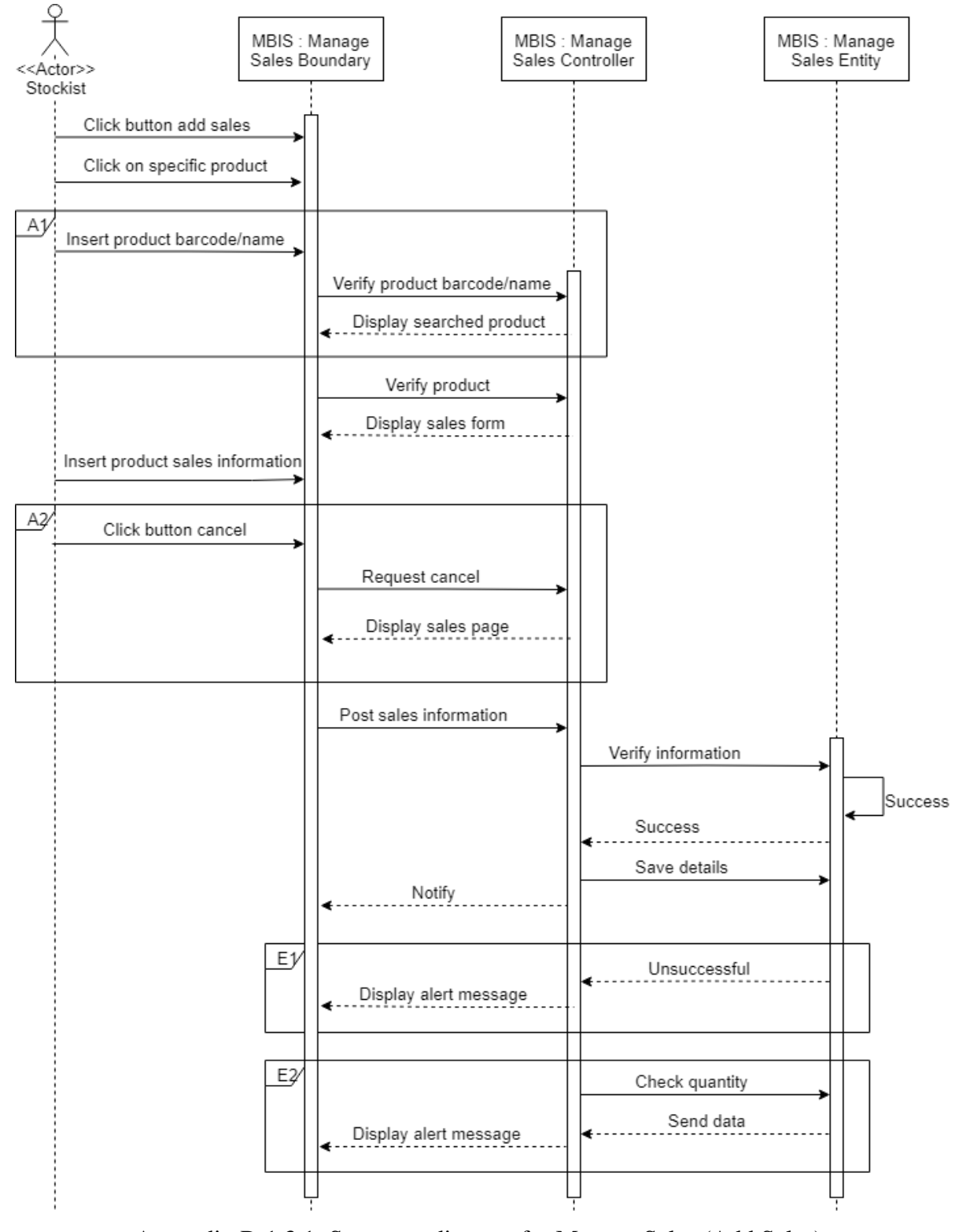

Appendix B-1.3.1: Sequence diagram for Manage Sales (Add Sales)

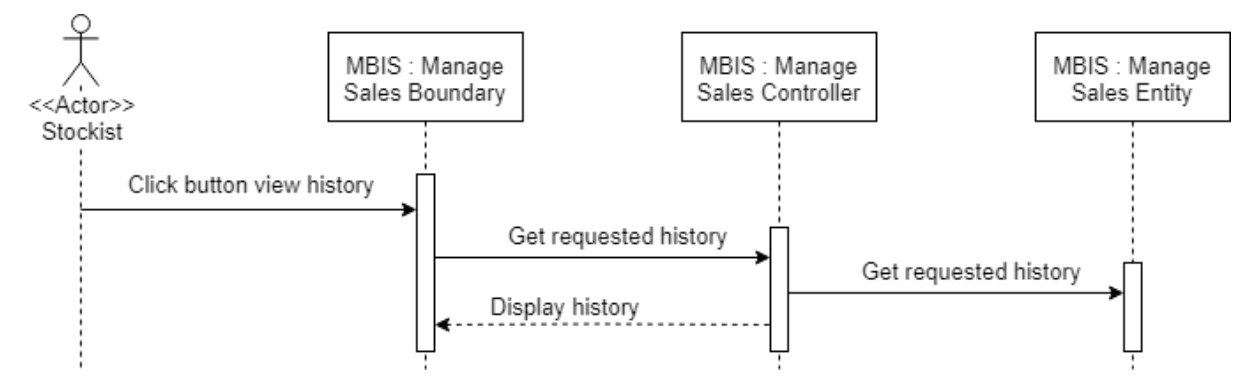

Appendix B-1.3.2: Sequence diagram for Manage Sales (Generate Report)

#### Refer Use Case ID : MBIS\_UC4\_400

#### 4. Sequence Diagram for Manage Purchases

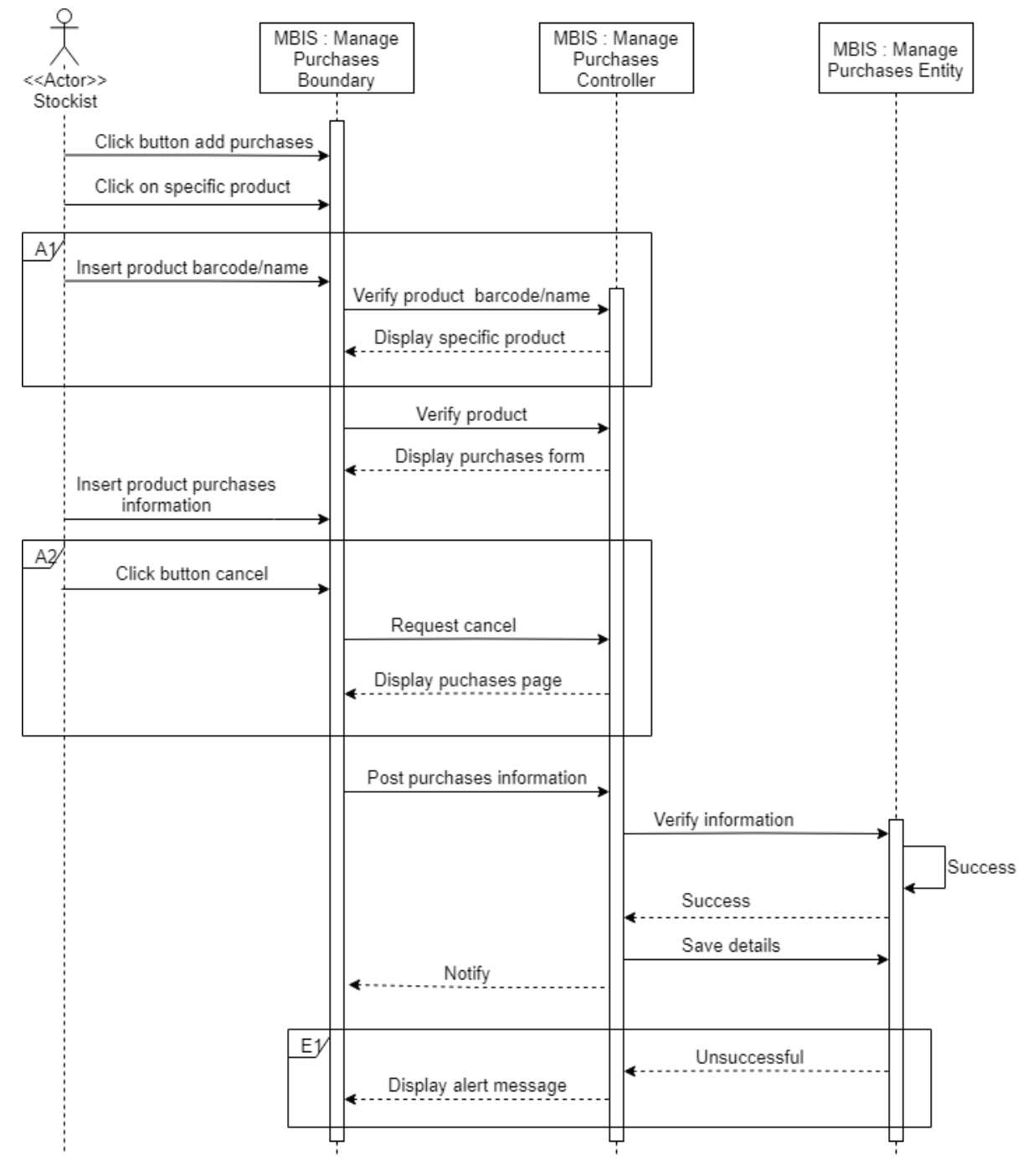

Appendix B-1.4.1: Sequence diagram for Manage Purchases (Add Purchases )

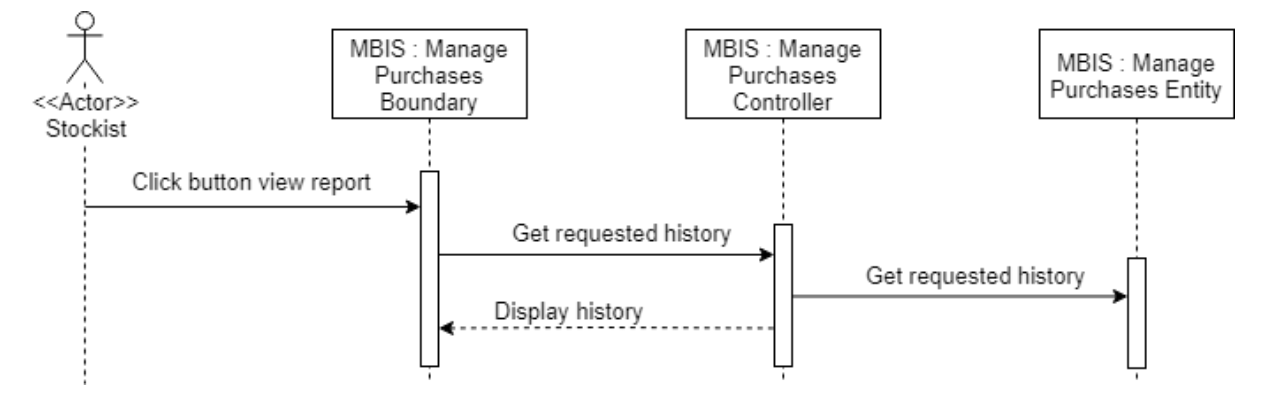

Appendix B-1.4.2: Sequence diagram for Manage Purchases (Generate Report)

#### Refer Use Case ID : MBIS\_UC5\_500

#### 5. Sequence Diagram for Manage Customer

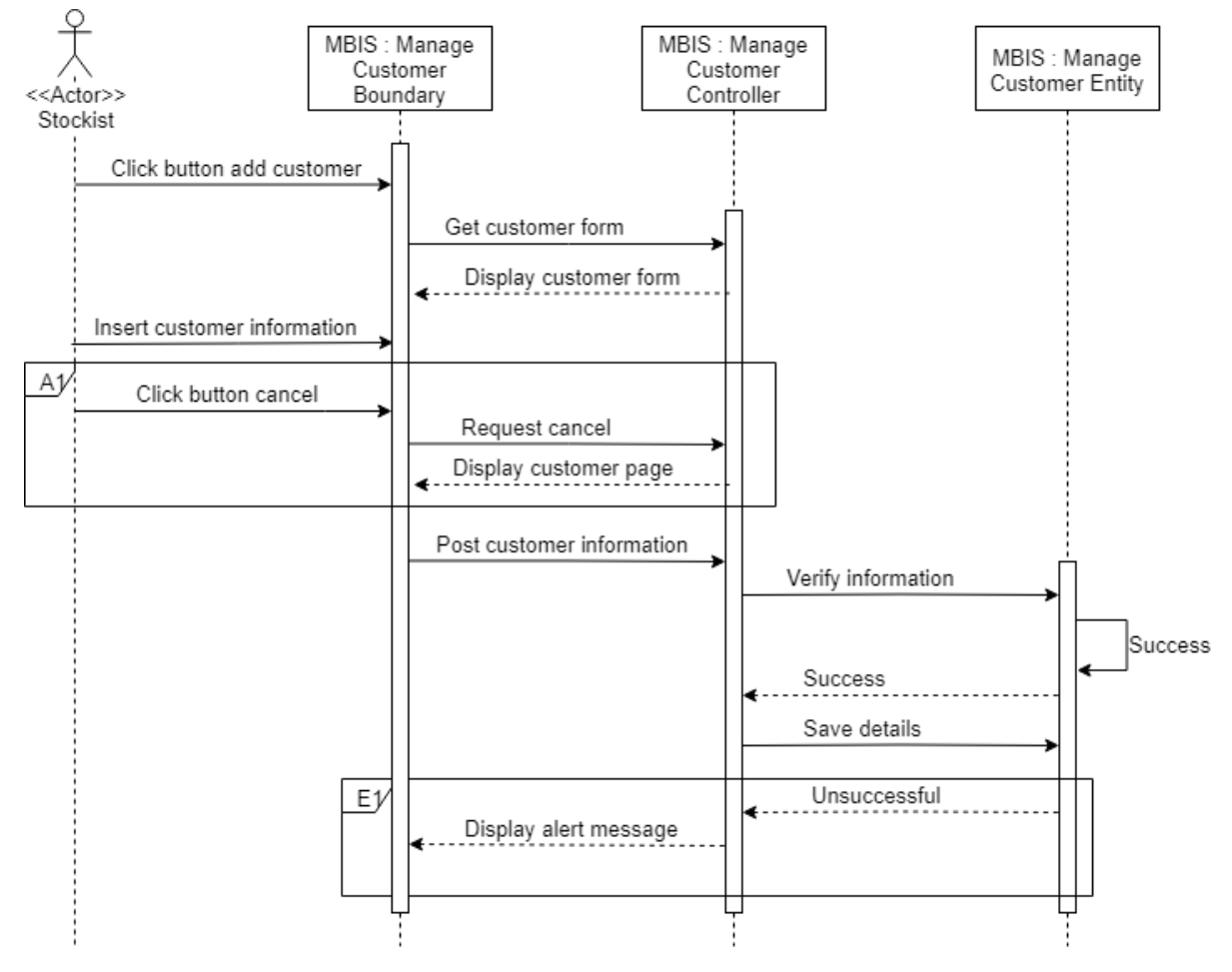

Appendix B-1.5.1: Sequence diagram for Manage Customer (Add Customer )

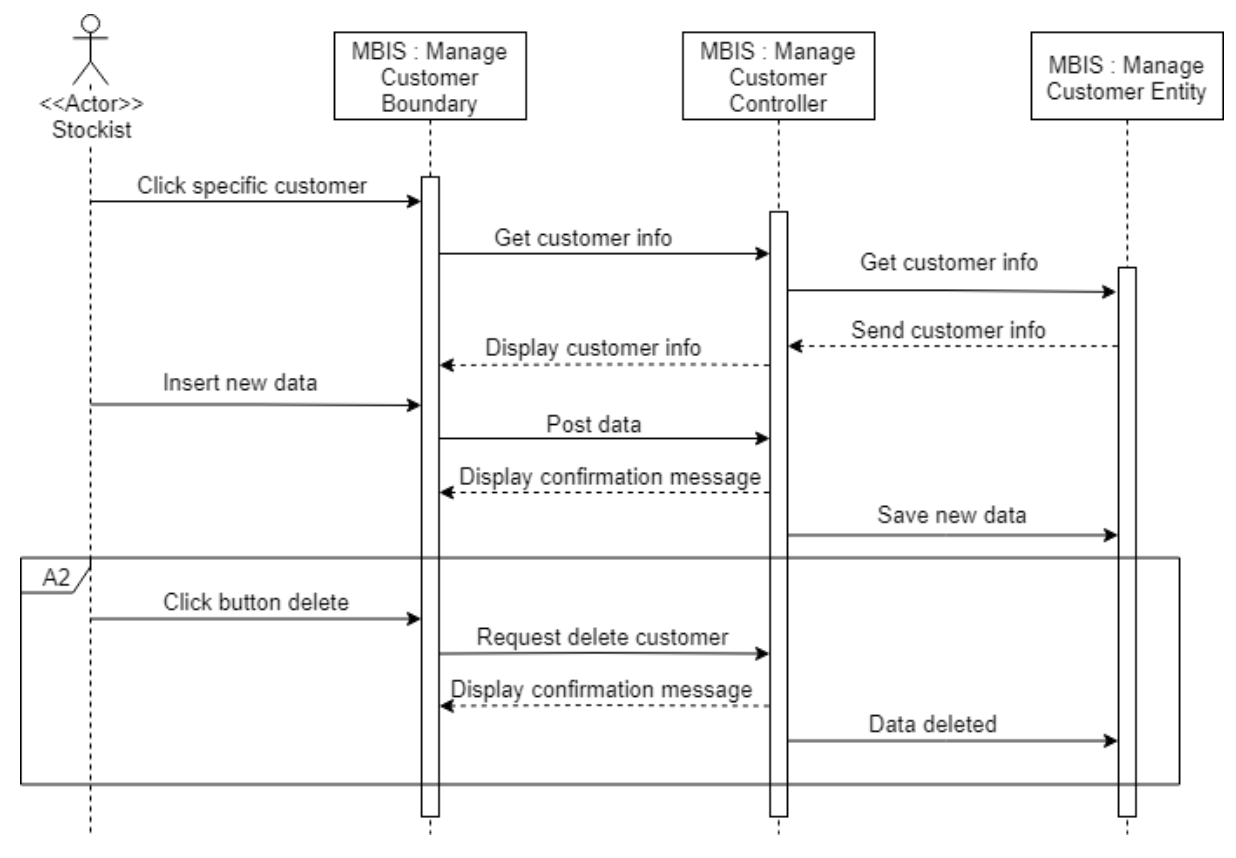

Appendix B-1.5.2: Sequence diagram for Manage Customer (Update Customer)

#### Refer Use Case ID : MBIS\_UC6\_600

#### 6. Sequence Diagram for Manage Supplier

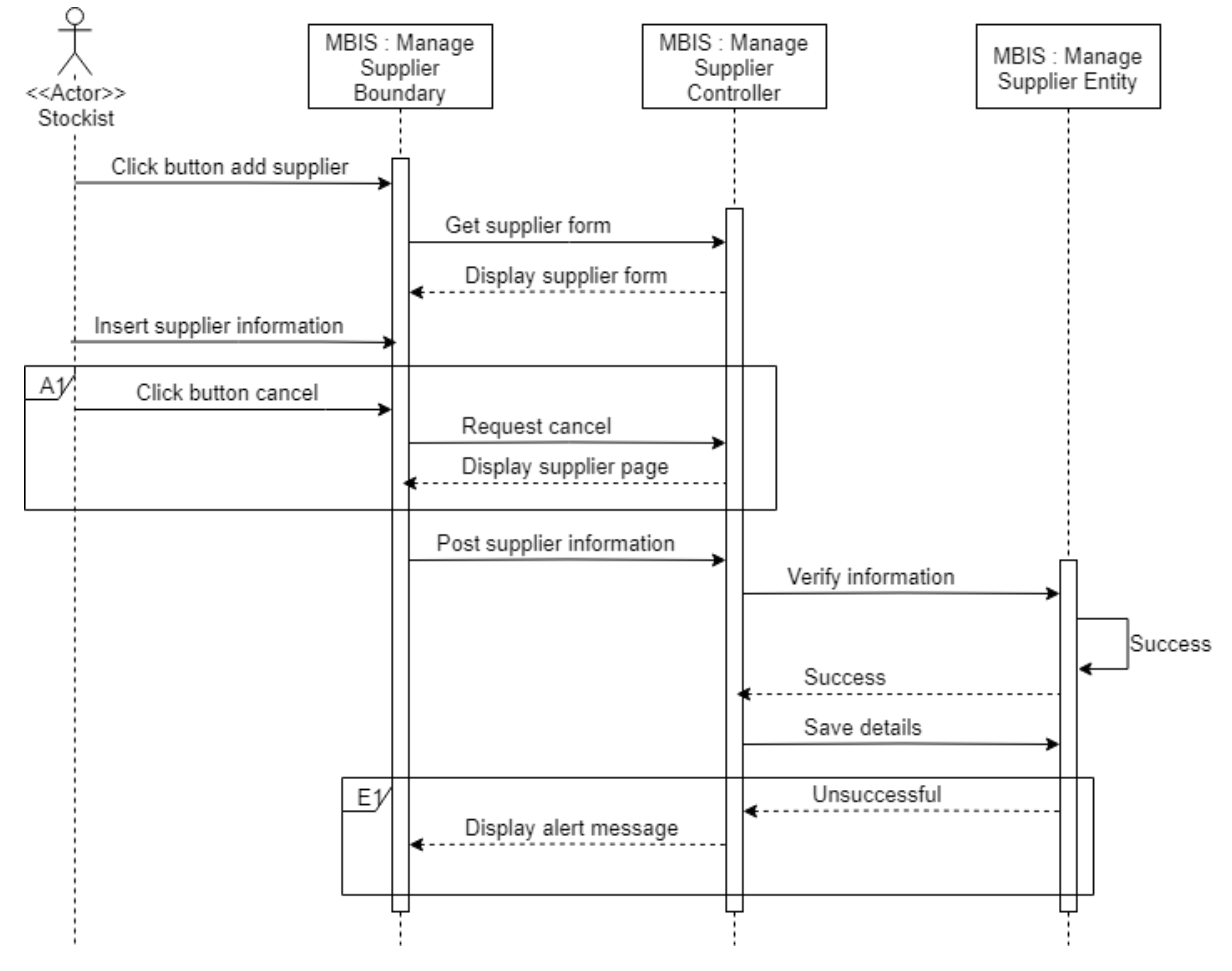

Appendix B-1.6.1: Sequence diagram for Manage Supplier (Add Supplier )

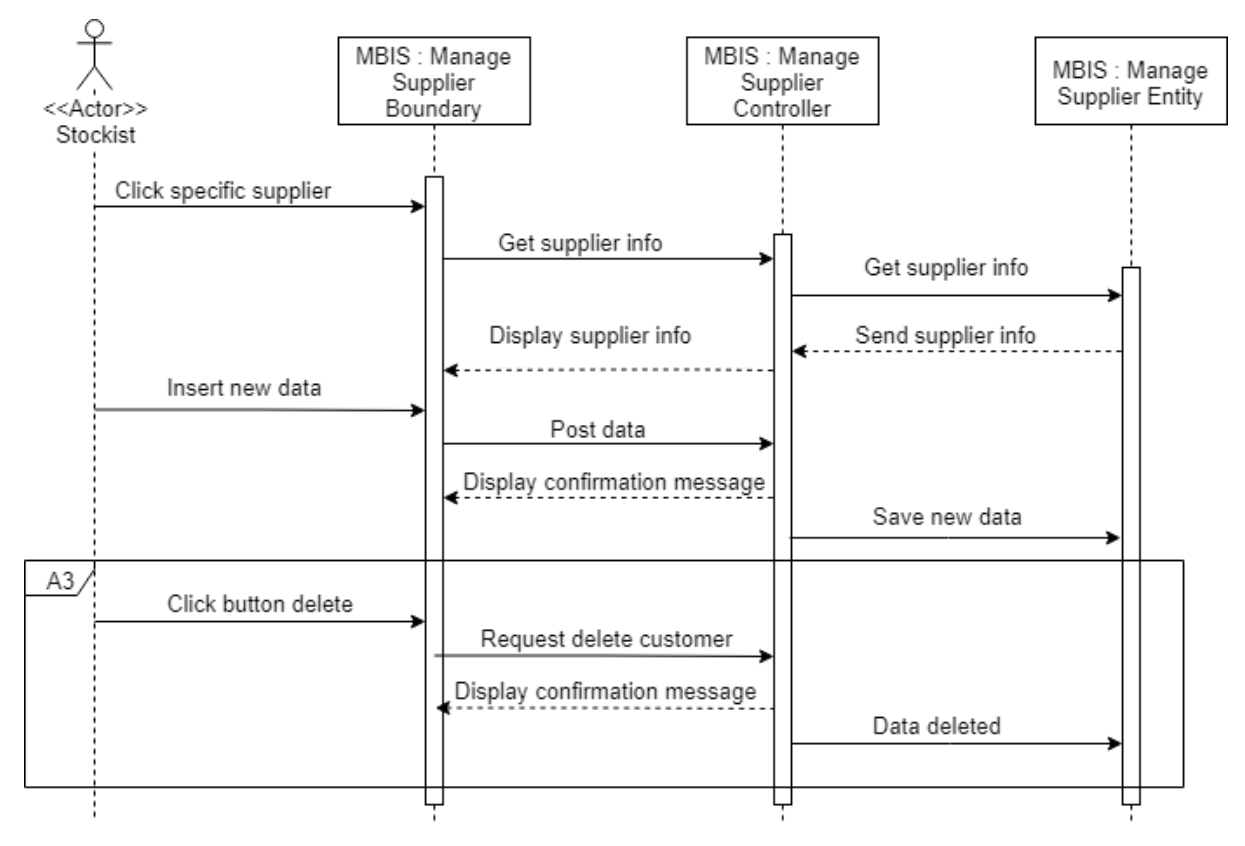

Appendix B-1.6.2: Sequence diagram for Manage Supplier (Update Supplier)

Appendix B-2

**User Interfaces** 

| ( | 0                                 |
|---|-----------------------------------|
|   |                                   |
|   | Mobile Based for Inventory System |
|   | Email                             |
|   | Password                          |
|   | Log in                            |
|   | Forgot Password? ForgotUsername ? |
|   | Are you new ?                     |
|   | Sign up                           |
|   |                                   |
|   |                                   |
|   |                                   |

Appendix B-2.1: Login page

|           | ∘          | 0       | 0 0         |       |
|-----------|------------|---------|-------------|-------|
| < Reg     | ister Ne   | w Accou | ि.॥।<br>Int | 12:00 |
| Name :    |            |         |             |       |
| Email :   |            |         |             |       |
| Phone N   | umber :    |         |             |       |
| Account   | Name :     |         |             | _     |
| Passwor   | d :        |         |             | _     |
| Confirm F | Password : |         |             | _     |
|           | Re         | egister |             |       |
| <         |            | $\sim$  |             | ק     |
|           | $\square$  |         |             |       |

Appendix B-2.2 : Register page

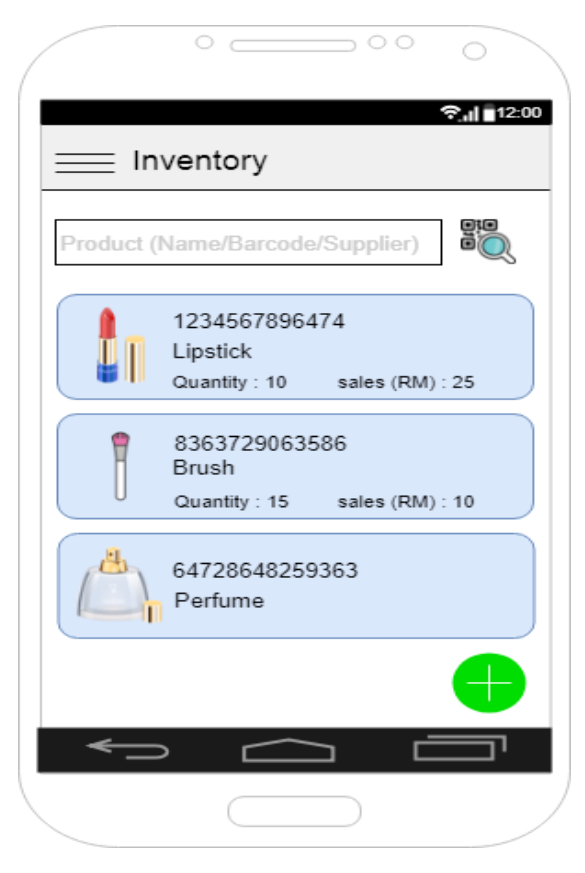

Appendix B-2.3 : Prodduct page

| °               |                 | ) ()<br>( | 0<br>2,11 12:00 |
|-----------------|-----------------|-----------|-----------------|
| = Produ         | ct Detail       |           |                 |
| (               |                 |           |                 |
| 12345678964     | 74              |           |                 |
| Lipstick        |                 |           |                 |
| Quantitty : F   | Purchase (RM)   | Sales     | s (RM) :<br>25  |
| Additional Prod | uct Information | :         |                 |
|                 |                 |           |                 |
|                 |                 |           |                 |
|                 |                 |           |                 |
|                 |                 |           |                 |

Appendix B-2.4 : Add Product Information page

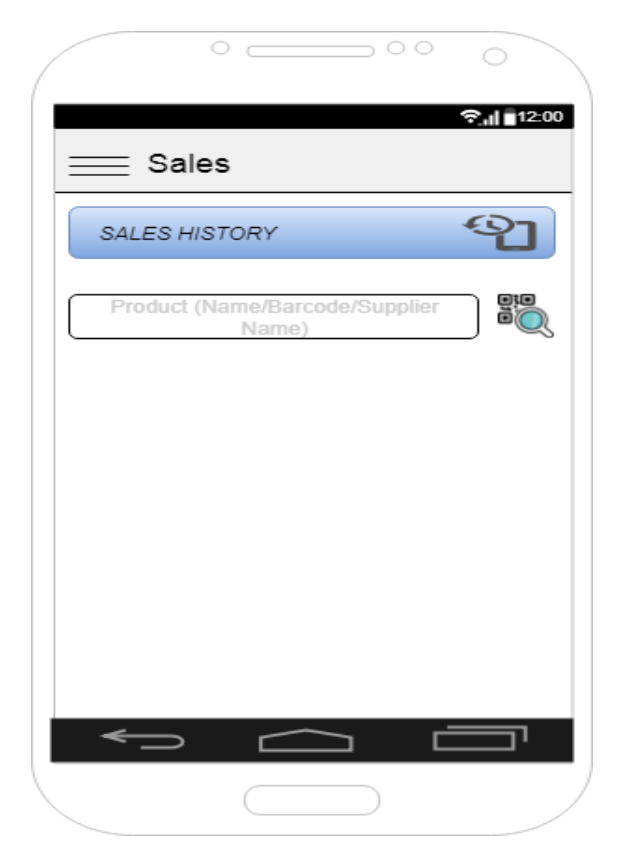

Appendix B-2.6 : Sale page

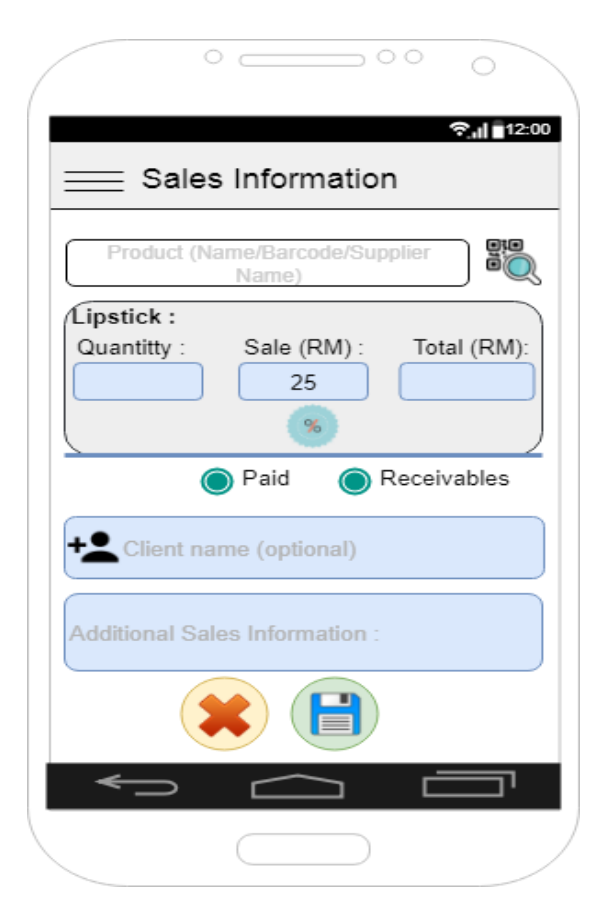

Appendix B-2.7 : Add Sale Information page

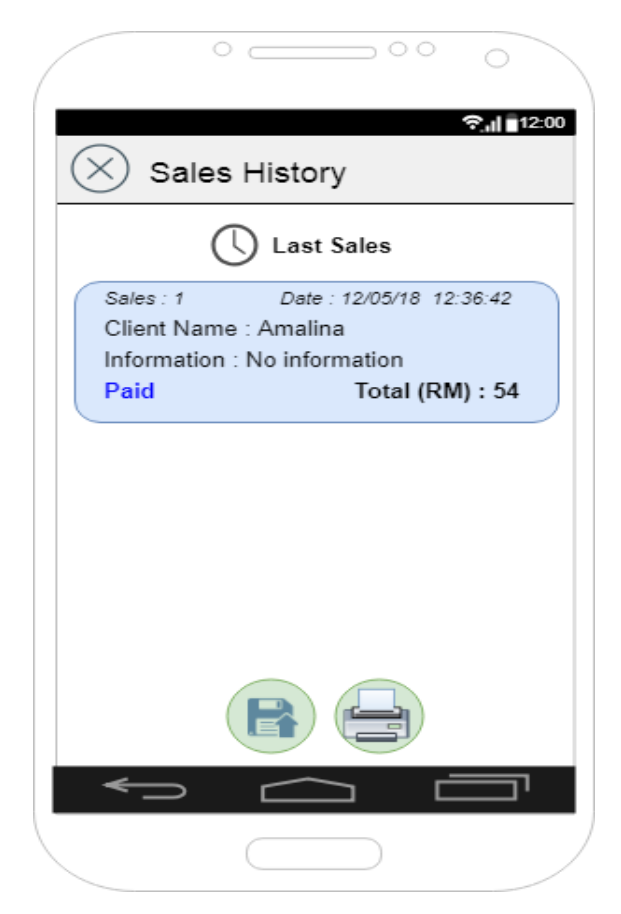

Appendix B-2.8 : Sale History page

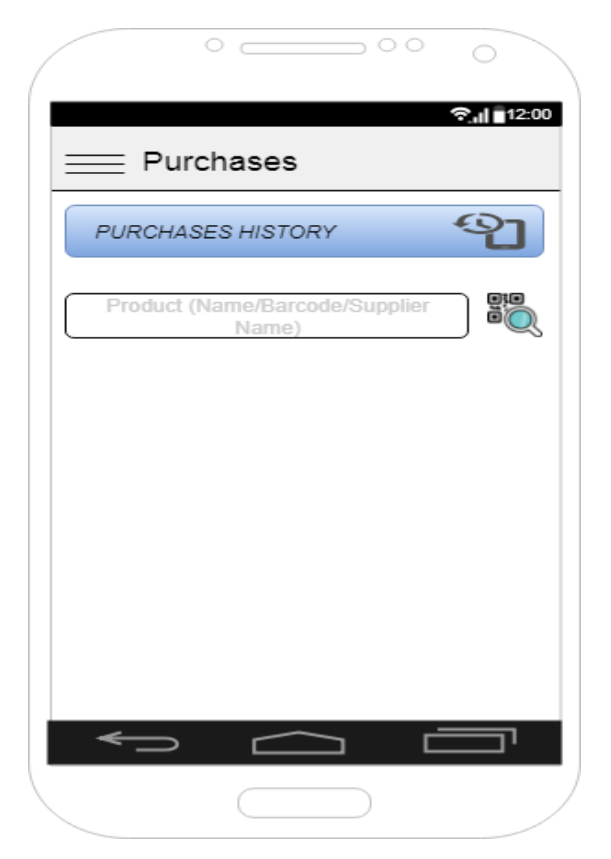

Appendix B-2.9 : Purchases page

|            | ۰                     | 00                 | 0                |
|------------|-----------------------|--------------------|------------------|
| <u></u> Ри | urchases              | Informat           | ିଲା∎12:00<br>ion |
| Produc     | ct (Name/Bar<br>Name) | code/Supplier<br>) |                  |
| Quantitty  | :<br>Ad               | d Tota<br>25       | al Quantity      |
| Purchase   | (RM) Sales            | s(RM) To           | otal(RM)         |
| <b>10</b>  |                       |                    |                  |
| - Sup      | plier name (          | optional)          |                  |
| ~          |                       |                    |                  |
|            |                       |                    |                  |

Appendix B-2.10 : Add Purchase Information page

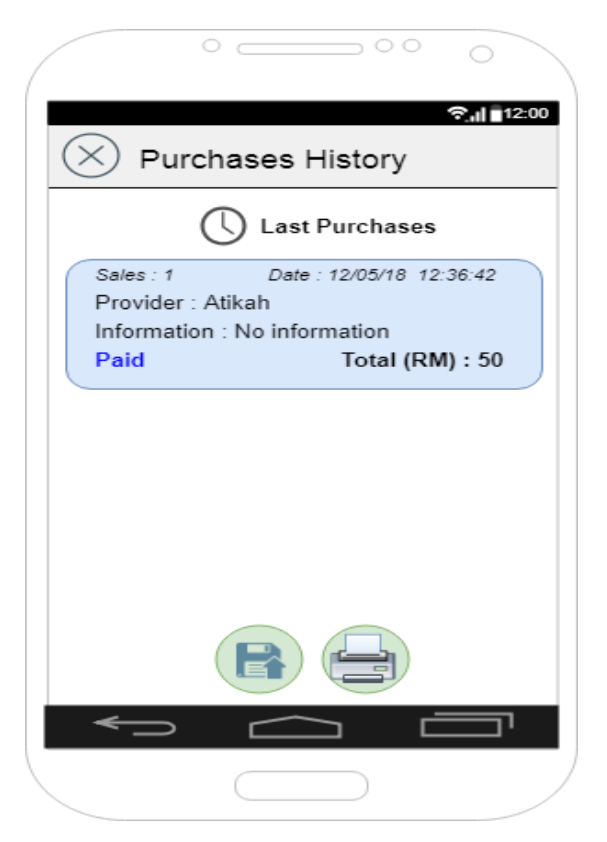

Appendix B-2.11 : Purchases History page

| C                  |           | 0 0 | $\sim$ |                 |
|--------------------|-----------|-----|--------|-----------------|
| E Custo            | omers     |     | ?I     | 12:00           |
| Customer Nar       | ne        |     |        | $\mathbf{\rho}$ |
| + <b>_</b> Aina Fa | kriah     |     |        |                 |
| + <b>L</b> Aiman   |           |     |        |                 |
|                    |           |     |        |                 |
|                    |           |     |        |                 |
|                    |           |     |        | ß               |
| <                  |           |     |        | ד               |
|                    | $\square$ |     |        |                 |

Appendix B-2.12 : Customer page

|         | 0        | 00   | 0    |      |
|---------|----------|------|------|------|
| A       | dd Custo | mers | ଵ୷∎୲ | 2:00 |
|         |          |      |      | _    |
| Custome | Name     |      |      |      |
| Phone N | umber    |      |      |      |
| Email   |          |      |      |      |
| Address |          |      |      |      |
|         |          |      |      |      |
|         | $\sim$   |      |      |      |
|         |          |      |      |      |

Appendix B-2.14 : Add Customer Information page

| 0               |      | 00 | 0        |
|-----------------|------|----|----------|
|                 |      | ę  | 12:00    |
| E Supp          | lier |    |          |
| Customer Nar    | ne   |    |          |
|                 |      |    |          |
| • Muhami        | mad  | L  | JM       |
| + <b>_</b> Nili |      |    | ) 🖂      |
|                 |      |    |          |
|                 |      |    |          |
|                 |      |    |          |
|                 |      |    |          |
|                 |      | _  |          |
|                 |      |    | <u>'</u> |
|                 |      | )  |          |

Appendix B-2.15 : Supplier page

|          | 0         |           | 0  | 0 | 0       |      |
|----------|-----------|-----------|----|---|---------|------|
| == A     | dd S      | uppli     | er |   | Sal ≣12 | 2:00 |
| Compan   | V         |           |    |   |         |      |
| Supplier | ,<br>Name |           |    |   |         |      |
| Email    |           |           |    |   |         |      |
| Phone N  | lumbe     | r         |    |   |         |      |
| Address  |           |           |    |   |         |      |
|          |           |           |    |   |         |      |
| <        | >         |           |    |   |         |      |
|          |           | $\square$ |    |   |         |      |

Appendix B-2.17 : Add Supplier Information page

APPENDIX C

SOFTWARE DESIGN DOCUMENT (SDD)

# MOBILE BASED FOR INVENTORY SYSTEM (MBIS) Faculty Computer Systems & Software Engineering (FSKKP)

# Software Design Document (SDD)

# **Table of Contents**

| 1.0 | DATA DICTIONARY              | 3  |
|-----|------------------------------|----|
| 2.0 | PRELIMINARY DESIGN           | 7  |
|     | 2.1 System Architecture      | 7  |
|     | 2.1.1 Static Organization    | 7  |
|     | 2.2.2 Dynamic Organization   | 11 |
| 3.0 | DETAILED DESIGN              | 12 |
|     | 3.1 Register Account         | 12 |
|     | 3.2 Manage Inventory         | 14 |
|     | 3.3 Manage Sales             | 18 |
|     | 3.4 Manage Purchases         | 22 |
|     | 3.5 Manage Customer          | 25 |
|     | 3.6 Manage Supplier          | 29 |
| 4.0 | SYSTEM REQUIREMENTS APPROVAL | 33 |

#### **1.0 DATA DICTIONARY**

Data dictionary is the tables of database that contains the information in each table. The

information in each table consists of field name, description, data type and constraint Table 1.1

to Table 1.6 shown the data dictionary in Mobile based for Inventory System.

#### 1.1.1 Stockist Information

| Field Name                   | Description              | Data Type | Constraint |
|------------------------------|--------------------------|-----------|------------|
| MBIS_StockistEmail           | Stockist Email           | String    | РК         |
| MBIS_StockistName            | Stockist Name            | String    |            |
| MBIS_StockistPhoneNum        | Stockist Phone<br>Number | String    |            |
| MBIS_StockistPassword        | Stockist Password        | String    |            |
| MBIS_StockistConfirmPassword | Stockist Password        | String    |            |

#### Table 1.1 Data Dictionary of Stockist Information

#### 1.1.2 Product Information

#### Table 1.2 Data Dictionary of Inventory Management

| Field Name          | Description     | Data Type | Constraint |
|---------------------|-----------------|-----------|------------|
|                     |                 |           |            |
| MBIS_ProductBarcode | Product Barcode | Integer   | РК         |
|                     |                 |           |            |
| MBIS_ProductName    | Product Name    | String    |            |
|                     |                 |           |            |

| MBIS_ProductQuantity      | Product Quantity       | Integer |  |
|---------------------------|------------------------|---------|--|
|                           |                        |         |  |
| MBIS_ProductPurchasePrice | Product Purchase Price | Double  |  |
| MBIS_ProductSalesPrice    | Product Sales Price    | Double  |  |
| MBIS_ProductInformaton    | Product Description    | String  |  |
| MBIA_ProductImage         | Product Image          | Image   |  |

# 1.1.3 Sales Information

| Field Name           | Description       | Data Type | Constraint |
|----------------------|-------------------|-----------|------------|
| MDIC CalaID          | Color Id          | Integra   | DV         |
| MBIS_SaleID          | Sales Id          | Integer   | PK         |
| MBIS_SaleQuantity    | Sales Quantity    | Integer   |            |
| MBIS_SaleDiscount    | Sales Discount    | Integer   |            |
| MBIS_SaleTotal       | Sales Total Price | Double    |            |
| MBIS_SaleType        | Sales Type        | String    |            |
| MBIS_SaleDescription | Sales Description | String    |            |
| MBIS_ProductBarcode  | Product Barcode   | Integer   | FK         |
| MBIS_CustEmail       | Customer Email    | String    | FK         |

# Table 1.3 Data Dictionary of Sales Information

#### 1.1.4 Purchases Information

| Field Name               | Description          | Data Type | Constraint |
|--------------------------|----------------------|-----------|------------|
| MBIS_PurchaseID          | Purchase Id          | NUMBER    | РК         |
| MBIS_PurchaseQuantity    | Purchase Quantity    | NUMBER    |            |
| MBIS_PurchaseTotal       | Purchase Total Price | DOUBLE    |            |
| MBIS_PurchaseInformation | Purchase Information | DOUBLE    |            |
| MBIS_ProductBarcode      | Product Barcode      | NUMBER    | FK         |
| MBIS_SuppEmail           | Supplier Email       | NUMBER    | FK         |

# Table 1.4 Data Dictionary of Purchases Information

#### 1.1.5 Customer Information

# Table 1.5 Data Dictionary of Customer Information

| Field Name        | Description              | Data Type | Constraint |
|-------------------|--------------------------|-----------|------------|
| MBIS_CustEmail    | Customer Email           | String    |            |
| MBIS_CustName     | Customer Name            | String    |            |
| MBIS_CustPhoneNum | Customer Phone<br>Number | String    |            |
| MBIS_CustAddress  | Customer Address         | String    |            |

# 1.1.6 Supplier Information

| Field Name        | Description              | Data Type | Constraint |
|-------------------|--------------------------|-----------|------------|
| MBIS_SuppEmail    | Supplier Email           | String    | FK         |
| MBIS_SuppCompany  | Supplier Company<br>Name | String    |            |
| MBIS_SuppName     | Supplier Name            | String    |            |
| MBIS_SuppPhoneNum | Supplier Phone<br>Number | String    |            |
| MBIS_SuppAddress  | Supplier Address         | String    |            |

# Table 1.6 Data Dictionary of Supplier Information

#### 2.0 PRELIMINARY DESIGN

#### 2.1 System Architecture

In system organization consist of two organization that is static and dynamic which identifies the internal organizational structure of the system

#### 2.1.1 Static Organization

Figure 2.1 shown the static organization of Mobile Based for Inventory System. It consists of :

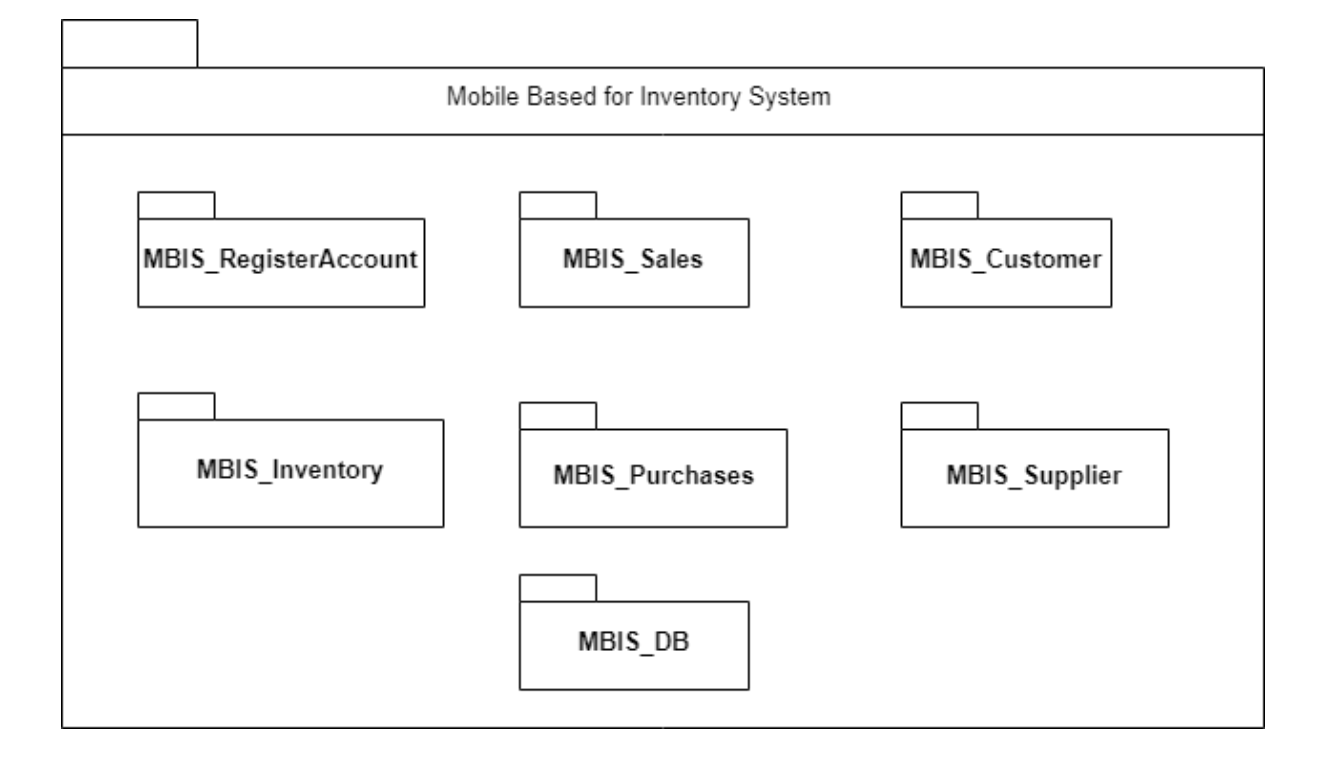

Figure 2.1 Static Organization of Mobile Based for Inventory System

This section describe the details for each subsystem/package.

#### 1. MBIS\_RegisterAcount

This package is responsible to control the information about stockist when interacting with of Mobile Based for Inventory System. This package consists of the following classes or unit :

- a) LOGIN Class
- b) activity\_login View Class
- c) **REGISTRATION Class**
- d) activity\_registration View Class
- e) Account Class
- f) AccountDB Class

#### 2. MBIS\_Inventory

This package is responsible to control the product of Mobile Based for Inventory System. This package consists of the following classes or unit :

#### a) PRODUCT\_INFORMATION Class

- b) activity\_add\_product\_information View Class
- c) PRODUCT\_LIST Class
- d) activity\_product View Class
- e) PRODUCT\_UPDATE\_DELETE Class
- f) activity\_product\_update\_delete View Class
- g) ProductList\_Adapter Class
- h) Product\_Controller Class

#### 3. MBIS\_Sales

This package is responsible to control sales of Mobile Based for Inventory System. This package consists of the following classes or unit :

- a) SALE Class
- b) activity\_sale View Class
- c) SALE\_HISTORY Class
- d) activity\_sale\_history View Class
- e) SALE\_INFORMATION Class
- f) activity\_sale\_information View Class

#### 4. MBIS\_Purchases

This package is responsible to control purchases of Mobile Based for Inventory System. This package consists of the following classes or unit :

- a) PURCHASE Class
- b) activity\_purchase View Class
- c) PURCHASE\_HISTORY Class
- d) activity\_purchase\_history View Class
- e) PURCHASE\_INFORMATION Class
- f) activity\_purchase\_information View Class

#### 5. MBIS\_Customer

This package is responsible to control the customer's information of Mobile Based for Inventory System. This package consists of the following classes or unit :

- a) CUSTOMER\_LIST Class
- b) activity\_customer\_list View Class
- c) CUSTOMER\_UPDATE\_DELETE Class
- d) activity\_customer\_update\_delete View Class
- e) Customer\_Controller Class
- f) customer\_information View Class

#### 6. MBIS\_Supplier

This package is responsible to control the supplier's information of Mobile Based for Inventory System. This package consists of the following classes or unit :

- a) SUPPLIER\_LIST Class
- b) activity\_supplier\_list View Class
- c) SUPPLIER\_UPDATE\_DELETE Class
- d) activity\_supplier\_update\_delete View Class
- e) Supplier\_Controller Class
- f) Supplier\_information View Class

#### 7. MBIS\_DB

This package does not consist any classes. This package just acts a reuse database that consist many table.

#### 2.1.2 Dynamic Organization

Figure 2.2 shown the component and their relationships between each other in the system.

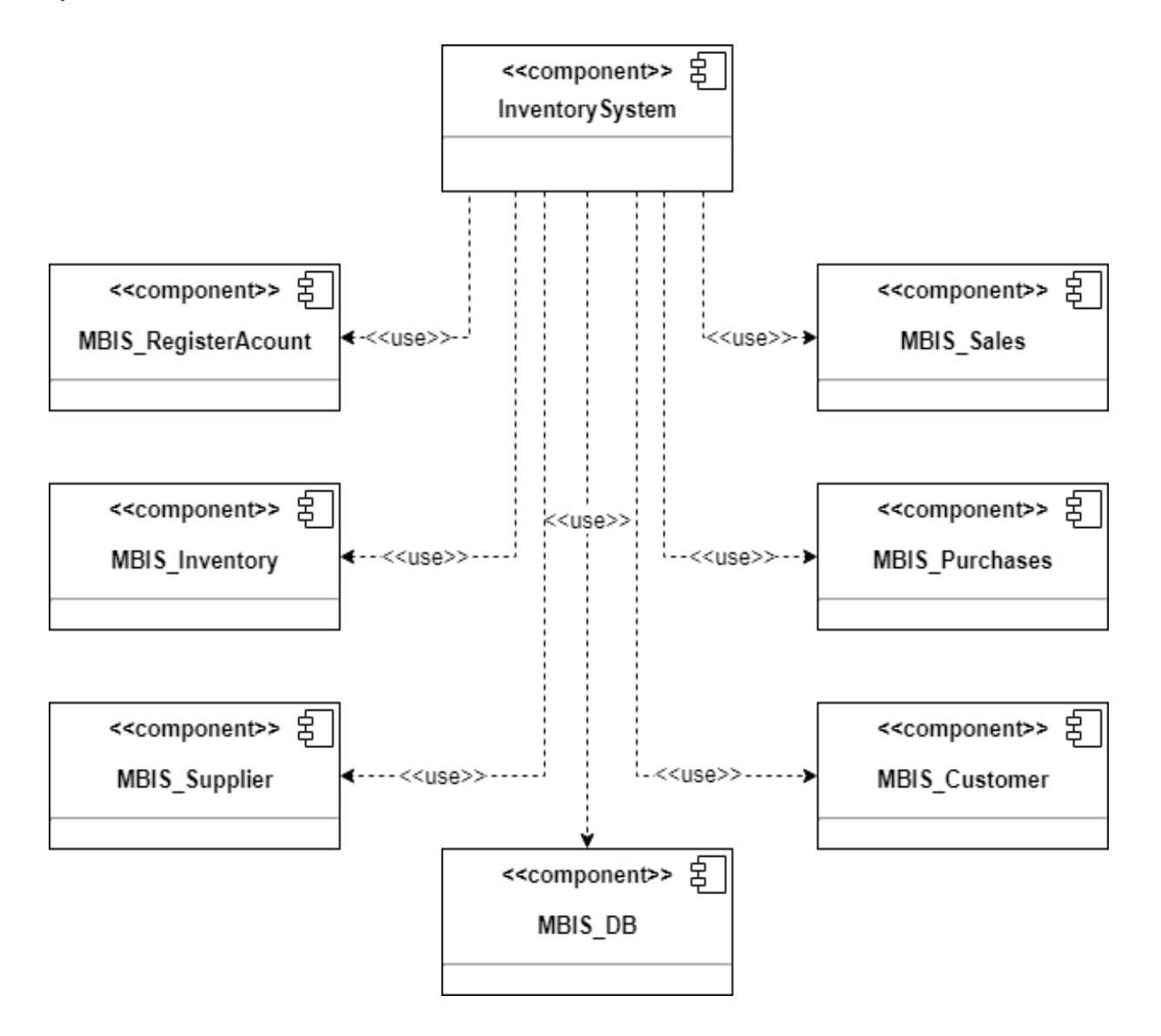

Figure 2.2 Component Diagram of Mobile Based for Inventory System

#### 3.0 DETAILED DESIGN

#### 3.1 MBIS\_RegisterAccount

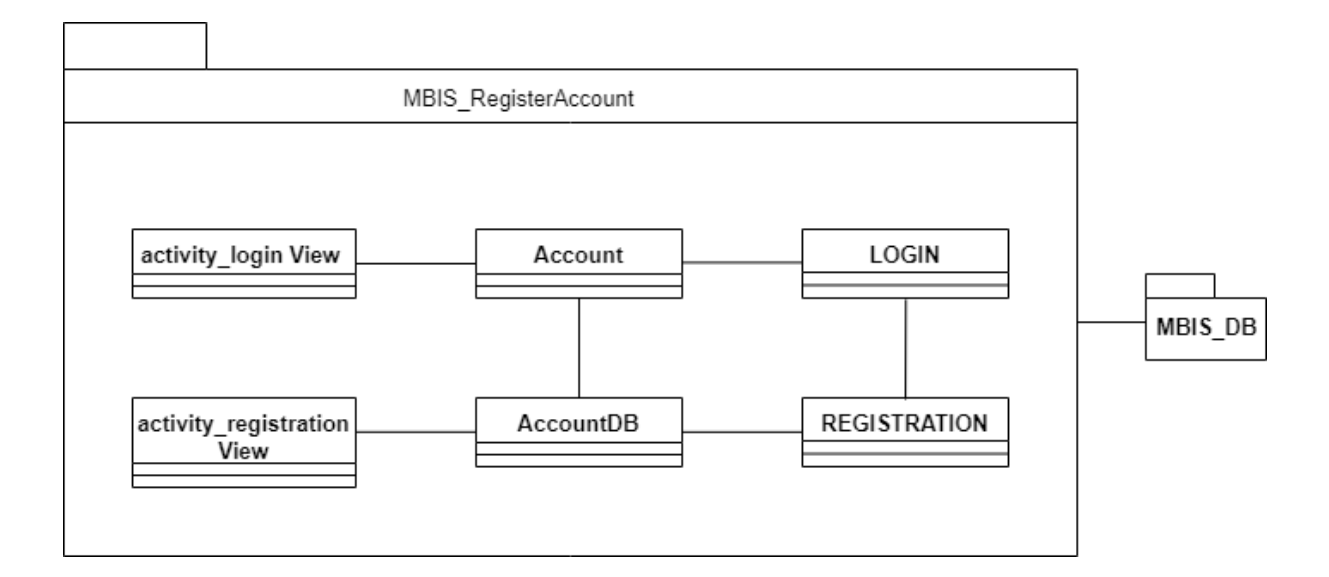

Figure 3.1 MBIS\_Register Account Package

#### 3.1.1 LOGIN Class

| Class Type     | Entity Class                                                                         |                            |
|----------------|--------------------------------------------------------------------------------------|----------------------------|
| Responsibility | This class is responsible to login into the system                                   |                            |
| Attribute      | <ul><li>MBIS_StockistEmail : String</li><li>MBIS_StockistPassword : String</li></ul> |                            |
| Method         | - Login()                                                                            | - To login into the system |
| Algorithm      | BEGIN<br>Stockist click button login<br>The system display a list of product<br>END  |                            |

# 3.1.2 activity\_login View Class

# Table 3.2 Login View Class

| Class Type     | Boundary Class                                                                      |  |
|----------------|-------------------------------------------------------------------------------------|--|
| Responsibility | This class is responsible to view login form                                        |  |
| Attribute      | -                                                                                   |  |
| Method         |                                                                                     |  |
| Algorithm      | BEGIN<br>Stockist click button login<br>The system display a list of product<br>END |  |

# 3.1.3 REGISTRATION Class

# Table 3.3 Registration Class

| Class Type     | Entity Class                                           |                              |
|----------------|--------------------------------------------------------|------------------------------|
| Responsibility | This class is responsible to add new user information. |                              |
|                | -MBIS_StockistEmail ; String                           |                              |
|                | -MBIS_StokistName : String                             |                              |
| Attribute      | -MBIS_StockistPhoneNum : String                        |                              |
|                | -MBIS_StockistPassword : String                        |                              |
|                | -MBIS_StockistConfirmPassword : String                 |                              |
| Method         | - Register()                                           | - To add product information |
|                | BEGIN                                                  |                              |
| Algorithm      | Stockist click button register                         |                              |
|                | The system display login page and saved information    |                              |
|                | END                                                    |                              |

# 3.1.4 activity\_registration View Class

| Class Type     | Boundary Class                                                                 |                          |
|----------------|--------------------------------------------------------------------------------|--------------------------|
| Responsibility | This class is responsible to view registration details form                    |                          |
| Attribute      | -                                                                              |                          |
| Method         | -                                                                              | -                        |
| Algorithm      | BEGIN<br>Stockist click button register<br>The system display login pag<br>END | ge and saved information |

#### 3.2 MBIS\_Inventory

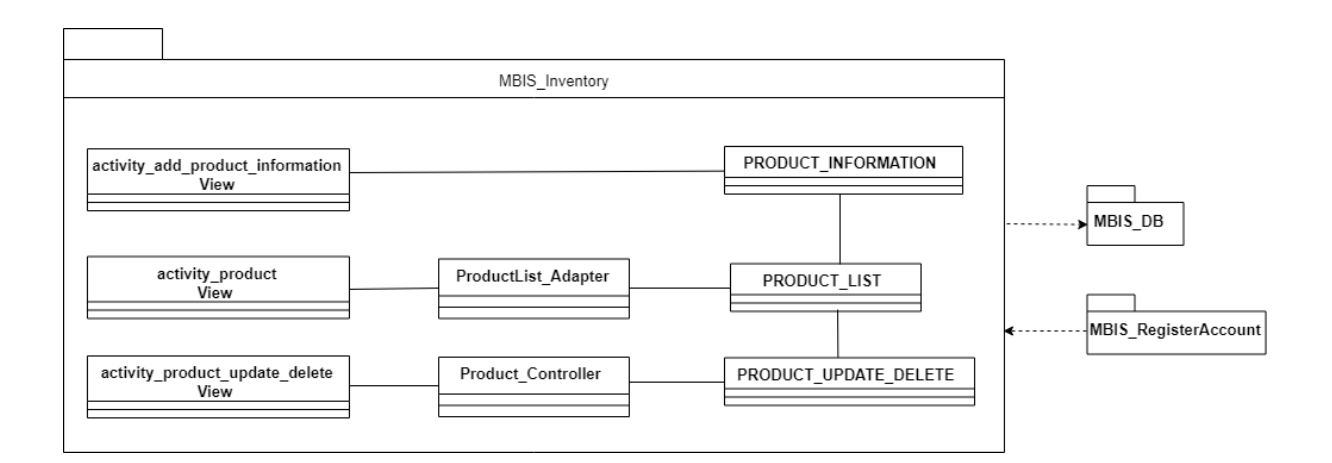

Figure 3.2 MBIS\_Inventory Package

## 3.2.1 PRODUCT\_INFORMATION Class

| Table 3.5 Product | Information | Class |
|-------------------|-------------|-------|
|-------------------|-------------|-------|

| Class Type     | Entity Class                                          |
|----------------|-------------------------------------------------------|
| Responsibility | This class is responsible to add product information. |
| Attribute      | -MBIS_ProductBarcode : Integer                        |

|           | -MBIS_ProductName : String                                                                                                    | 5                            |  |
|-----------|----------------------------------------------------------------------------------------------------|------------------------------|--|
|           | -MBIS_ProductQuantity : Integer                                                                                                    |                              |  |
|           | -MBIS_ProductPurchasePrice : Double                                                                                                    |                              |  |
|           | -MBIS_ProductSalesPrice : Double                                                                                                    |                              |  |
|           | -MBIS_ProductInformation : String                                                                                                    |                              |  |
|           | - MBIS_ProductImage : Image                                                                                                    |                              |  |
| Method    | - addProduct()                                                                                                    | - To add product information |  |
| Algorithm | BEGIN<br>Stockist click button save product informations<br>The system display a list of product with the button to manage<br>product<br>END |                              |  |

# 3.2.2 activity\_add\_product\_information View Class

#### Table 3.6 Product Information View Class

| Class Type     | Boundary Class                                                                                       |  |  |
|----------------|----------------------------------------------------------------------------------------------------|--|--|
| Responsibility | This class is responsible to view product details form.                                              |  |  |
| Attribute      | -                                                                                                    |  |  |
| Method         | -                                                                                                    |  |  |
| Algorithm      | BEGIN<br>Stockist click button add new product<br>The system display product information form<br>END |  |  |

## 3.2.3 PRODUCT\_LIST Class

| Table | 3.7 | Product | List | Class |
|-------|-----|---------|------|-------|
|-------|-----|---------|------|-------|

| Class Type     | Entity Class                                         |
|----------------|------------------------------------------------------|
| Responsibility | This class is responsible to display list of product |
| Attribute      | -MBIS_ProductBarcode : Integer                       |
|           | -MBIS_ProductName : String                                  |                  |
|-----------|-------------------------------------------------------------|------------------|
|           | -MBIS_ProductQuantity : Integer                             |                  |
|           | -MBIS_ProductSalesPrice : Double                            |                  |
|           | -MBIS_ProductImage : Image                                  |                  |
| Method    | - getProducts()                                             | - To get product |
|           | -parseItems()                                               | - To get product |
|           | BEGIN                                                       |                  |
| Algorithm | Stockist click button inventoy                              |                  |
|           | The system display a list of product and add product button |                  |
|           | END                                                         |                  |

## 3.2.4 activity\_product\_list View Class

### Table 3.8 Product List View Class

| Class Type     | Boundary Class                                                                                                |   |
|----------------|----------------------------------------------------------------------------------------------------|---|
| Responsibility | This class is responsible to view product list                                                                |   |
| Attribute      | -                                                                                                    |   |
| Method         | -                                                                                                    | - |
| Algorithm      | BEGIN<br>Stockist click button inventoy<br>The system display a list of product and add product button<br>END |   |

### 3.2.5 PRODUCT\_UPDATE\_DELETE Class

## Table 3.9 Product Update Delete Class

| Class Type     | Entity Class                                            |
|----------------|---------------------------------------------------------|
| Responsibility | This class is responsible to update and delete product. |
| Attribute      | -MBIS_ProductBarcode : Integer                          |
|                | -MBIS_ProductName : String                              |

|           | -MBIS_ProductQuantity : Integer                                |                                   |  |
|-----------|----------------------------------------------------------------|-----------------------------------|--|
|           | -MBIS_ProductPurchasePrice : Double                            |                                   |  |
|           | -MBIS_ProductSalesPrice : Double                               |                                   |  |
|           | -MBIS_ProductInformation : String                              |                                   |  |
|           | - MBIS_ProductImage : Image                                    |                                   |  |
|           | -                                                              | -Confirmation on Deleting product |  |
|           | ConfirmationProductDelete()                                    | information                       |  |
| Mathad    | -DeleteProduct()                                               | - Delete product information      |  |
| Method    | -                                                              | -Confirmation on updating product |  |
|           | ConfirmationProductUpdate()                                    | information                       |  |
|           | -UpdateProduct()                                               | - Update product information      |  |
|           | BEGIN                                                          |                                   |  |
| Algorithm | Stockist click button update and delete on product information |                                   |  |
|           | The system update the product list and the product information |                                   |  |
|           | END                                                            |                                   |  |

# 3.2.6 activity\_product\_update\_delete View Class

# Table 3.10 Product Update Delete View Class

| Class Type     | View                                                                                          |   |
|----------------|-----------------------------------------------------------------------------------------------|---|
| Responsibility | This class is allow stockist to view product informations.                                    |   |
| Attribute      | -                                                                                             |   |
| Method         | -                                                                                             | - |
| Algorithm      | BEGIN<br>Stockist click on specific product<br>The system display product informations<br>END |   |

#### 3.2.7 Product\_Controller Class

| Class Type     | Controller Class                                                                                                    |                                 |
|----------------|----------------------------------------------------------------------------------------------------|---------------------------------|
| Responsibility | This class is responsible to manage the product.                                                                                                    |                                 |
| Attribute      | -                                                                                                    | -                               |
|                | - deleteData()                                                                                                    | - To delete product information |
| Method         | - updateData()                                                                                                    | -To update product information  |
| Algorithm      | BEGIN<br>Stockist click to view product information<br>Stockist click to add product<br>Stockist click to update product<br>Stockist click to delete product<br>Stockist click to generate the product report |                                 |

#### 3.3 MBIS\_Sales

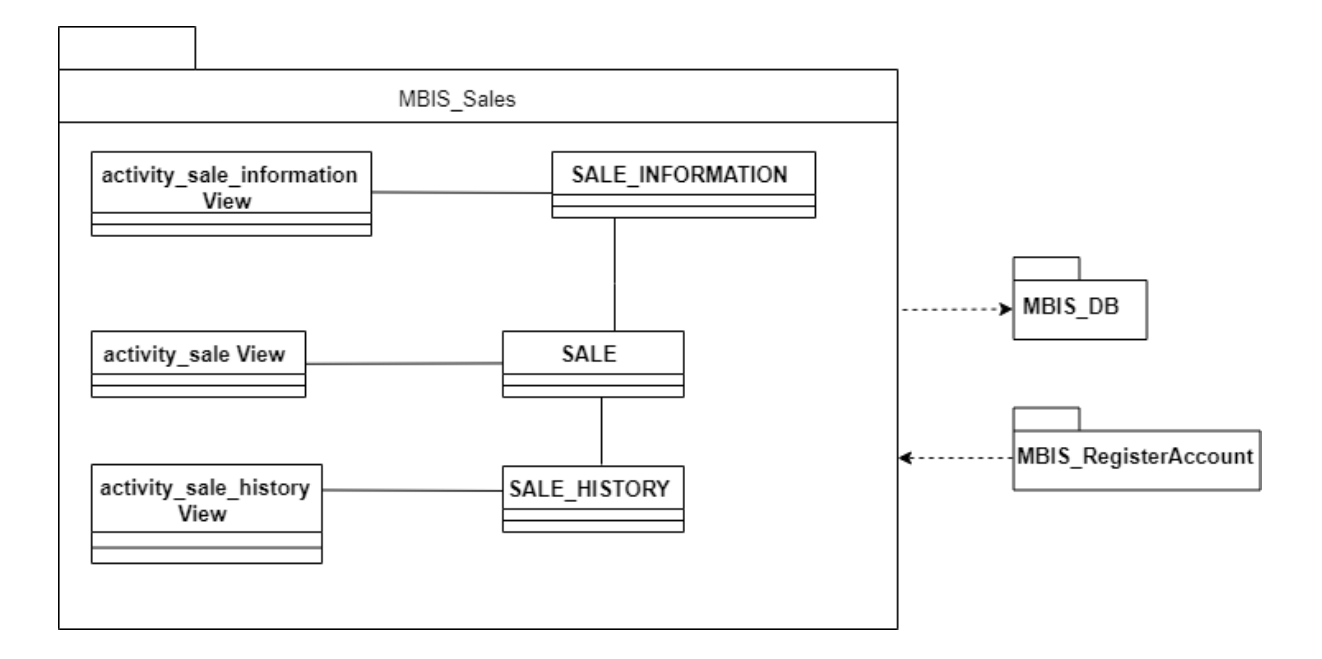

Figure 3.3 MBIS\_Sales Package

### 3.3.1 SALE Class

| Class Type     | Entity Class                                                         |                  |
|----------------|----------------------------------------------------------------------|------------------|
| Responsibility | This class is responsible to display list of product                 |                  |
|                | -MBIS_ProductBarcode : Integer                                       |                  |
|                | -MBIS_ProductName : String                                           |                  |
| Attribute      | -MBIS_ProductQuantity : Integer                                      |                  |
|                | -MBIS_ProductSalesPrice : Double                                     |                  |
|                | - MBIS_ProductImage : Image                                          |                  |
| Method         | - getProducts()                                                      | - To get product |
| Wiethou        | -parseItems()                                                        | - To get product |
|                | BEGIN                                                                |                  |
|                | Stockist click button sale                                           |                  |
| Algorithm      | The system display a list of product, sale history button and search |                  |
|                | button                                                               |                  |
|                | END                                                                  |                  |

# 3.3.2 activity\_sale View Class

| Table 3.13 Sale | View Class |
|-----------------|------------|
|-----------------|------------|

| Class Type     | Boundary Class                                                                                                    |  |
|----------------|----------------------------------------------------------------------------------------------------|--|
| Responsibility | This class is responsible to view product list                                                                               |  |
| Attribute      | -                                                                                                    |  |
| Method         |                                                                                                    |  |
| Algorithm      | BEGIN<br>Stockist click button sale<br>The system display a list of product, sale history button and search<br>button<br>END |  |

## 3.3.3 SALE\_HISTORY Class

| Table 3.14 Sale | History Class |
|-----------------|---------------|
|-----------------|---------------|

| Class Type     | Entity Class                              |                       |
|----------------|-------------------------------------------|-----------------------|
| Responsibility | This class is responsible to dis          | splay sale history    |
|                | -MBIS_SaleQuantity : Integer              |                       |
|                | - MBIS_SaleTotal : Double                 |                       |
| Attributo      | - MBIS_SaleStatus : String                |                       |
| Aunoute        | - MBIS_SaleDescription : String           |                       |
|                | - MBIS_ProductName : String               |                       |
|                | - MBIS_CustName : String                  |                       |
| Method         | - getSaleHistory()                        | - To get sale history |
| Method         | -parseItems()                             | - To get sale history |
|                | BEGIN                                     |                       |
| Algorithm      | Stockist click button sale history        |                       |
| Algorithm      | The system display a list of sale history |                       |
|                | END                                       |                       |

# 3.3.4 activity\_sale\_history View Class

| Table 3.15 | Sale | History | View | Class |
|------------|------|---------|------|-------|
|------------|------|---------|------|-------|

| Class Type     | Boundary Class                                                                                  |   |
|----------------|-------------------------------------------------------------------------------------------------|---|
| Responsibility | This class is responsible to view sale history                                                  |   |
| Attribute      | -                                                                                               |   |
| Method         | -                                                                                               | - |
| Algorithm      | BEGIN<br>Stockist click button sale history<br>The system display a list of sale history<br>END |   |

## 3.3.5 SALE\_INFORMATION Class

| Table 3.1 | 6 Sale | Information | Class |
|-----------|--------|-------------|-------|
|-----------|--------|-------------|-------|

| Class Type     | Entity Class                                               |                               |
|----------------|------------------------------------------------------------|-------------------------------|
| Responsibility | This class is responsible to dis                           | splay sale information form   |
|                | -MBIS_SaleQuantity : Integer                               | r                             |
|                | -MBIS_SaleDiscount : Intege                                | r                             |
| Attributo      | - MBIS_SaleTotal : Double                                  |                               |
| Attribute      | - MBIS_SaleStatus : String                                 |                               |
|                | - MBIS_SaleDescription : String                            |                               |
|                | - MBIS_CustEmail : String                                  |                               |
|                | - checkQty()                                               | -To check quantity of product |
| Mathad         | -addSale()                                                 | -To add new sale              |
| Method         | -getCustomers()                                            | - To get Customer name        |
|                | -parseItems()                                              | - To get Customer name        |
|                | BEGIN                                                      |                               |
| Algorithm      | Stockist click button save sale informations               |                               |
| Aigoritiini    | The system display a list of product with updated quantity |                               |
|                | END                                                        |                               |

# 3.3.6 activity\_sale\_information View Class

| Table 3.17 Sa | ale Information | View Class |
|---------------|-----------------|------------|
|---------------|-----------------|------------|

| Class Type     | Boundary Class                                                                                                    |  |
|----------------|----------------------------------------------------------------------------------------------------|--|
| Responsibility | This class is responsible to view sale information form                                                                    |  |
| Attribute      | -                                                                                                    |  |
| Method         |                                                                                                    |  |
| Algorithm      | BEGIN<br>Stockist click button save sale informations<br>The system display a list of product with updated quantity<br>END |  |

#### 3.4 MBIS\_Purchases

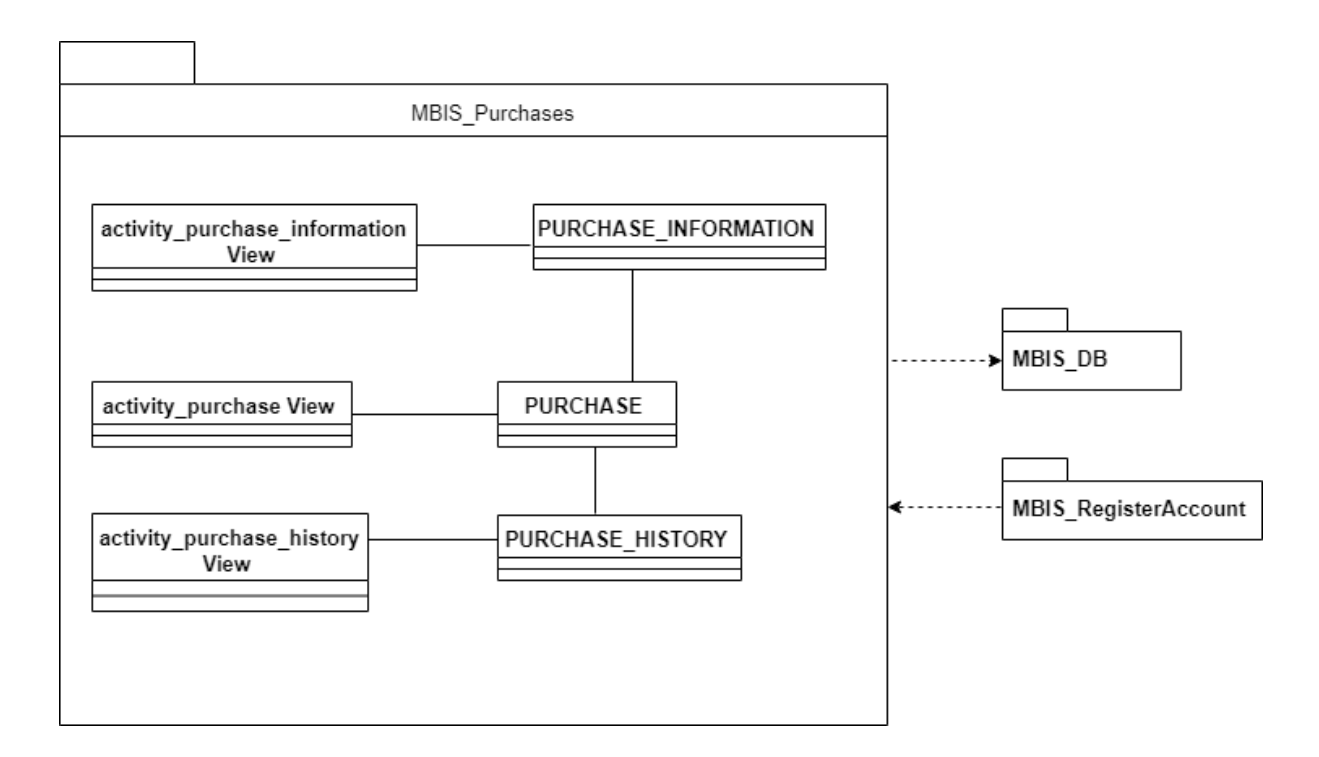

Figure 3.4 MBIS\_Purchases Package

#### 3.4.1 PURCHASE Class

| Table | 3.18 | Purchase | Class |
|-------|------|----------|-------|
|-------|------|----------|-------|

| Class Type     | Entity Class                                         |                  |
|----------------|------------------------------------------------------|------------------|
| Responsibility | This class is responsible to display list of product |                  |
|                | eger                                                 |                  |
|                | -MBIS_ProductName : String                           |                  |
| Attribute      | -MBIS_ProductQuantity : Integer                      |                  |
|                | -MBIS_ProductSalesPrice : Double                     |                  |
|                | -MBIS_ProductImage : Image                           |                  |
| Method         | - getProducts()                                      | - To get product |
| Wiethou        | -parseItems()                                        | - To get product |
| Algorithm      | BEGIN                                                |                  |
| Aigontinin     | Stockist click button purchase                       |                  |

| The system display a list of product, purchase history button and |
|-------------------------------------------------------------------|
| search button                                                     |
| END                                                               |

## 3.4.2 activity\_purchase View Class

### Table 3.19 Purchase View Class

| Class Type     | Boundary Class                                                                                                    |  |
|----------------|----------------------------------------------------------------------------------------------------|--|
| Responsibility | This class is responsible to view product list                                                                                        |  |
| Attribute      | -                                                                                                    |  |
| Method         |                                                                                                    |  |
| Algorithm      | BEGIN<br>Stockist click button purchase<br>The system display a list of product, purchases history button and<br>search button<br>END |  |

#### 3.4.3 PURCHASE\_HISTORY Class

#### Table 3.20 Purchase History Class

| Class Type     | Entity Class                                          |                           |  |
|----------------|-------------------------------------------------------|---------------------------|--|
| Responsibility | This class is responsible to display purchase history |                           |  |
|                | - MBIS_PurchaseQuantity : String                      |                           |  |
|                | - MBIS_PuchaseTotal : Double                          |                           |  |
| Attribute      | - MBIS_PuchaseInformation : String                    |                           |  |
|                | -MBIS_SuppName : String                               |                           |  |
|                | -MBIS_ProductName : String                            |                           |  |
| Mathod         | - getPurchaseHistory()                                | - To get purchase history |  |
| Wethou         | -parseItems()                                         | - To get purchase history |  |
| Algorithm      | BEGIN                                                 |                           |  |
| Aigorithm      | Stockist click button purchase history                |                           |  |

| The system display a list of purchase history |
|-----------------------------------------------|
| END                                           |

# 3.4.4 activity\_purchase\_history View Class

| Table 3.21 Purchase | History | View | Class |
|---------------------|---------|------|-------|
|---------------------|---------|------|-------|

| Class Type     | Boundary Class                                                                                          |  |
|----------------|----------------------------------------------------------------------------------------------------|--|
| Responsibility | This class is responsible to view purchase history                                                      |  |
| Attribute      | -                                                                                                    |  |
| Method         |                                                                                                    |  |
| Algorithm      | BEGIN<br>Stockist click button purchase history<br>The system display a list of purchase history<br>END |  |

### 3.4.5 PURCHASE\_INFORMATION Class

| Table 3.22 | Purchase | Information | Class |
|------------|----------|-------------|-------|
|------------|----------|-------------|-------|

| Class Type     | Entity Class                                                   |                        |
|----------------|----------------------------------------------------------------|------------------------|
| Responsibility | This class is responsible to display purchase information form |                        |
|                | -MBIS_PurchaseQuantity : String                                |                        |
| Attributo      | - MBIS_PuchaseTotal : Double                                   |                        |
| Attribute      | - MBIS_PuchaseInformation : String                             |                        |
|                | - MBIS_SuppName : String                                       |                        |
|                | -addPurchase()                                                 | -To add new purchase   |
| Method         | -getSupplier()                                                 | - To get supplier name |
|                | -parseSupplier()                                               | - To get supplier name |
|                | BEGIN                                                          |                        |
| Algorithm      | Stockist click button save purchase informations               |                        |
| Aigorithm      | The system display a list of product with updated quantity     |                        |
|                | END                                                            |                        |
|                | 4                                                              |                        |

#### 3.4.6 activity\_purchase\_information View Class

#### Table 3.23 Purchase Information View Class

| Class Type     | Boundary Class                                                                |                                                       |
|----------------|-------------------------------------------------------------------------------|-------------------------------------------------------|
| Responsibility | This class is responsible to view purchase information form                   |                                                       |
| Attribute      | -                                                                             |                                                       |
| Method         | -                                                                             | -                                                     |
| Algorithm      | BEGIN<br>Stockist click button save pu<br>The system display a list of<br>END | rrchase informations<br>product with updated quantity |

#### 3.5 MBIS\_Customer

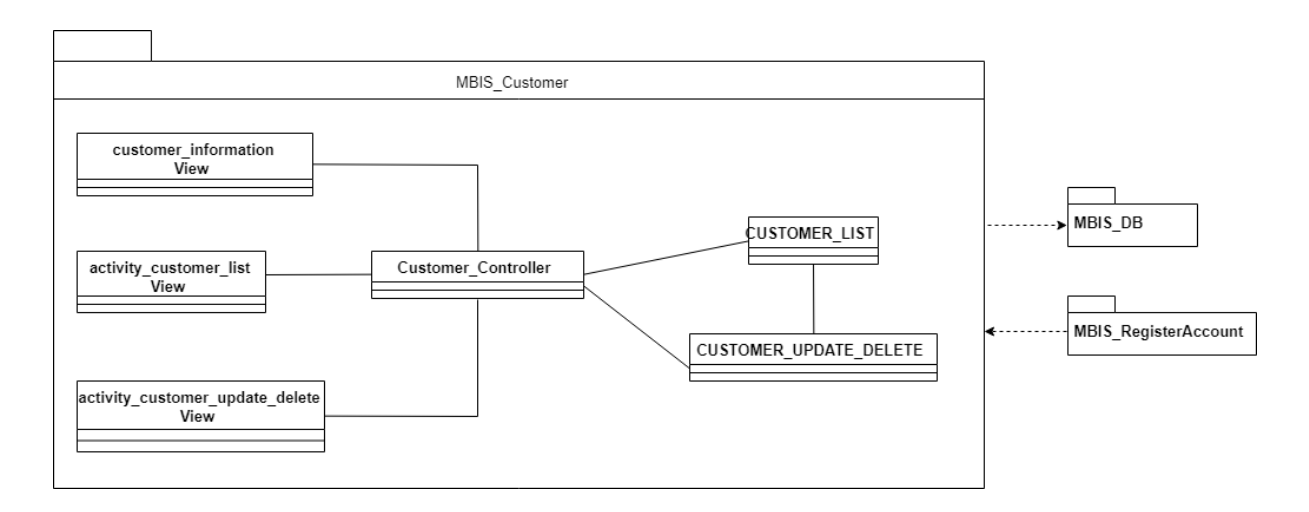

Figure 3.5 MBIS\_Customer Package

# 3.5.1 CUSTOMER\_LIST Class

| Table 3.24 | Customer | List | Class |
|------------|----------|------|-------|
|------------|----------|------|-------|

| Class Type     | Entity Class                                                       |                                  |  |
|----------------|--------------------------------------------------------------------|----------------------------------|--|
| Responsibility | This class is responsible to display customer and add new customer |                                  |  |
|                | -MBIS_CustName : String                                            |                                  |  |
| Attributo      | -MBIS_CustPhoneNum : String                                        |                                  |  |
| Attribute      | -MBIS_CustEmail : String                                           |                                  |  |
|                | -MBIS_CustAddress : String                                         |                                  |  |
|                | -getCustomers()                                                    | -To get the product information  |  |
| Method         | -parseItems()                                                      | - To get the product information |  |
|                | -addCustomer()                                                     | -To add customer information     |  |
|                | BEGIN                                                              |                                  |  |
| Algorithm      | Stockist click button save on add new supplier                     |                                  |  |
| Algorithin     | The system get the product Information                             |                                  |  |
|                | END                                                                |                                  |  |

# 3.5.2 activity\_customer\_list View Class

| Table 3.25 Customer L | ist View Class |
|-----------------------|----------------|
|-----------------------|----------------|

| Class Type     | View Class                                                                              |   |
|----------------|-----------------------------------------------------------------------------------------|---|
| Responsibility | This class allow stockist to view list of customer                                      |   |
| Attribute      | -                                                                                       |   |
| Method         | -                                                                                       | - |
| Algorithm      | BEGIN<br>Stockist click button customer<br>The system display a list of customer<br>END |   |

# 3.5.3 CUSTOMER\_UPDATE\_DELETE Class

| Table 3.26 Customer Update Delete Cla |
|---------------------------------------|
|---------------------------------------|

| Class Type              | Entity Class                                                     |                               |
|-------------------------|------------------------------------------------------------------|-------------------------------|
| Responsibility          | This class is responsible to update and delete customer.         |                               |
| -MBIS_CustName : String |                                                                  |                               |
| Attributo               | - MBIS_CustPhoneNum : String                                     |                               |
| Attribute               | -MBIS_CustEmail : String                                         |                               |
|                         | -MBIS_CustAddress : String                                       |                               |
|                         | -makePhoneCall()                                                 | -To make a phone call         |
|                         | -SendEmail()                                                     | -To send email                |
|                         | -                                                                | -Confirmation on Deleting     |
| Mathad                  | ConfirmationCustomerDelete()                                     | Customer Information          |
| Method                  | -DeleteCustomer()                                                | - Delete Customer Information |
|                         | -                                                                | -Confirmation on Updating     |
|                         | ConfirmationCustomerUpdate()                                     | Customer Information          |
|                         | -UpdateCustomer()                                                | - Update Customer Information |
|                         | BEGIN                                                            |                               |
| Algorithm               | Stockist click button update and delete on customer information  |                               |
| Aigoritim               | The system update the customer list and the customer information |                               |
|                         | END                                                              |                               |

#### 3.5.4 activity\_customer\_update\_delete Class

| Table 3.27 | Customer | Update | Delete | View | Class |
|------------|----------|--------|--------|------|-------|
|------------|----------|--------|--------|------|-------|

| Class Type     | View Class                                                                               |   |  |
|----------------|------------------------------------------------------------------------------------------|---|--|
| Responsibility | This class is allow stockist to view customer informations.                              |   |  |
| Attribute      | -                                                                                        |   |  |
| Method         | -                                                                                        | - |  |
| Algorithm      | BEGIN<br>Stockist click on specific customer<br>The system display customer informations |   |  |

END

#### 3.5.5 Customer\_Controller Class

#### Table 3.28 Customer Controller Class

| Class Type     | Controller                                                                                                    |                                                                                                    |  |
|----------------|----------------------------------------------------------------------------------------------------|----------------------------------------------------------------------------------------------------|--|
| Responsibility | This class is responsible to manage the process occur under customer                                                                  |                                                                                                    |  |
| Attribute      |                                                                                                    |                                                                                                    |  |
| Method         | <ul> <li>insertData()</li> <li>-deleteData()</li> <li>-updateData()</li> </ul>                                                        | <ul><li>To insert customer information</li><li>To delete customer information</li><li>To update customer information</li></ul> |  |
| Algorithm      | BEGIN<br>Stockist click button add customer<br>Stockist click button delete customer<br>Stockist click button add new customer<br>END |                                                                                                    |  |

## 3.5.6 customer\_information View Class

#### Table 3.29 Customer Informatio View Class

| Class Type     | View Class                                                                                                |   |  |
|----------------|----------------------------------------------------------------------------------------------------|---|--|
| Responsibility | This class is allow stockist to view customer information form                                            |   |  |
| Attribute      | -                                                                                                    |   |  |
| Method         | -                                                                                                    | - |  |
| Algorithm      | BEGIN<br>Stockist click on button add customer<br>The system display add customer information form<br>END |   |  |

#### 3.6 MBIS\_Supplier

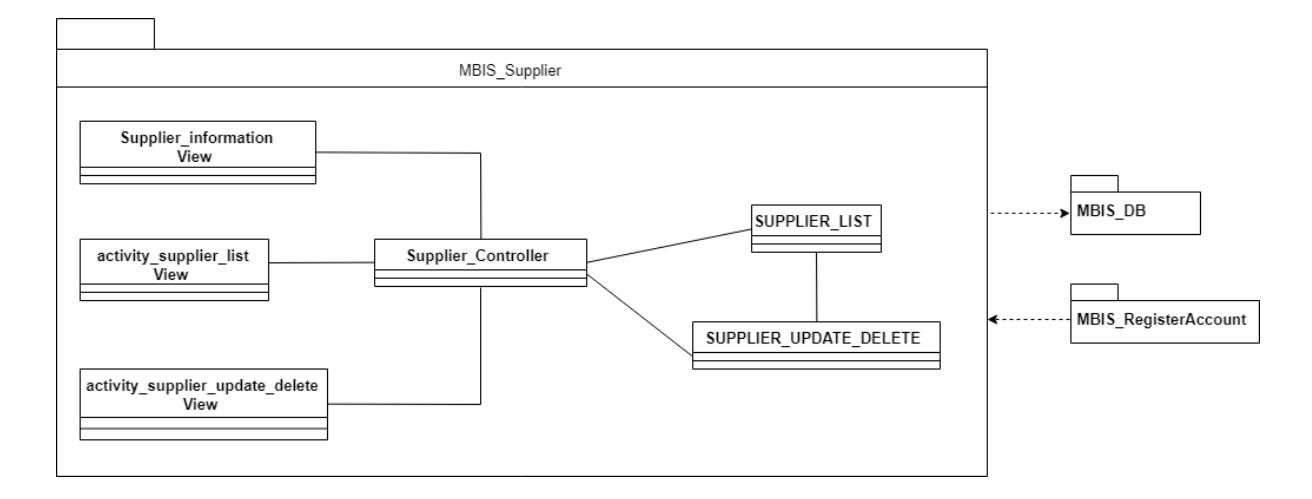

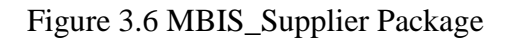

#### 3.6.1 SUPPLIER\_LIST Class

#### Table 3.30 Supplier List Class

| Class Type     | Entity Class                                                       |                                  |  |
|----------------|--------------------------------------------------------------------|----------------------------------|--|
| Responsibility | This class is responsible to display supplier and add new supplier |                                  |  |
|                | -MBIS_SuppCompany : String                                         |                                  |  |
|                | -MBIS_SuppName : String                                            |                                  |  |
| Attribute      | -MBIS_SuppPhone : String                                           |                                  |  |
|                | -MBIS_SuppEmail : String                                           |                                  |  |
|                | -MBIS_SuppAddress : String                                         |                                  |  |
|                | -getSuppliers()                                                    | -To get the supplier information |  |
| Method         | -parseItems()                                                      | -To get supplier information     |  |
|                | -addSupplier()                                                     | -To add supplier information     |  |
|                | BEGIN                                                              |                                  |  |
| Algorithm      | Stockist click button save on add new supplier                     |                                  |  |
|                | The system update supplier list                                    |                                  |  |
|                | END                                                                |                                  |  |

# 3.6.2 activity\_supplier\_list View Class

| Table 3.31 | Supplier | List | View | Class |
|------------|----------|------|------|-------|
|------------|----------|------|------|-------|

| Class Type     | View Class                                                                              |   |
|----------------|-----------------------------------------------------------------------------------------|---|
| Responsibility | This class allow stockist to view list of supplier                                      |   |
| Attribute      | -                                                                                       |   |
| Method         | -                                                                                       | - |
| Algorithm      | BEGIN<br>Stockist click button supplier<br>The system display a list of supplier<br>END |   |

### 3.6.3 SUPPLIER\_UPDATE\_DELETE Class

| Class Type     | Entity Class                                                    |                               |  |
|----------------|-----------------------------------------------------------------|-------------------------------|--|
| Responsibility | This class is responsible to update and delete supplier.        |                               |  |
|                | -MBIS_SuppName : String                                         |                               |  |
|                | -MBIS_SuppCompany : String                                      |                               |  |
| Attribute      | -MBIS_SuppEmail : String                                        |                               |  |
|                | -MBIS_SuppPhoneNum : String                                     |                               |  |
|                | -MBIS_SuppAddress : String                                      |                               |  |
|                | -makePhoneCall()                                                | -To make a phone call         |  |
|                | -SendEmail()                                                    | -To send email                |  |
| Mada a         | -                                                               | -Confirmation on Deleting     |  |
|                | ConfirmationSupplierDelete()                                    | Supplier Information          |  |
| Method         | -DeleteSupplier()                                               | - Delete Supplier Information |  |
|                | -                                                               | -Confirmation on Updating     |  |
|                | ConfirmationSupplierUpdate()                                    | Supplier Information          |  |
|                | -UpdateSupplier() - Update Supplier Informati                   |                               |  |
| Algorithm      | BEGIN                                                           |                               |  |
| Aigorium       | Stockist click button update and delete on supplier information |                               |  |

| The system update the supplier list and the supplier information |
|------------------------------------------------------------------|
| END                                                              |

# 3.6.4 activity\_supplier\_update\_delete View Class

| Class Type     | View Class                                                                                      |   |
|----------------|-------------------------------------------------------------------------------------------------|---|
| Responsibility | This class is allow stockist to view supplier informations.                                     |   |
| Attribute      | -                                                                                               |   |
| Method         | -                                                                                               | - |
| Algorithm      | BEGIN<br>Stockist click on specific supplier<br>The system display supplier informations<br>END |   |

## 3.6.5 Supplier\_Controller Class

| Class Type     | Controller Class                                                                                                    |                                                                                                    |  |
|----------------|----------------------------------------------------------------------------------------------------|----------------------------------------------------------------------------------------------------|--|
| Responsibility | This class is responsible to manage the process occur under supplier                                                                  |                                                                                                    |  |
| Attribute      |                                                                                                    |                                                                                                    |  |
| Method         | -insertData()<br>-deleteData()<br>-updateData()                                                                                       | <ul><li>To insert supplier information</li><li>To delete supplier information</li><li>To update supplier information</li></ul> |  |
| Algorithm      | BEGIN<br>Stockist click button add supplier<br>Stockist click button delete supplier<br>Stockist click button add new supplier<br>END |                                                                                                    |  |

# 3.6.6 Supplier\_information View Class

| Table 3.35 Supplier | r Information | View Class |
|---------------------|---------------|------------|
|---------------------|---------------|------------|

| Class Type     | View Class                                                                                                |   |  |
|----------------|----------------------------------------------------------------------------------------------------|---|--|
| Responsibility | This class is allow stockist to view supplier information form                                            |   |  |
| Attribute      | -                                                                                                    | - |  |
| Method         | -                                                                                                    | - |  |
| Algorithm      | BEGIN<br>Stockist click on button add supplier<br>The system display add supplier information form<br>END |   |  |

### 4.0 SYSTEM DESIGN APPROVAL

|              | Name                           | Date |
|--------------|--------------------------------|------|
| Verified by: |                                |      |
|              | CHE NORMADIAA BINTI<br>IBRAHIM |      |
| Developer    |                                |      |
| Approved by: |                                |      |
|              |                                |      |
| Client       |                                |      |

**APPENDIX D** 

USER MANUAL

| MOBILE BASED FOR INVENTORY        |  |  |  |
|-----------------------------------|--|--|--|
|                                   |  |  |  |
| Mobile Based for Inventory System |  |  |  |
| 🖌 Email                           |  |  |  |
| Password                          |  |  |  |
| LOG IN                            |  |  |  |
| Forgot Password ?                 |  |  |  |
| Are you new ?                     |  |  |  |
| SIGN UP                           |  |  |  |
|                                   |  |  |  |

Appendix D-1.1 Login Page

- 1. User insert email and password to enter into the system.
- 2. Then click "LOG IN" button.
- 3. If user do not have account, user need to click "SIGN UP" button to create new account.

| Register New Account                 |  |  |  |
|--------------------------------------|--|--|--|
| Mobile Based For<br>Inventory System |  |  |  |
| Name                                 |  |  |  |
| Email                                |  |  |  |
| Phone Number                         |  |  |  |
| Password                             |  |  |  |
| Confirm Password                     |  |  |  |
| REGISTER                             |  |  |  |

Appendix D-1.2 Register Page

- 1. User insert all information needed : name, email, phone number, password and confirm password.
- 2. The information cannot be empty.
- 3. Then click "REGISTER" button in order to get registered email and password and to get new account.

| ≡                  | Inventory                                                                                  |
|--------------------|--------------------------------------------------------------------------------------------|
| Long in the second | <b>10060294</b><br>CITYSCAPE Cologne Spray<br>Quantity : 48 Sales (RM) : 139               |
| 100 million        | 10101620Body Spray testQuantity : 15Sales (RM) : 75                                        |
|                    | <b>10078697</b><br>CITYSCAPE Cologne Spray<br>Quantity : 93 Sales (RM) : 139               |
|                    | <b>10075680</b><br>MK High Intensity Sport Cologne Spray<br>Quantity : 14 Sales (RM) : 159 |
| Dave and page 1    | <b>10060202</b><br>Advanced Eye Cream<br>Quantity : 20 Sales (RM) : 85                     |
|                    | <b>10091570</b><br>MK High Intensity Ocean Cologne Spray<br>Quantity : 2 Sales (RM) :139   |
| MARY MY            | 10105438<br>Clarifying Cleanser for Acne-Pron<br>Quantity : 3 Sales (RM) :                 |

Appendix D-1.3 Product Page

- 1. System automatically displayed the list of the saved product.
- 2. User can add new product by clicking add floating button at the buttom.
- 3. User can see the information, update and delete of each product by clicking particular product.
- 4. User can choose the other function (sale, purchase, customer and supplier) by clicking drawer on the left top.

| Add Product Details              |                  |              |
|----------------------------------|------------------|--------------|
|                                  |                  |              |
|                                  |                  |              |
|                                  | ŤO               |              |
| Product Code                     | :                |              |
| Product Name                     | e :              |              |
| Quantity :                       | Purchases (RM) : | Sales (RM) : |
|                                  |                  |              |
| Additional Product Information : |                  |              |
|                                  |                  |              |
|                                  |                  |              |
|                                  | $\times$         |              |

Appendix D-1.4 Add Product Information Page

- 1. User insert all the product information : image, product code, product name, quantity, purchase price, sale price, and additional product information
- 2. Purchase price must be lower than sale price.
- 3. User click "SAVE" button to keep the new product information in the Google Excel.
- 4. User can click "CANCEL" button if want to cancel adding new product.

| Update and Delete Product        |                  |              |  |
|----------------------------------|------------------|--------------|--|
|                                  |                  |              |  |
| ĨÕ                               |                  |              |  |
| 10060294                         |                  |              |  |
| CITYSCAPE Cologne Spray          |                  |              |  |
| Quantity :                       | Purchases (RM) : | Sales (RM) : |  |
| 48                               | 100              | 139          |  |
| Additional Product Information : |                  |              |  |
| Fragrance                        |                  |              |  |
|                                  |                  |              |  |

Appendix D-1.5 Update and Delete Product Page

- 1. This page appear once user clicking on the particular product in the Product page.
- 2. User can delete the existing product by clicking "DELETE" button on the buttom.
- 3. User can update the information of the existing product and then click "SAVE" button at the buttom to save new product information.

|                                                                                                    | Sales                                              |                               |                  |
|----------------------------------------------------------------------------------------------------|----------------------------------------------------|-------------------------------|------------------|
|                                                                                                    | SALES HIS                                          | STORY                         |                  |
| Product                                                                                                    | Barcode / Nar                                      | ne                            | Q                |
| A set of a set                                                                                                    | <b>10060294</b><br>CITYSCAPE Co<br>Quantity : 48   | logne Spray<br>Sales (RM)     | :139             |
| A STATE OF STATE OF S | <b>10101620</b><br>Body Spray tes<br>Quantity : 15 | t<br>Sales (RM)               | :75              |
| A CONTRACT                                                                                                    | 10078697<br>CITYSCAPE Co<br>Quantity : 93          | logne Spray<br>Sales (RM)     | :139             |
|                                                                                                    | <b>10075680</b><br>MK High Intens<br>Quantity : 14 | ity Sport Colog<br>Sales (RM) | ne Spray<br>:159 |
| Date of parts                                                                                                    | 10060202<br>Advanced Eye (<br>Quantity : 20        | Cream<br>Sales (RM)           | :85              |
| A                                                                                                    | 10091570                                           |                               |                  |

Appendix D-1.6 Sale Page

- 1. The list of product automatically displayed on the sale page
- 2. User can add new sale by clicking on the particular product.
- 3. User can use search to find the specific product by inserting product name or code.
- 4. User click "SALES HISTORY" button to see the history of the sales product.

| Sales Information                   |             |              |  |  |
|-------------------------------------|-------------|--------------|--|--|
| 10060294<br>CITYSCAPE Cologne Spray |             |              |  |  |
| Quantity :                          | Sale (RM) : | Total (RM) : |  |  |
| - 1 - I                             | 139         |              |  |  |
|                                     | <b>%</b>    |              |  |  |
| ◯ Paid                              |             |              |  |  |
| ○ Receivables                       |             |              |  |  |
| + Client name (Optional)            |             |              |  |  |
| Additional Sale Information         |             |              |  |  |
|                                     |             |              |  |  |

Appendix D-1.7 Add Sale Information Page

- 1. This page appear once user clicking on the particular product in the Sale page.
- 2. In order to make new sale, user need to click "SAVE" button after inserted the quantity of sale product.
- 3. The discount, sale type client name and additional sale information is an optional either user want to enter or not.
- 4. User can click "CANCEL" button if want to cancel adding new sale.

#### **Sales History** Product Name : Freshen Quantity : 245 Total (RM) : 86 Client Name : Receivables Information : a April 5, 2019 1:28:55 AM HKT Product Name : Mary Kay Liquid Foundation Brush Quantity : 45 Total (RM) : 58 Client Name : Receivables Information : b April 5, 2019 2:32:48 AM HKT Product Name : Advanced Facial Hydrator Sunscreen SF Quantity : 25 Total (RM) : 44 Client Name : Paid Information : c April 5, 2019 2:33:50 AM HKT Product Name : Body Spray Quantity : 55 Total (RM) : 2 Client Name : Paid Information : d April 5, 2019 2:34:28 AM HKT Product Name : CITYSCAPE Cologne Spray Quantity : 619 Total (RM) : 848

Appendix D-1.8 Sale History Page

Receivables

Client Name :

Information · e

 The list of the sale history automatically displayed once user clicking button "SALE HISTORY" on the Sale page.

|                                                                                                    | Purchases                                           |                              |                  |  |  |  |
|----------------------------------------------------------------------------------------------------|-----------------------------------------------------|------------------------------|------------------|--|--|--|
| PURCHASES HISTORY                                                                                                    |                                                     |                              |                  |  |  |  |
| Product                                                                                                    | Barcode / Nam                                       | ne                           | Q                |  |  |  |
| Note that the resolution of the resolution of th | <b>10060294</b><br>CITYSCAPE Col<br>Quantity : 48   | ogne Spray<br>Sales (RM)     | :139             |  |  |  |
| Date in the other                                                                                                    | <b>10101620</b><br>Body Spray test<br>Quantity : 15 | Sales (RM)                   | :75              |  |  |  |
| annone -                                                                                                    | 10078697<br>CITYSCAPE Col<br>Quantity : 93          | ogne Spray<br>Sales (RM)     | :139             |  |  |  |
|                                                                                                    | <b>10075680</b><br>MK High Intensi<br>Quantity : 14 | ty Sport Colog<br>Sales (RM) | ne Spray<br>:159 |  |  |  |
| 100a (4) (4) (4)                                                                                                    | 10060202<br>Advanced Eye C<br>Quantity : 20         | ream<br>Sales (RM)           | :85              |  |  |  |
| <u>n</u>                                                                                                    | 10091570                                            |                              |                  |  |  |  |

Appendix D-1.9 Purchase Page

- 1. The list of product automatically displayed on the purchase page.
- 2. User can add new purchase product by clicking on the particular product.
- 3. User can use search to find the specific product by inserting product name or code.
- 4. User click "PURCHASES HISTORY" button to see the history of the purchase product.

| Purchases Information      |                    |                        |  |  |
|----------------------------|--------------------|------------------------|--|--|
| 10060294<br>CITYSCAPE Co   | ologne Spray       |                        |  |  |
| Current Quantity :<br>48   | Add:<br>Quantity   | Total Quantity :<br>48 |  |  |
| Purchase (RM) :<br>100     | Sale (RM) :<br>139 | Total (RM) :           |  |  |
|                            |                    |                        |  |  |
| + Supplier name (Optional) |                    |                        |  |  |
| Additional Purcha          | se Information     |                        |  |  |
|                            | $\times$           |                        |  |  |

Appendix D-1.10 Add Purchase Information Page

- 1. This page appear once user clicking on the particular product in the Purchase page.
- 2. In order to make new purchase product, user need to click "SAVE" button after inserted the quantity of purchased product.
- 3. The supplier name and additional purchase information is an optional either user want to enter or not.
- 4. User can click "CANCEL" button if want to cancel adding new purchase.

#### **Purchases History**

| Product Name : Mary Kay Liquid<br>Quantity : 2<br>Supplier Name :<br>Information : a<br>April 7, 2019 2:17:22 AM HKT | Foundation Brush<br>Total (RM) : 130 |
|----------------------------------------------------------------------------------------------------|--------------------------------------|
| Product Name : Freshen<br>Quantity : 2<br>Supplier Name :<br>Information : b<br>April 7, 2019 3:36:35 AM HKT         | Total (RM) : 200                     |
| Product Name : Body Spray<br>Quantity : 5<br>Supplier Name :<br>Information : c<br>April 14, 2019 12:10:40 PM HKT    | Total (RM) : 450                     |
| Product Name : CITYSCAPE Colo<br>Quantity : 3<br>Supplier Name :<br>Information : d<br>April 22, 2019 8:22:55 PM HKT | ogne Spray<br>Total (RM) : 450       |
| Product Name : CITYSCAPE Colo<br>Quantity : 3<br>Supplier Name :                                                     | ogne Spray<br>Total (RM) : 450       |

Appendix D-1.11 Purchase History Page

 The list of the purchase history automatically displayed once user clicking button "PURCHASE HISTORY" on the Purchase page.

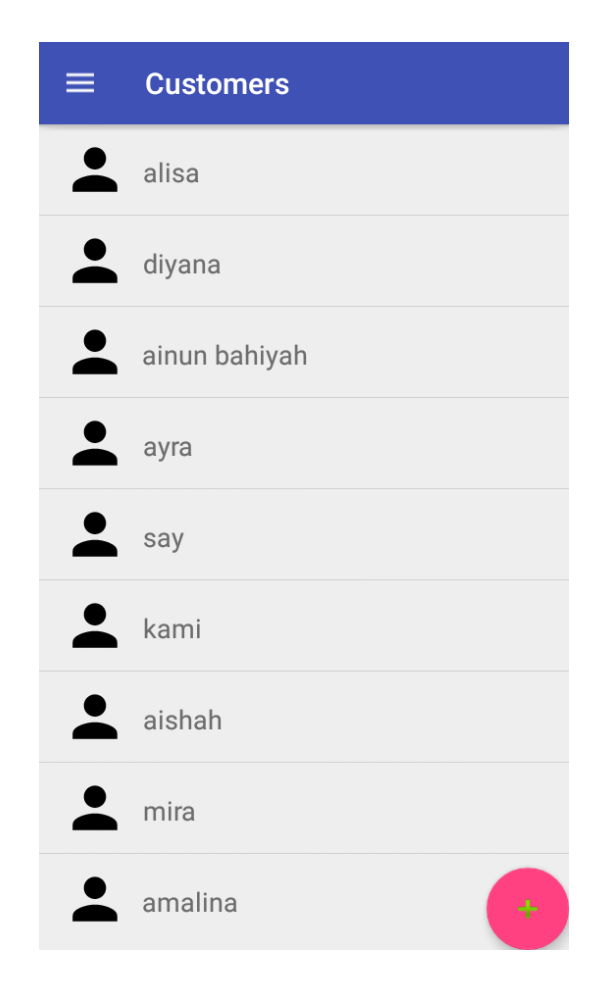

Appendix D-1.12 Customer Page

- 1. System automatically displayed the list of the saved customer.
- 2. User can add new customer by clicking add floating button at the buttom.
- 3. User can see the information, update and delete of each customer by clicking particular customer name.

| Add Customer Details |  |
|----------------------|--|
|                      |  |
|                      |  |
| Customer's Name      |  |
|                      |  |
| Phone Number         |  |
|                      |  |
| Email                |  |
|                      |  |
| Address              |  |
|                      |  |
|                      |  |
| $\gg$                |  |

Appendix D-1.13 Add Customer Information Page

- 1. User insert all the customer information : name, phone number, email, and address.
- 2. User click "SAVE" button to keep the new customer information in the Google Excel.
- 3. User can click "CANCEL" button if want to cancel adding new customer.

| Update and Delete Customer |           |
|----------------------------|-----------|
|                            |           |
| Customer's Name :          |           |
| alisa                      |           |
| Phone Number :             |           |
| 010-0392300                |           |
| Email :                    |           |
| alisa@gmail.com            | $\square$ |
| Address :                  |           |
| johor                      |           |
|                            |           |
|                            |           |
|                            |           |

Appendix D-1.14 Update and Delete Customer Page

- 1. This page appear once user clicking on the particular customer in the Customer page.
- 2. User can delete the existing customer by clicking "DELETE" button at the buttom.
- 3. User can update the information of the existing customer and then click "SAVE" button at the buttom to save new customer information.
- 4. User can directly call or email customer from this page by clicking "PHONE" and "EMAIL" button.

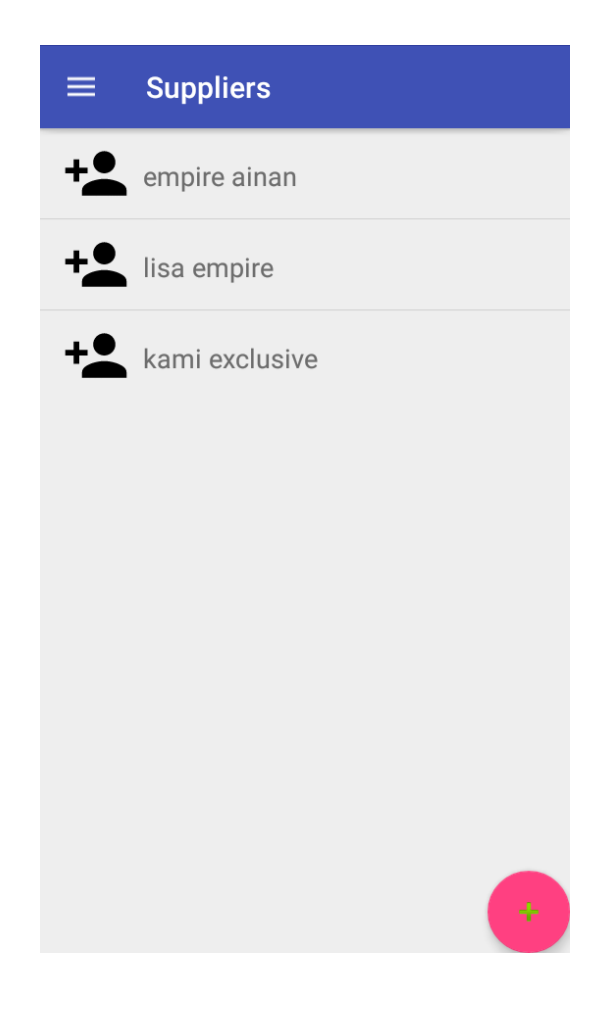

Appendix D-1.15 Supplier Page

- 1. System automatically displayed the list of the saved supplier.
- 2. User can add new supplier by clicking add floating button at the buttom.
- 3. User can see the information, update and delete of each supplier by clicking particular supplier name.

| Add Supplier Details |
|----------------------|
|                      |
| Company              |
| Supplier's Name      |
|                      |
| Phone Number         |
| Email                |
| Address              |
|                      |

Appendix D-1.16 Add Supplier Information Page

- 1. User insert all the supplier information : company name, supplier name, phone number, email, and address.
- 2. User click "SAVE" button to keep the new supplier information in the Google Excel.
- 3. User can click "CANCEL" button if want to cancel adding new supplier.

| Update and Delete Supplier |           |
|----------------------------|-----------|
|                            |           |
| Company Name :             |           |
| empire ainan               |           |
| Name :                     |           |
| ainan tasnim               |           |
|                            |           |
| Phone Number :             | -         |
| 016-6592560                |           |
| Email :                    |           |
| ain@gmail.com              | $\square$ |
| Address :                  |           |
| kuantan pahang             |           |
|                            |           |

Appendix D-1.17 Update and Delete Supplier Page

- 1. This page appear once user clicking on the particular supplier in the Supplier page.
- 2. User can delete the existing supplier by clicking "DELETE" button at the buttom.
- 3. User can update the information of the existing supplier and then click "SAVE" button at the buttom to save new supplier information.
- 4. User can directly call or email supplier from this page by clicking "PHONE" and "EMAIL" button.
**APPENDIX E** 

USER ACCEPTANCE TEST (UAT)

| No. | Module           | Activities                  | Status       |    | Commonto |
|-----|------------------|-----------------------------|--------------|----|----------|
|     |                  |                             | Yes          | No | Comments |
| 1   | Register Account | Register new account        |              |    |          |
| 2   |                  | User login                  | $\checkmark$ |    |          |
| 3   | Manage Inventory | Insert new product          | $\checkmark$ |    |          |
| 4   |                  | Display inserted product    |              |    |          |
| 5   |                  | Update product information  |              |    |          |
| 6   |                  | Delete product              | $\checkmark$ |    |          |
| 7   | Manage Sales     | Insert new sale             | $\checkmark$ |    |          |
| 8   |                  | View sale history           |              |    |          |
| 19  |                  | Search product              |              |    |          |
| 10  | Manage Purchases | Insert new purchase         |              |    |          |
| 11  |                  | View purchase history       |              |    |          |
| 12  |                  | Search product              |              |    |          |
| 13  | Manage Customer  | Insert new customer         |              |    |          |
| 14  |                  | Display inserted customer   |              |    |          |
| 15  |                  | Update customer information |              |    |          |
| 16  |                  | Delete customer             |              |    |          |
| 17  |                  | Call customer               |              |    |          |
| 18  |                  | Email customer              |              |    |          |
| 19  | Manage Customer  | Insert new supplier         |              |    |          |
| 20  |                  | Display inserted supplier   |              |    |          |
| 21  |                  | Update supplier information |              |    |          |
| 22  |                  | Delete supplier             |              |    |          |
| 23  |                  | Call supplier               |              |    |          |
| 24  |                  | Email supplier              | $\checkmark$ |    |          |

This test has been performed by:

Name: Nur Amalina Abdul Halim Date: 03/05/2019

| No. | Module           | Activities                  | Status       |    | Commonts |
|-----|------------------|-----------------------------|--------------|----|----------|
|     |                  |                             | Yes          | No | Comments |
| 1   | Register Account | Register new account        |              |    |          |
| 2   |                  | User login                  | $\checkmark$ |    |          |
| 3   | Manage Inventory | Insert new product          | $\checkmark$ |    |          |
| 4   |                  | Display inserted product    | $\checkmark$ |    |          |
| 5   |                  | Update product information  |              |    |          |
| 6   |                  | Delete product              |              |    |          |
| 7   | Manage Sales     | Insert new sale             |              |    |          |
| 8   |                  | View sale history           |              |    |          |
| 19  |                  | Search product              |              |    |          |
| 10  | Manage Purchases | Insert new purchase         |              |    |          |
| 11  |                  | View purchase history       |              |    |          |
| 12  |                  | Search product              |              |    |          |
| 13  | Manage Customer  | Insert new customer         |              |    |          |
| 14  |                  | Display inserted customer   |              |    |          |
| 15  |                  | Update customer information |              |    |          |
| 16  |                  | Delete customer             |              |    |          |
| 17  |                  | Call customer               |              |    |          |
| 18  |                  | Email customer              |              |    |          |
| 19  | Manage Customer  | Insert new supplier         |              |    |          |
| 20  |                  | Display inserted supplier   |              |    |          |
| 21  |                  | Update supplier information |              |    |          |
| 22  |                  | Delete supplier             |              |    |          |
| 23  |                  | Call supplier               |              |    |          |
| 24  |                  | Email supplier              |              |    |          |

This test has been performed by:

Name: Nur Aqilah Osman Date: 03/05/2019